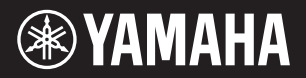

DIGITAL WORKSTATION CLAVIER ARRANGEUR PROFESSIONNEL ESTACIÓN DE TRABAJO DIGITAL ESTAÇÃO DE TRABALHO DIGITAL

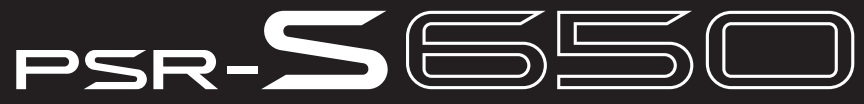

Owner's Manual Mode d'emploi Manual de instrucciones Manual do Proprietário

Before using the instrument, be sure to read "PRECAUTIONS" on pages 4-5. Avant d'utiliser l'instrument, lisez attentivement la section « PRÉCAUTIONS D'USAGE » aux pages 4 et 5. Antes de utilizar el instrumento, lea las "PRECAUCIONES", en las páginas 4-5. Antes de usar o instrumento, não se esqueça de ler as "PRECAUÇÕES" nas páginas 4 e 5.

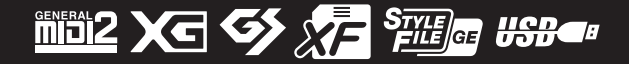

EN

FR

ES

PT

#### Information for Users on Collection and Disposal of Old Equipment

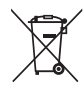

This symbol on the products, packaging, and/or accompanying documents means that used electrical and electronic products should not be mixed with general household waste.

For proper treatment, recovery and recycling of old products, please take them to applicable collection points, in accordance with your national legislation and the Directives 2002/96/EC.

By disposing of these products correctly, you will help to save valuable resources and prevent any potential negative effects on human health and the environment which could otherwise arise from inappropriate waste handling.

For more information about collection and recycling of old products, please contact your local municipality, your waste disposal service or the point of sale where you purchased the items.

#### [For business users in the European Union]

If you wish to discard electrical and electronic equipment, please contact your dealer or supplier for further information.

#### [Information on Disposal in other Countries outside the European Union]

This symbol is only valid in the European Union. If you wish to discard these items, please contact your local authorities or dealer and ask for the correct method of disposal.

(weee\_eu\_en)

#### Information concernant la Collecte et le Traitement des déchets d'équipements électriques et électroniques.

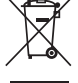

Le symbole sur les produits, l'emballage et/ou les documents joints signifie que les produits électriques ou électroniques usagés ne doivent pas être mélangés avec les déchets domestiques habituels. Pour un traitement, une récupération et un recyclage appropriés des déchets d'équipements électriques et électroniques, veuillez les

déposer aux points de collecte prévus à cet effet, conformément à la réglementation nationale et aux Directives 2002/96/EC.

En vous débarrassant correctement des déchets d'équipements électriques et électroniques, vous contribuerez à la sauvegarde de précieuses ressources et à la prévention de potentiels effets négatifs sur la santé humaine qui pourraient advenir lors d'un traitement inapproprié des déchets.

Pour plus d'informations à propos de la collecte et du recyclage des déchets d'équipements électriques et électroniques, veuillez contacter votre municipalité, votre service de traitement des déchets ou le point de vente où vous avez acheté les produits.

#### [Pour les professionnels dans l'Union Européenne]

Si vous souhaitez vous débarrasser des déchets d'équipements électriques et électroniques veuillez contacter votre vendeur ou fournisseur pour plus d'informations.

#### [Information sur le traitement dans d'autres pays en dehors de l'Union Européenne]

Ce symbole est seulement valables dans l'Union Européenne. Si vous souhaitez vous débarrasser de déchets d'équipements électriques et électroniques, veuillez contacter les autorités locales ou votre fournisseur et demander la méthode de traitement appropriée.

(weee\_eu\_fr)

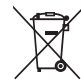

Información para Usuarios sobre Recolección y Disposición de Equipamiento Viejo

Este símbolo en los productos, embalaje, y/o documentación que se acompañe significa que los productos electrónicos y eléctricos usados no deben ser mezclados con desechos hogareños corrientes.

Para el tratamiento, recuperación y reciclado apropiado de los productos viejos, por favor llévelos a puntos de recolección aplicables, de acuerdo a su legislación nacional y las directivas 2002/96/EC.

Al disponer de estos productos correctamente, ayudará a ahorrar recursos valiosos y a prevenir cualquier potencial efecto negativo sobre la salud humana y el medio ambiente, el cual podría surgir de un inapropiado manejo de los desechos.

Para mayor información sobre recolección y reciclado de productos viejos, por favor contacte a su municipio local, su servicio de gestión de residuos o el punto de venta en el cual usted adquirió los artículos.

[Para usuarios de negocios en la Unión Europea]

Si usted desea deshacerse de equipamiento eléctrico y electrónico, por favor contacte a su vendedor o proveedor para mayor información. [Información sobre la Disposición en otros países fuera de la Unión Europea]

Este símbolo sólo es válidos en la Unión Europea. Si desea deshacerse de estos artículos, por favor contacte a sus autoridades locales y pregunte por el método correcto de disposición.

(weee\_eu\_es)

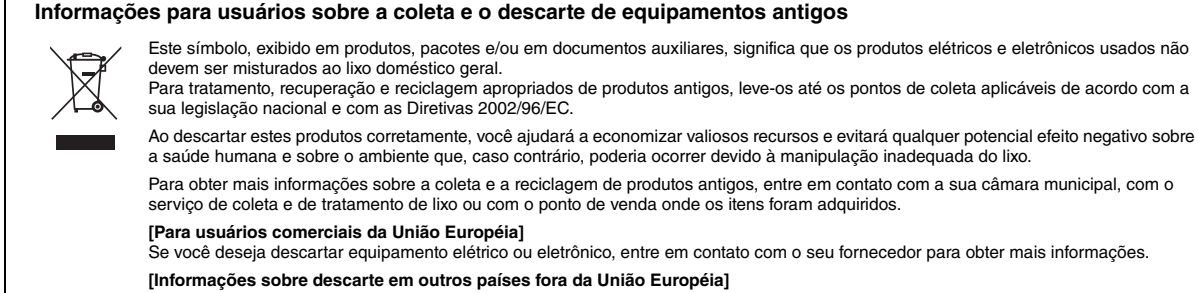

Este símbolo só é válido na União Européia. Se você deseja descartar estes itens, entre em contato com as autoridades locais ou com o seu fornecedor e pergunte qual é o método de descarte correto.

#### Verbraucherinformation zur Sammlung und Entsorgung alter Elektrogeräte

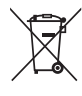

Befindet sich dieses Symbol auf den Produkten, der Verpackung und/oder beiliegenden Unterlagen, so sollten benutzte elektrische Geräte nicht mit dem normalen Haushaltsabfall entsorgt werden. In Übereinstimmung mit Ihren nationalen Bestimmungen und den Richtlinien 2002/96/EC, bringen Sie alte Geräte bitte zur fachgerechten in Ubereinstimmung mit Ihren nationalen Bestimmungen und den Richtlinien 2002/96/EC, bringen Sie alte Geräte bitte zur fachgerechten in Ubereinstimmung mit Ihren nationalen Bestimmungen und den Richtlinien 2002/96/EC, bringen Sie alte Geräte bitte zur fachgerechten in Ubereinstimmungen und den Richtlinien 2002/96/EC, bringen Sie alte Geräte bitte zur fachgerechten in Ubereinstimmungen und den Richtlinien 2002/96/EC, bringen Sie alte Geräte bitte zur fachgerechten in Ubereinsten Bestimmungen und den Richtlinien 2002/96/EC, bringen Sie alte Geräte bitte zur fachgerechten in Ubereinsten Bestimmungen und den Richtlinien 2002/96/EC, bringen Sie alte Geräte bitte zur fachgerechten in Ubereinsten Bestimmungen und den Richtlinien 2002/96/EC, bringen Sie alte Geräte bitte zur fachgerechten in Ubereinsten Bestimmungen und den Richtlinien 2002/96/EC, bringen Sie alte Geräte bitte zur fachgerechten in Ubereinsten Bestimmungen und den Richtlinien 2002/96/EC, bringen Sie alte Geräte bitte zur fachgerechten in Ubereinsten Bestimmungen und den Richtlinien 2002/96/EC, bringen Sie alte Geräte bitte zur fachgerechten in Ubereinsten Bestimmungen und den Richtlinien 2002/96/EC, bringen Sie alte Geräte bitte zur fachgerechten in Ubereinsten Bestimmungen und den Richtlinien 2002/96/EC, bringen Sie alte Geräte bitte zur fachgerechten in Ubereinsten Bestimmungen und den Richtlinien 2002/96/EC, bringen Sie alte Geräte bitte zur fachgerechten in Bestimmungen und den Richtlinien 2002/96/EC, bringen Sie alte Geräte bitte zur fachgerechten in Bestimmungen und den Richtlinien 2002/96/EC, bringen Sie alte Geräte bitte zur fachgerechten in Bestimmungen und den Richtlinien 2002/96/EC, bringen Sie alte Geräte bitte zur fachgere

Entsorgung, Wiederaufbereitung und Wiederverwendung zu den entsprechenden Sammelstellen. Durch die fachgerechte Entsorgung der Elektrogeräte helfen Sie, wertvolle Ressourcen zu schützen und verhindern mögliche negative

Auswirkungen auf die menschliche Gesundheit und die Umwelt, die andernfalls durch unsachgerechte Müllentsorgung auftreten könnten. Für weitere Informationen zum Sammeln und Wiederaufbereiten alter Elektrogeräte, kontaktieren Sie bitte Ihre örtliche Stadt- oder

Gemeindeverwaltung, Ihren Abfallentsorgungsdienst oder die Verkaufsstelle der Artikel.

[Information für geschäftliche Anwender in der Europäischen Union]

Wenn Sie Elektrogeräte ausrangieren möchten, kontaktieren Sie bitte Ihren Händler oder Zulieferer für weitere Informationen. IEntsorgungsinformation für Länder außerhalb der Europäischen Union

Dieses Symbol gilt nur innerhalb der Europäischen Union. Wenn Sie solche Artikel ausrangieren möchten, kontaktieren Sie bitte Ihre örtlichen Behörden oder Ihren Händler und fragen Sie nach der sachgerechten Entsorgungsmethode.

(weee\_eu\_de)

The serial number of this product may be found on the bottom of the unit. You should note this serial number in the space provided below and retain this manual as a permanent record of your purchase to aid identification in the event of theft.

Model No.

Serial No.

(bottom)

O número de série deste produto encontra-se na parte inferior da unidade. Anote-o no espaço reservado abaixo e guarde este manual como registro de compra permanente para auxiliar na identificação do produto em caso de roubo.

#### N° do modelo

N° de série

(parte inferior)

Die Seriennummer dieses Produkts befindet sich an der Unterseite des Geräts. Sie sollten diese Seriennummer an der unten vorge-sehenen Stelle eintragen und dieses Handbuch als dauerhaften Beleg für Ihren Kauf aufbewahren, um im Fall eines Diebstahls die Identifikation zu erleichtern.

#### Modell Nr.

Seriennr.

(Unterseite)

#### **OBSERVERA!**

Apparaten kopplas inte ur växelströmskällan (nätet) så länge som den ar ansluten till vägguttaget, även om själva apparaten har stängts av.

**ADVARSEL:** Netspændingen til dette apparat er IKKE afbrudt, sålæenge netledningen siddr i en stikkontakt, som er t endt — også selvom der or slukket på apparatets afbryder.

VAROITUS: Laitteen toisiopiiriin kytketty käyttökytkin ei irroita koko laitetta verkosta.

(standby)

Le numéro de série de ce produit est indiqué sur le bas de l'unité. Notez-le dans l'espace fourni ci-dessous et conservez ce manuel en tant que preuve permanente de votre achat afin de faciliter l'identification du produit en cas de vol.

N° de modèle

N° de série

(partie inférieure)

El número de serie de este producto se encuentra en la parte inferior de la unidad. Debe anotar dicho número en el espacio proporcionado a continuación y conservar este manual como comprobante permanente de su compra para facilitar la identificación en caso de robo.

Nº de modelo

Nº de serie

(parte inferior)

Серийный номер данного изделия приведен на нижней панели устройства. Запишите серийный номер в расположенном ниже поле и сохраните данное руководство как подтверждение покупки; это поможет идентифицировать принадлежность устройства в случае кражи.

#### Номер модели.

Серийный номер.

(нижняя сторона)

#### IMPORTANT NOTICE FOR THE UNITED KINGDOM Connecting the Plug and Cord

IMPORTANT. The wires in this mains lead are coloured in accordance with the following code: BLUE : NEUTRAL

As the colours of the wires in the mains lead of this apparatus may not correspond with the coloured makings identifying the terminals in your plug proceed as follows:

The wire which is coloured BLUE must be connected to the terminal which is marked with the letter N or coloured BLACK.

The wire which is coloured BROWN must be connected to the terminal which is marked with the letter L or coloured RED.

Making sure that neither core is connected to the earth terminal of the three pin plug.

This applies only to products distributed by Yamaha Music U.K. Ltd. (2 wires)

# PRECAUCIONES

# LEER DETENIDAMENTE ANTES DE EMPEZAR

\* Guarde este manual en un lugar seguro para futuras consultas.

# \land ADVERTENCIA

Siga siempre las precauciones básicas detalladas a continuación para prevenir la posibilidad de lesiones graves, o incluso la muerte, por descargas eléctricas, cortocircuitos, daños, incendios u otros peligros. Estas precauciones incluyen, aunque no de forma exclusiva, las siguientes:

#### Fuente de alimentación y adaptador de CA

- No coloque el cable de alimentación cerca de fuentes de calor, como calefactores o radiadores, no lo doble excesivamente ni deteriore el cable de ninguna otra forma, no coloque objetos pesados sobre él ni lo ponga donde alguien pudiera pisarlo, tropezar o pasarle objetos por encima.
- Utilice el instrumento únicamente con la tensión especificada, que está impresa en la placa de identificación del instrumento.
- Utilice solamente el adaptador especificado (página 70). Si se usa un adaptador erróneo, pueden producirse daños en el instrumento o recalentamiento.
- Compruebe periódicamente el enchufe y quite la suciedad o el polvo que pudiera haberse acumulado en él.

#### No abrir

 El instrumento contiene piezas cuyo mantenimiento no debe realizar el usuario. No abra el instrumento ni trate de desmontar o modificar de forma alguna los componentes internos. En caso de mal funcionamiento, deje de usarlo de inmediato y pida al servicio técnico de Yamaha que lo inspeccione.

#### Advertencia sobre el agua

- No exponga el instrumento a la lluvia, ni lo use cerca del agua o en lugares donde haya mucha humedad, ni le ponga encima recipientes (como jarrones, botellas o vasos) que contengan líquido, ya que puede derramarse y penetrar en el interior del aparato. Si algún líquido, como agua, se filtrara en el instrumento, apáguelo de inmediato y desenchúfelo de la toma de CA. Seguidamente, pida al servicio técnico de Yamaha que lo revise.
- · Nunca enchufe o desenchufe un cable eléctrico con las manos mojadas.

#### Advertencia sobre el fuego

 No coloque objetos encendidos como, por ejemplo, velas sobre la unidad, porque podrían caerse en el instrumento y provocar un incendio.

#### Si observa cualquier anomalía

- Si surge alguno de los problemas siguientes, apague inmediatamente el interruptor y desenchufe el aparato. Seguidamente, pida al servicio técnico de Yamaha que revise el dispositivo.
  - El cable de alimentación o el enchufe están desgastados o dañados.
  - · Produce olor o humo no habituales.
  - · Se ha caído algún objeto dentro del instrumento.
  - Se produce una pérdida repentina de sonido mientras se está utilizando el instrumento.

# \land ATENCIÓN

Siga siempre las precauciones básicas que se muestran a continuación para evitar posibles lesiones personales, así como daños en el instrumento o en otros objetos. Estas precauciones incluyen, aunque no de forma exclusiva, las siguientes:

#### Fuente de alimentación y adaptador de CA

- No conecte el instrumento a una toma eléctrica usando un conector múltiple. Si lo hiciera, podría producirse una calidad menor de sonido o un recalentamiento en la toma.
- Cuando quite el enchufe del instrumento o de la toma, tire siempre del propio enchufe y no del cable. Si tira del cable, podría dañarlo.
- Extraiga el enchufe de la toma de corriente cuando el instrumento no se vaya a usar durante periodos de tiempo prolongados o cuando haya tormentas con aparato eléctrico.

#### Colocación

- No coloque el instrumento en una posición inestable en la que se pueda caer accidentalmente.
- Antes de mover el instrumento, desconecte todos los cables conectados.
- Cuando instale el producto, asegúrese de que se puede acceder fácilmente a la toma de CA que está utilizando. Si se produce algún problema o un fallo en el funcionamiento, apague inmediatamente el interruptor de alimentación y desconecte el enchufe de la toma de corriente. Incluso cuando el interruptor de alimentación está apagado, sigue llegando al instrumento un nivel mínimo de electricidad. Si no va a utilizar el producto durante un periodo prolongado de tiempo, asegúrese de desenchufar el cable de alimentación de la toma de CA de la pared.

 Utilice sólo el soporte especificado para el instrumento. Cuando coloque el soporte o el bastidor, utilice solamente los tornillos suministrados. Si no lo hace así podría causar daños en los componentes internos o provocar la caída del instrumento.

#### Conexiones

- Antes de conectar el instrumento a otros componentes electrónicos, desconecte la alimentación de todos los componentes. Antes de conectar o desconectar la alimentación de todos los componentes, ponga todos los niveles de volumen al mínimo.
- Asegúrese de ajustar el volumen de todos los componentes al nivel mínimo y aumente gradualmente los controles de volumen mientras toca el instrumento para ajustar el nivel de sonido deseado.

#### Precaución en el manejo

- No introduzca los dedos ni la mano en ningún hueco del instrumento.
- Nunca inserte ni deje caer papeles u objetos metálicos o de otro tipo entre las hendiduras del panel o del teclado. Podría causar lesiones personales, daños en el instrumento o en otros equipos, o fallos en el funcionamiento.
- No se apoye ni coloque objetos pesados sobre el instrumento, y no ejerza una fuerza excesiva sobre los botones, interruptores o conectores.
- No utilice el instrumento o dispositivo ni los auriculares con volumen alto
  o incómodo durante un periodo prolongado, ya que podría provocar una pérdida
  de audición permanente. Si experimenta alguna pérdida de audición u oye
  pitidos, consulte a un médico.

Yamaha no puede considerarse responsable de los daños causados por uso indebido, modificaciones en el instrumento o por datos que se hayan perdido o destruido.

Desconecte siempre la alimentación cuando no use el instrumento.

Aunque el interruptor de alimentación se encuentre en espera (standby), la electricidad seguirá llegando al instrumento al nivel mínimo. Si no va a utilizar el instrumento durante un periodo prolongado de tiempo, asegúrese de desenchufar el cable de alimentación de la toma.

## AVISO

Para evitar la posibilidad de un mal funcionamiento o de que se produzcan daños en el producto, los datos u otros objetos, tenga en cuenta los avisos que se indican a continuación.

#### Manejo y mantenimiento

- No utilice el instrumento junto a televisores, radios, equipos estéreo, teléfonos móviles u otros dispositivos eléctricos. Si lo hiciera, el instrumento, el televisor o la radio podrían generar ruido.
- No exponga el instrumento a un exceso de polvo o vibraciones, ni a calor o frío intensos (por ejemplo, bajo la luz solar directa, cerca de un calefactor o en un vehículo durante el día) para evitar que se deforme el panel, que se dañen los componentes internos o un funcionamiento inestable. (Intervalo de temperatura de servicio verificado: de 5° a 40° C, o de 41° a 104° F).
- Tampoco coloque objetos de vinilo, plástico o goma sobre el instrumento, porque podrían desteñir el panel o el teclado.
- Cuando limpie el instrumento, utilice un paño suave y seco. No use diluyentes de pintura, disolventes, líquidos limpiadores ni paños impregnados con productos químicos.

#### Almacenamiento de datos

 Algunos elementos de datos (página 53) se guardan automáticamente como datos de copia de seguridad en la memoria interna aunque esté apagada. Los datos guardados pueden perderse debido a un mal funcionamiento o a una utilización incorrecta. Almacene los datos importantes en una memoria flash USB (páginas 57–58) o en un ordenador (consulte el Manual de referencia).
 Para evitar la pérdida de datos por daños de los medios de almacenamiento, se recomienda guardar dos copias de los datos en dos medios externos

Para evitar la pérdida de datos por daños de los medios de almacenamiento, se recomienda guardar dos copias de los datos en dos medios externos o dispositivos de almacenamiento USB.

## Información

#### Acerca de los derechos de autor (copyright)

- Queda terminantemente prohibida la copia de datos musicales disponibles comercialmente, incluidos, pero no exclusivamente los datos MIDI y/o los datos de audio, excepto para su uso personal.
- En este producto se incluyen programas informáticos y contenido cuyo copyright es propiedad de Yamaha, o para los cuales Yamaha dispone de la correspondiente licencia que le permite utilizar el copyright de otras empresas. Entre estos materiales con copyright se incluye, pero no exclusivamente, todo el software informático, los archivos de estilo, los archivos MIDI, los datos WAVE las partituras y las grabaciones de sonido. La legislación vigente prohíbe terminantemente la copia no autorizada del software con copyright para otros fines que no sean el uso personal por parte del comprador. Cualquier violación de los derechos de copyright podría dar lugar a acciones legales. NO REALICE, DISTRIBUYA NI UTILICE COPIAS ILEGALES.

#### Acerca de las funciones y datos incluidos con el instrumento

- Se han editado la duración y los arreglos de algunas de las canciones predefinidas, por lo que pueden no ser exactamente iguales que las originales.
- Este dispositivo puede usar varios tipos y formatos de datos musicales, y optimizarlos previamente en el formato adecuado para utilizarlos con el dispositivo. Como consecuencia, es posible que este dispositivo no los reproduzca con la precisión que sus productores o compositores hubieran deseado.

#### Acerca de este manual

- Las ilustraciones y pantallas LCD contenidas en este manual se ofrecen exclusivamente a título informativo y pueden variar con respecto a las de su instrumento.
- Windows es una marca registrada de Microsoft® Corporation en Estados Unidos y otros países.
- Apple, Mac y Macintosh son marcas registradas de Apple Inc., registradas en EE.UU. y en otros países.
- Ricoh Co., Ltd. ha proporcionado las fuentes de mapa de bits que se utilizan en este instrumento y es la propietaria de las mismas.
- Los nombres de compañías y de productos que aparecen en este manual son marcas comerciales o marcas registradas de sus respectivas compañías.

# Accesorios suministrados

- Manual de instrucciones (este manual)
- Lista de datos
- Adaptador de alimentación de CA
  - \* En función de la zona, puede que no se incluya. Consulte con el distribuidor de Yamaha.
- Mi registro de usuarios de productos Yamaha
- \* Necesitará el ID del producto que figura en la hoja para cumplimentar el formulario de registro de usuario.
- Atril

# **Formatos**

El instrumento es compatible con los siguientes formatos.

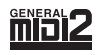

### GM System Level 2

"GM (General MIDI)" es uno de los formatos de asignación de voces más comunes. "Sistema GM nivel 2" es una especificación estándar que mejora el "GM" original con una mayor compatibilidad con los datos de canciones.

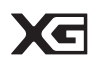

## XG

XG es una ampliación importante del formato Sistema GM nivel 1 y ha sido desarrollado por Yamaha específicamente para ofrecer más voces y variaciones, así como un mayor control expresivo sobre las voces y los efectos, y para asegurar la compatibilidad de los datos en el futuro.

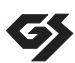

## GS

GS ha sido desarrollado por Roland Corporation. Al igual que XG de Yamaha, GS es una importante mejora del GM para ofrecer más sonidos y juegos de batería con sus variaciones, además de un mayor control expresivo de las voces y efectos.

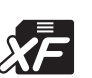

## XF

El formato XF de Yamaha mejora el estándar SMF (archivo MIDI estándar) con una mayor funcionalidad y capacidad de ampliación abierta para el futuro. Este instrumento puede mostrar letras de canciones cuando se reproduce un archivo XF que contiene datos de letras de canciones.

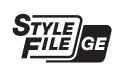

## SFF GE (Guitar Edition)

"SFF (Style File Format)" (formato de archivos de estilo) es un formato original de Yamaha y utiliza un sistema de conversión exclusivo para crear acompañamientos automáticos de alta calidad basados en una amplia gama de tipos de acorde. "SFF GE (Guitar Edition)" es un formato mejorado de SFF, con una mejor transposición de notas para las pistas de guitarra.

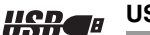

## USB

USB es la abreviatura de Universal Serial Bus (bus serie universal). Se trata de una interfaz serie para conectar dispositivos periféricos a un ordenador. También permite el "intercambio en funcionamiento" (conectar dispositivos periféricos con el ordenador encendido).

# Acerca de los manuales

#### Documentos incluidos

#### Manual de instrucciones (este manual)

Ofrece descripciones generales de las funciones básicas del PSR-S650. En este Manual de instrucciones, consulte la sección "Contenido" de la página 7, la sección "Terminales y controles del panel" de la página 8 y la sección "Gráfico de botones del panel" de la página 65 para buscar una función o información concreta. En la sección "Contenido" se muestra una lista de las funciones básicas del instrumento, en la sección "Terminales y controles de los paneles" se ofrece un resumen sobre los controles y conectores del panel y en la sección "Gráfico de botones del panel" se muestra una lista de todas las pantallas a las que se accede desde los controles del panel. Utilice uno de los métodos que se describen arriba para encontrar la información que está buscando.

#### Lista de datos

Contiene diversas e importantes listas de contenido predefinidas, como voces, estilos y efectos.

#### Material en línea (se puede descargar de Internet)

El material informativo siguiente se puede descargar de la Yamaha Manual Library (biblioteca de manuales de Yamaha). Acceda a la Biblioteca de manuales de Yamaha e introduzca el nombre de su modelo (por ejemplo, PSR-S650) en el área Model Name (nombre del modelo) para buscar los manuales.

#### Yamaha Manual Library (Biblioteca de manuales de Yamaha) http://www.yamaha.co.jp/manual/

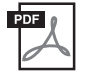

#### Manual de referencia (sólo en inglés, alemán, francés, español, portugués, ruso, chino y japonés)

Se explican las funciones avanzadas del PSR-S650. Después de consultar el Manual de instrucciones, si desea obtener más información sobre las funciones del PSR-S650, consulte el Manual de referencia. Para saber cuál de los dos manuales, el de instrucciones o el de referencia, es el que contiene las descripciones de la función que está buscando, consulte el Gráfico de botones del panel en la página 65.

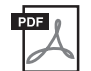

#### Referencia MIDI (sólo en inglés)

Contiene el Formato de datos MIDI y el Gráfico de implementación MIDI, que le permitirán comprobar los mensajes MIDI que se transmiten o reconocen mediante este instrumento.

# Contenido

|                      | Accesorios suministrados                                                                                                    | 5                                                                                                    |
|----------------------|----------------------------------------------------------------------------------------------------|----------------------------------------------------------------------------------------------------|
|                      | Formatos                                                                                                    | 6                                                                                                    |
|                      | Acerca de los manuales                                                                                                    | 6                                                                                                    |
| Те                   | rminales y controles del panel                                                                                                    | 8                                                                                                    |
| Ins                  | stalación                                                                                                    | 10                                                                                                    |
|                      | Requisitos de alimentación eléctrica                                                                                                    | 10                                                                                                    |
|                      | Función Auto Power Off (apagado automático)                                                                                                    | 10                                                                                                    |
|                      | Conexión de un interruptor de pedal                                                                                                    | 10                                                                                                    |
|                      | Conexión de auriculares y equipo                                                                                                    | 11                                                                                                    |
|                      | Encendido del instrumento                                                                                                    |                                                                                                    |
|                      | Cambio del idioma de la pantalla                                                                                                    | 12                                                                                                    |
|                      | Ajuste del contraste de la pantalla                                                                                                    | 12                                                                                                    |
|                      | Pantallas y operaciones básicas                                                                                                    | 13                                                                                                    |
| 1                    | Voces – Tocar el teclado –                                                                                                    | 16                                                                                                    |
|                      | Selección y reproducción de una voz principal                                                                                                    | 16                                                                                                    |
|                      | Reproducción de dos voces a la vez                                                                                                    | 17                                                                                                    |
|                      | División del teclado e interpretación de la voz                                                                                                    |                                                                                                    |
|                      | de la izquierda con la mano izquierda                                                                                                    | 17                                                                                                    |
|                      | Reproducción de juegos de bateria                                                                                                    | 18                                                                                                    |
|                      | Aplicación de electos a la voz                                                                                                    | 19                                                                                                    |
|                      | Afinación do occalo                                                                                                    | 20                                                                                                    |
|                      |                                                                                                    | 22                                                                                                    |
|                      | Recourses nor pulsación activada/decactivada                                                                                                    | 26                                                                                                    |
|                      | Respuesta por pulsacion activada/desactivada<br>Empleo del metrónomo                                                                                                    | 26<br>27                                                                                                    |
| 2                    | Respuesta por pulsación activada/desactivada         Empleo del metrónomo         Estilos – Ritmo y acompañamiento –                                                                                                    | 26<br>27<br><b>29</b>                                                                                                   |
| 2                    | Hespuesta por pulsación activada/desactivada         Empleo del metrónomo         Estilos – Ritmo y acompañamiento –         Seleccione y toque un estilo                                                                                                    | 26<br>27<br><b>29</b><br>29                                                                                             |
| 2                    | Hespuesta por pulsación activada/desactivada         Empleo del metrónomo         Estilos – Ritmo y acompañamiento –         Seleccione y toque un estilo         Cambio del tempo                                                                                                    | 26<br>27<br><b>29</b><br>29<br>34                                                                                       |
| 2                    | Hespuesta por pulsacion activada/desactivada         Empleo del metrónomo         Estilos – Ritmo y acompañamiento –         Seleccione y toque un estilo         Cambio del tempo         Ajuste de un solo toque                                                                     | 26<br>27<br><b>29</b><br>29<br>34<br>34                                                                                 |
| <u>2</u><br>3        | Hespuesta por pulsación activada/desactivada         Empleo del metrónomo         Estilos – Ritmo y acompañamiento –         Seleccione y toque un estilo         Cambio del tempo         Ajuste de un solo toque         Uso de canciones                                            | 26<br>27<br><b>29</b><br>34<br>34<br><b>35</b>                                                                          |
| <u>2</u><br>3        | Hespuesta por pulsación activada/desactivada         Empleo del metrónomo         Estilos – Ritmo y acompañamiento –         Seleccione y toque un estilo         Cambio del tempo         Ajuste de un solo toque         Uso de canciones         Seleccionar y escuchar una canción | 26<br>27<br><b>29</b><br>29<br>34<br>34<br><b>35</b><br>35                                                              |
| <u>2</u><br><u>3</u> | Hespuesta por pulsación activada/desactivada         Empleo del metrónomo                                                                                                    | 26<br>27<br><b>29</b><br>34<br>34<br><b>35</b><br>35<br>36                                                              |
| <u>2</u><br><u>3</u> | Hespuesta por pulsación activada/desactivada         Empleo del metrónomo                                                                                                    | 26<br>27<br><b>29</b><br>34<br>34<br><b>35</b><br>35<br>36<br>36                                                        |
| <u>2</u><br><u>3</u> | Hespuesta por pulsación activada/desactivada         Empleo del metrónomo                                                                                                    | 26<br>27<br><b>29</b><br>34<br>34<br><b>35</b><br>36<br>36<br>37                                                        |
| 2<br>3               | Hespuesta por pulsación activada/desactivada         Empleo del metrónomo                                                                                                    | 26<br>27<br><b>29</b><br>34<br>34<br><b>35</b><br>36<br>36<br>36<br>37<br>37                                            |
| <u>2</u><br><u>3</u> | Hespuesta por pulsación activada/desactivada         Empleo del metrónomo                                                                                                    | 26<br>27<br><b>29</b><br>34<br>34<br><b>35</b><br>36<br>36<br>37<br>37<br>38                                            |
| <u>2</u><br><u>3</u> | Hespuesta por pulsación activada/desactivada         Empleo del metrónomo                                                                                                    | 26<br>27<br><b>29</b><br>34<br>34<br><b>35</b><br>35<br>36<br>36<br>37<br>37<br>38<br>38                                |
| <u>2</u><br><u>3</u> | Hespuesta por pulsación activada/desactivada         Empleo del metrónomo                                                                                                    | 26<br>27<br><b>29</b><br>34<br>34<br><b>35</b><br>36<br>36<br>36<br>37<br>37<br>38<br>38<br>39                          |
| 2<br><u>3</u>        | Hespuesta por pulsación activada/desactivada         Empleo del metrónomo                                                                                                    | 26<br>27<br><b>29</b><br>34<br>34<br><b>35</b><br>35<br>36<br>36<br>37<br>37<br>38<br>38<br>39<br><b>40</b>             |
| 2<br><u>3</u>        | Hespuesta por pulsación activada/desactivada         Empleo del metrónomo                                                                                                    | 26<br>27<br><b>29</b><br>34<br>34<br><b>35</b><br>36<br>36<br>36<br>37<br>37<br>38<br>38<br>39<br><b>40</b><br>40       |
| 2<br>3<br>4          | Hespuesta por pulsación activada/desactivada         Empleo del metrónomo                                                                                                    | 26<br>27<br>29<br>34<br>34<br>35<br>36<br>36<br>36<br>36<br>36<br>37<br>38<br>38<br>38<br>39<br>40<br>40<br>41          |
| 2<br><u>3</u>        | Hespuesta por pulsación activada/desactivada         Empleo del metrónomo                                                                                                    | 26<br>27<br><b>29</b><br>34<br>34<br><b>35</b><br>36<br>36<br>36<br>37<br>38<br>38<br>39<br><b>40</b><br>40<br>41<br>44 |

### 5 Interpretación con la base de datos musical46

| 6  | Mezclador                                                                                          | 47                         |
|----|----------------------------------------------------------------------------------------------------|----------------------------|
| 7  | Memorización de los ajustes<br>de panel preferidos                                                 | 49                         |
|    | Memorización de los ajustes del panel<br>Recuperación de los ajustes del panel                     | 50                         |
|    | memorizados<br>Eliminación de registro: borrado de una<br>memoria de registros específica          | 50<br>52                   |
| 8  | Inicialización                                                                                     | 53                         |
|    | Copia de seguridad y datos de la memoria<br>Inicialización                                         | 53<br>53                   |
| 9  | Uso de la memoria flash USB                                                                        | 54                         |
|    | Pantalla File Control<br>Dar formato a una memoria flash USB<br>Guardar en la memoria de registros | 55<br>56<br>57             |
|    | Carga de un archivo                                                                                | 58<br>59<br>60             |
| 10 | ) Ampliación de voces y estilos<br>(Instalación en la categoría<br>de ampliación)                  | 61                         |
| 11 | Conexión a un ordenador                                                                            | 63                         |
| Ар | béndice                                                                                            | 64                         |
|    | Solución de problemas<br>Gráfico de botones del panel<br>Mensajes<br>Especificaciones<br>Índice    | 64<br>65<br>67<br>69<br>71 |
| E  | l resto de funciones, como las siguientes, se describen<br>n el Manual de referencia.              |                            |

- Creador de estilos
- Edición de canciones
- Funciones relacionadas con el estilo: Volumen de estilo, silenciamiento de pista
- Funciones relacionadas con la canción: Volumen de canción, silenciamiento de pista, parte derecha, parte izquierda
- Funciones relacionadas con MIDI: Modo PC, Local, Reloj externo, Salida de teclado, Salida de estilo, Salida de canción, Configuración inicial

# Terminales y controles del panel

## **Panel frontal**

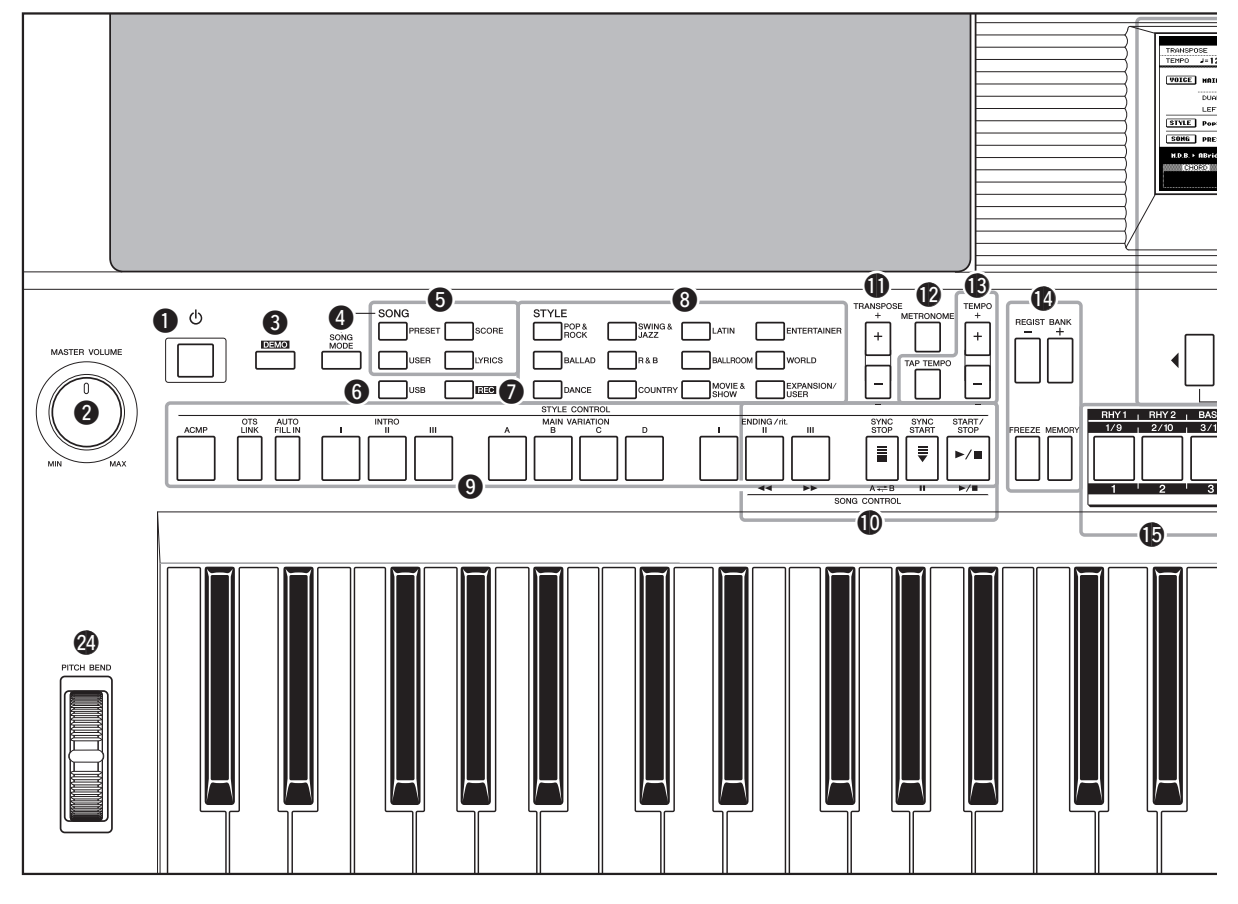

## Panel frontal

- Interruptor [ (b] (Standby/On) .......... página 11 Permite encender el instrumento o colocarlo en modo de espera.
- Control MASTER VOLUME...... página 11 Permite ajustar el volumen general.
- Botón [DEMO] ...... página 37 Permite reproducir las canciones de demostración.
- Botón [SONG MODE]......página 35 Permite cambiar entre el modo de canción y el modo de estilo.
- Botones SONG...... página 35 Permite seleccionar una canción o mostrar las partituras musicales y letras.
- 6 Botón [USB].....página 35 Permite seleccionar una canción o archivo de estilo de la memoria flash USB.
- **Botón [REC]**.....página 40 Permite grabar la interpretación al teclado.
- Botones STYLE CONTROL ..... páginas 30–31 Permite controlar la reproducción de estilos.

- Botones SONG CONTROL ...... página 36 Permite controlar la reproducción de canciones.
- Botón METRONOME...... página 27 Permite reproducir el metrónomo.
- Botones TEMPO...... página 34 Permiten controlar la reproducción (tempo) del estilo, la canción y el metrónomo.
- Botones REGISTRATION MEMORY página 49 Le permiten ejecutar funciones como el cambio de banco o la memorización de los ajustes del panel.
- Botones REGISTRATION MEMORY/pista páginas 42, 49 Al pulsar el botón [REGIST/PART[MIXER]] (registrar/mezcladora de partes) puede alternar la función de los ocho botones blancos: Botones de la memoria de registro, botones del valor de las pistas y botones del valor del estilo.
- Pantalla y controles relacionados .....páginas 13–14

NOTA

• Los controles del panel 1-2 activan las pantallas relacionadas, que se muestran en el Gráfico de botones del panel, en la página 65.

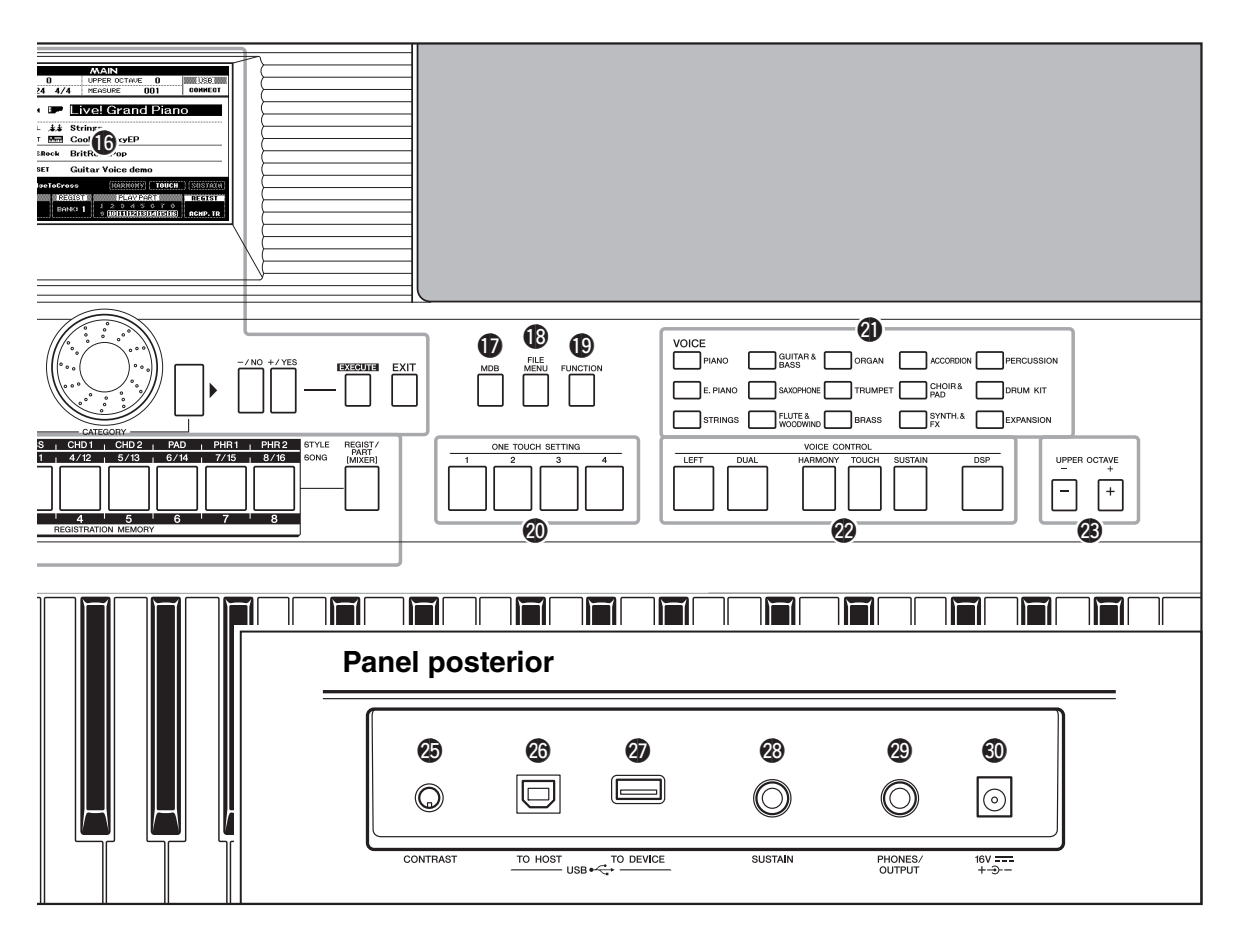

- Botón [MDB].....página 46 Activa los ajustes del panel adecuados para el género musical deseado.
- Botón [FILE MENU].....página 55 Ejecuta operaciones relacionadas con el archivo, como la carga y el almacenamiento.
- Botón [FUNCTION]...... página 15 Le permite introducir los ajustes detallados.
- Botones ONE TOUCH SETTING ...... página 34 Permiten activar la configuración de panel adecuada para el estilo actual.
- Botones de selección de categoría de VOICE..... página 16 Permiten seleccionar una voz.
- Botones VOICE CONTROL..... página 19 Permiten aplicar efectos a la interpretación con el teclado.

## Panel posterior

- Terminal USB TO HOST...... página 63 Permite conectar un ordenador.

- Toma PHONES/OUTPUT ......página 11 Permite conectar unos auriculares, o un altavoz con alimentación eléctrica.
- Toma DC IN...... página 10 Permite conectar el adaptador de alimentación.

Asegúrese de realizar las siguientes operaciones ANTES de encender el instrumento.

# Requisitos de alimentación eléctrica

#### 🗥 ADVERTENCIA

- Utilice el adaptador especificado (página 70). El uso de otros adaptadores podría ocasionar daños irreparables tanto en el adaptador como en el instrumento.
- 1 Conecte un extremo del cable de CA al adaptador de alimentación.

![](_page_9_Figure_6.jpeg)

- 2 Conecte el enchufe de CC del adaptador de alimentación a la toma DC IN del instrumento, situada en el panel posterior.
- **3** Enchufe el adaptador de CA a una toma de corriente de CA.

## \land ATENCIÓN

 Desenchufe el adaptador de alimentación de CA cuando no esté utilizando el instrumento o durante tormentas con aparato eléctrico.

![](_page_9_Figure_11.jpeg)

Realice todas las conexiones necesarias ANTES de encender el instrumento.

# Función Auto Power Off (apagado automático)

Para evitar un consumo de electricidad innecesario, este instrumento presenta una función Auto Power Off que apaga automáticamente el instrumento si no se utiliza durante un determinado período de tiempo. La cantidad de tiempo que transcurrirá antes de que se desactive automáticamente está establecida de forma predeterminada en 30 minutos. Para desactivar la función de apagado automático, desconecte la alimentación y pulse el interruptor [[0]] (Standby/On) para conectar la alimentación mientras mantiene pulsada la tecla más baja.

![](_page_9_Figure_15.jpeg)

#### NOTA

 Puede cambiar el intervalo de tiempo de los ajustes en la pantalla Function. Para obtener más información, consulte el Manual de referencia.

#### NOTA

 Siempre se realiza una copia de seguridad de los datos y de los ajustes, que se conservan aunque se desconecte la alimentación. Para obtener más información sobre los parámetros de la copia de seguridad, consulte la página 53.

# Conexión de un interruptor de pedal

![](_page_9_Figure_21.jpeg)

La función de sostenido permite producir un sostenido natural mientras toca pisando un interruptor de pedal opcional. Conecte un interruptor de pedal FC4 o FC5 de Yamaha a la toma SUSTAIN para activar y desactivar el sostenido.

#### NOTA

- Asegúrese de que la clavija del interruptor de pedal esté correctamente conectada a la toma SUSTAIN antes de conectar la alimentación.
- No presione el pedal mientras conecta la alimentación. Si lo hiciera, cambiaría la polaridad reconocida del pedal, por lo que funcionaría a la inversa.

# Conexión de auriculares y equipo de sonido externo

![](_page_10_Picture_2.jpeg)

Puede conectar la toma PHONES/OUTPUT a unos auriculares, al amplificador de teclado, al sistema estéreo, a un altavoz con alimentación eléctrica, a una grabadora o a otro dispositivo de audio de nivel de línea para enviar la señal de salida del instrumento a dicho dispositivo.

Los altavoces internos se desconectan automáticamente al insertar una clavija en esta toma. La toma PHONES/OUTPUT funciona igualmente como salida externa.

#### NOTA

 Puede ajustar el ecualizador (EQ) principal que se suministra para obtener el mejor sonido posible al escuchar la música a través de diferentes sistemas de reproducción.
 El ecualizador (EQ) principal se puede configurar en la pantalla Function. Para obtener más información, consulte el Manual de referencia.

## \land ATENCIÓN

 Evite utilizar los auriculares con un volumen elevado durante largos períodos; si lo hace, no sólo podría provocarse fatiga auditiva, sino también problemas auditivos.

## <u> A</u>TENCIÓN

 Para evitar daños en los altavoces, ajuste al mínimo el volumen de los dispositivos externos y apáguelos antes de conectarlos. Si no se observan estas precauciones, puede producirse una descarga eléctrica o daños en el equipo. Asimismo, asegúrese de ajustar el volumen de todos los dispositivos al nivel mínimo y de aumentarlo gradualmente hasta el nivel deseado mientras toca el instrumento.

# **Encendido del instrumento**

Baje el volumen girando el control [MASTER VOLUME] hacia la izquierda y pulse el interruptor [[b]] (Standby/On) para encender el instrumento. Mientras toca el teclado, ajuste el nivel del volumen con el control [MASTER VOLUME]. Para pasar al modo de espera, pulse de nuevo el interruptor [b]] (Standby/On) durante un segundo.

![](_page_10_Figure_13.jpeg)

### Î ATENCIÓN

 Cuando se utiliza un adaptador de alimentación, aunque el aparato esté apagado, el instrumento sigue consumiendo una pequeña cantidad de electricidad. Si no va a utilizar el instrumento durante un periodo prolongado de tiempo, asegúrese de desenchufar el adaptador de CA de la toma de corriente de la pared.

#### AVISO

 No intente nunca desconectar la alimentación cuando aparezca en la pantalla el mensaje "Writing." (escribiendo). Si lo hace, se podrían producir daños en los datos de la memoria flash y podría suponer la pérdida de los datos.

# Cambio del idioma de la pantalla

Este instrumento permite seleccionar inglés o japonés como idioma de pantalla. El idioma de pantalla predeterminado es el inglés, pero también puede cambiar al japonés. En este caso, las letras, los nombres de archivos y algunos mensajes aparecerán en japonés.

1 Pulse el botón [FUNCTION].

![](_page_11_Picture_4.jpeg)

2 Pulse varias veces los botones de CATEGORY [◀] y [▶] hasta que en la pantalla aparezca el elemento "Language" (idioma).

El idioma de pantalla seleccionado actualmente aparecerá bajo el elemento "Language".

![](_page_11_Figure_7.jpeg)

![](_page_11_Figure_8.jpeg)

3 Seleccione un idioma de pantalla. Utilice el selector para elegir inglés o japonés. La selección del idioma se guardará en la memoria flash interna de modo que se conserva incluso al desconectar la alimentación.

![](_page_11_Figure_10.jpeg)

4 Pulse el botón [EXIT] para volver a la pantalla Main.

# Ajuste del contraste de la pantalla

Ajuste el control CONTRAST de la pantalla en el panel posterior del instrumento para una lectura de pantalla óptima.

![](_page_11_Picture_14.jpeg)

## ᡗ ATENCIÓN

 Fijar la vista en la pantalla durante mucho tiempo en un entorno con iluminación insuficiente puede provocar daños o cansancio en los ojos. Asegúrese de utilizar el instrumento en un entorno con iluminación ambiental suficiente. Asimismo, descanse a intervalos regulares.

![](_page_11_Picture_17.jpeg)

# Pantallas y operaciones básicas

## Pantalla Main (Principal)

La pantalla Main, que se activa al conectar la alimentación, muestra todos los ajustes básicos actuales: canción, estilo y voz.

Incluye igualmente una serie de indicadores que muestran el estado de activación o desactivación de una serie de funciones.

![](_page_12_Figure_5.jpeg)

#### Para volver a la pantalla Main

![](_page_12_Figure_7.jpeg)

Dado que el instrumento cuenta con numerosas pantallas diferentes, es posible que algunas veces no tenga muy claro la operación que se realiza con la pantalla mostrada en ese momento. En ese caso, regrese a la pantalla Main pulsando el botón [EXIT].

## Pantallas de selección de voces, estilos, canciones y base de datos musical

Pulse uno de los botones de selección de categoría, como VOICE, STYLE, SONG o pulse el botón [MDB] para activar la pantalla de selección correspondiente. En cada pantalla podrá seleccionar el elemento deseado utilizando los botones de CATEGORY o el selector.

![](_page_13_Figure_3.jpeg)

#### ■ Seleccione una categoría

Utilice los botones de CATEGORY [◀] y [▶] para ir pasando por las distintas categorías.

![](_page_13_Figure_6.jpeg)

#### ■ Seleccione una voz, estilo, canción o base de datos musical

Utilice el selector o los botones [-/NO]/[+/YES] para seleccionar el elemento que desee. Mantenga pulsado uno de estos botones para incrementar o reducir de forma continua el valor en la dirección correspondiente.

![](_page_13_Figure_9.jpeg)

# Pantalla Function

En la pantalla Function puede definir ajustes detallados para este instrumento. Aparece al pulsar el botón [FUNCTION]. En esta pantalla puede utilizar los botones de CATEGORY [◀] y [▶] para seleccionar 60 elementos de función distintos. Pulse los botones de CATEGORY tantas veces como sea necesario hasta que aparezca la función deseada y, a continuación, utilice el selector o los botones [-/NO] y [+/YES] para ajustar el valor de la función como desee. Para recuperar el valor predeterminado, pulse simultáneamente los botones [-/NO] y [+/YES].

![](_page_14_Figure_3.jpeg)

Todos los elementos que se pueden seleccionar en la pantalla Function aparecen en el Gráfico de botones del panel, en la página 66.

### Mover la posición resaltada

En algunas pantallas de Function, al pulsar el botón [EXECUTE], la posición resaltada se moverá de la posición actual a la otra.

![](_page_14_Figure_7.jpeg)

#### Atajo

Puede pasar directamente a determinadas pantallas de Function manteniendo pulsado el botón correspondiente durante más de un segundo. Los botones son los siguientes:

- Botón [FUNCTION].....Escala
- Botón [DEMO] .....Grupo de demostración
- Botón [ACMP].....Digitado de acordes
- Botón [METRONOME] ....... Tipo de compás numerador
- Botón [FREEZE] .....Configuración del grupo Freeze
- Botón [HARMONY] ..... Tipo de armonía
- Botón [TOUCH] .....Sensibilidad de pulsación
- Botón [DSP] ..... Tipo de procesador de señales digitales

Esto puede ser especialmente útil debido al gran número de funciones que hay disponibles.

Además del piano, el órgano y otros instrumentos estándar de teclado, este instrumento presenta una amplia serie de voces reales, entre las que se incluyen la guitarra, el bajo, las cuerdas, el saxo, la trompeta, la batería, la percusión, efectos de sonido y toda una gran variedad de sonidos musicales.

# Selección y reproducción de una voz principal

En este procedimiento, deberá seleccionar una voz principal y tocarla en el teclado.

### Seleccione y pulse el botón de categoría de voz deseado en la sección Voice.

Aparecerá la pantalla de selección Main Voice (voz principal). El nombre de la categoría, así como el número y nombre de la voz seleccionados aparecen resaltados.

NOTA

 Para cambiar la categoría de voz, pulse otro botón de categoría.

![](_page_15_Figure_8.jpeg)

Puede seleccionar la voz de la categoría GM&XG pulsando el botón [PIANO] y después CATEGORY [◀] para activar la categoría GM&XG.

# 2 Seleccione la voz que desee tocar.

Observe el nombre de la voz resaltada y gire el selector. Las voces disponibles se seleccionan y se muestran de forma secuencial. La voz seleccionada aquí se convierte en la voz principal.

![](_page_15_Figure_12.jpeg)

# 3 Toque el teclado.

![](_page_15_Picture_14.jpeg)

Pruebe a seleccionar y tocar una variedad de voces. Pulse el botón [EXIT] para volver a la pantalla Main.

#### NOTA

 Los parámetros de la voz principal, como el volumen, se pueden establecer en la pantalla Function.
 Para obtener más información, consulte el Manual de referencia.

 Los parámetros de la voz dual, como el volumen de la

voz, se pueden establecer en la pantalla Function. Para obtener más información, consulte el Manual de referencia.

NOTA

# Reproducción de dos voces a la vez

Después de pulsar el botón [DUAL] para activar la función de voz dual, sonará una segunda voz que tocará además de la voz principal cuando toque el teclado. Esta segunda voz se conoce como "voz dual".

![](_page_16_Figure_3.jpeg)

Pulse de nuevo el botón para desactivar la voz dual.

## ruise de nuevo el botoli para o

### Selección de una voz dual

Puede seleccionar cualquier voz como voz dual. Mantenga pulsado el botón [DUAL] más de un segundo para acceder a la pantalla de selección de una voz dual y, a continuación, seleccione una voz dual de la misma forma que seleccionaría una voz principal. Una vez seleccionada la opción de su preferencia, pulse el botón [EXIT] para volver a la pantalla MAIN (principal).

# División del teclado e interpretación de la voz de la izquierda con la mano izquierda

Al pulsar el botón [LEFT] para activar la voz de la izquierda, puede tocar voces distintas con las teclas situadas a la derecha e izquierda del "punto de división" del teclado. Se pueden tocar las voces principal y dual a la derecha del punto de división, si bien la voz interpretada a la izquierda de este punto se conoce como "voz de la izquierda".

![](_page_16_Figure_10.jpeg)

NOTA

 Los parámetros de la voz de la izquierda, como el volumen, se pueden establecer en la pantalla Function. Para obtener más información, consulte el Manual de referencia.

Pulse de nuevo el botón para desactivar la voz de la izquierda.

## Selección de una voz de la izquierda

Puede seleccionar cualquier voz como voz de izquierda. Mantenga pulsado el botón [LEFT] más de un segundo para acceder a la pantalla de selección de una voz de la izquierda y, a continuación, seleccione una voz de la izquierda de la misma forma que seleccionaría una voz principal. Una vez seleccionada la opción de su preferencia, pulse el botón [EXIT] para volver a la pantalla MAIN (principal).

# Reproducción de juegos de batería

Los juegos de batería son conjuntos de instrumentos de batería y de percusión. Al seleccionar un violín o cualquier otro instrumento normal, como una voz principal, todas las teclas producen el sonido del mismo violín, sólo que en tonos distintos. No obstante, si selecciona un juego de batería como voz principal, cada tecla produce el sonido de una batería o instrumento de percusión distinto.

## Pulse el botón [DRUM KIT].

1

Aparece la categoría "Drum Kit" (juego de batería).

![](_page_17_Figure_5.jpeg)

![](_page_17_Picture_6.jpeg)

# 2 Utilice el selector para seleccionar el juego de batería que desee reproducir (001–025).

Un juego de batería idóneo para empezar es el 003, Standard Kit 1.

![](_page_17_Figure_9.jpeg)

| 1.001 | PowerKiti    |   |
|-------|--------------|---|
| 002   | PowerKit2    |   |
| 003   | StandardKit1 | ) |
| 004   | StandardKit2 | ī |

#### Lista de juegos de batería

| Nº de<br>voz | Nombre del juego<br>de batería | Nº de<br>voz | Nombre del juego<br>de batería | Nº de<br>voz | Nombre del juego<br>de batería | Nº de<br>voz | Nombre del juego<br>de batería |
|--------------|--------------------------------|--------------|--------------------------------|--------------|--------------------------------|--------------|--------------------------------|
| 001          | Power Kit 1                    | 008          | Room Kit                       | 015          | Analog Kit                     | 022          | Arabic Mixture Kit             |
| 002          | Power Kit 2                    | 009          | Rock Kit                       | 016          | Dance Kit                      | 023          | Indian Kit                     |
| 003          | Standard Kit 1                 | 010          | Electro Kit                    | 017          | Symphony Kit                   | 024          | Chinese Kit                    |
| 004          | Standard Kit 2                 | 011          | AnalogT8 Kit                   | 018          | Cuban Kit                      | 025          | Chinese Mixture Kit            |
| 005          | Hit Kit                        | 012          | AnalogT9 Kit                   | 019          | PopLatin Kit                   |              |                                |
| 006          | Jazz Kit                       | 013          | Break Kit                      | 020          | Arabic Kit                     |              |                                |
| 007          | Brush Kit                      | 014          | HipHop Kit                     | 021          | Arabic Kit 2                   |              |                                |

## **?** Toque cada una de las teclas para escuchar el juego de batería.

## Ejemplo: 003 Standard Kit 1

NOTA

 Consulte la lista de juegos de batería en la lista de datos que se suministra por separado.

![](_page_17_Figure_17.jpeg)

armonía. Para obtener más información, consulte el

Manual de referencia.

voces puede no ser tan

marcado cuando la función

de sostenido está activada.

de DSP. Para obtener más

información, consulte el

Manual de referencia.

# Aplicación de efectos a la voz

Puede aplicar efectos a una voz que se toca con el teclado pulsando los botones de control de voz. Para desactivar el efecto, pulse de nuevo el botón.

![](_page_18_Figure_3.jpeg)

Puede consultar el estado de activación o desactivación de la armonía y el sostenido en la pantalla Main.

| RHONY TOUCH SUSTAIN                                 |
|-----------------------------------------------------|
|                                                     |
| PLAY PART REGIST                                    |
| 3 4 5 6 7 8 18 1 - 8<br>11 12 13 14 15 16 TR 9 - 16 |
|                                                     |

SUSTAIN Aparece cuando el sostenido está activado HARMONN Aparece cuando la armonía está activada

# Cómo tocar cada tipo de armonía

Cada tipo de armonía se comporta de forma distinta. Para comprobar el tipo de armonía actual en la pantalla, mantenga pulsado el botón [HARMONY] durante más de un segundo.

![](_page_18_Figure_9.jpeg)

# Reverberación y coros

Los otros efectos que se proporcionan son la reverberación y los coros.

La reverberación le permite tocar con un ambiente parecido al de una sala de conciertos de gran riqueza, mientras que el efecto de coro crea un sonido denso parecido al de muchas voces iguales que se tocan al unísono. Al seleccionar un estilo o canción, se selecciona automáticamente un tipo de reverberación y de coros adecuado.

NOTA

• Puede especificar el tipo de reverberación y de coros. Para obtener más información, consulte el Manual de referencia

# Cambio del tono del instrumento

# Utilización de la rueda de inflexión del tono

La rueda de inflexión del tono puede utilizarse para añadir sutiles variaciones de tono a las notas que se tocan en el teclado.

![](_page_19_Figure_4.jpeg)

#### NOTA

 El intervalo de inflexión de tono puede cambiarse en la pantalla Function mediante el parámetro "Intervalo de inflexión del tono".
 Para obtener más información, consulte el Manual de referencia.

# Ajuste del tono en semitonos (Transposición)

El tono general del instrumento se puede subir o bajar en semitonos pulsando los botones de TRANSPOSE [+]/[-]. En la pantalla se muestra un valor que indica una cantidad de transposición superior o inferior al valor normal, entre -12 y +12 (una octava como máximo). Este ajuste se puede restablecer con el valor predeterminado inicial de "00" pulsando los botones [+] y [-] simultáneamente.

![](_page_19_Figure_9.jpeg)

#### NOTA

 Este parámetro no afecta a las voces de juego de batería.

## Cambio del tono en octavas

Puede cambiar el tono de reproducción de las voces principal y dual en intervalos de octavas pulsando los botones de UPPER OCTAVE [-]/[+]. El valor recién cambiado se muestra en la pantalla entre -1 y +1. Este ajuste se puede restablecer con el valor predeterminado inicial de "0" pulsando los botones [-] y [+] simultáneamente.

![](_page_19_Figure_14.jpeg)

NOTA

 Cuando está seleccionado un juego de batería, cada voz de percusión asignada al teclado cambia de ubicación, pero no de tono.

## Afinación precisa del tono de todo el instrumento

Puede afinar con precisión el tono de todo el instrumento, con un máximo de 1 semitono, lo que resulta útil cuando toca el instrumento con otros instrumentos o música en CD. NOTA • Este parámetro no afecta a las voces de juego de batería.

## Pulse el botón [FUNCTION] para ir a la pantalla Function.

![](_page_20_Figure_5.jpeg)

![](_page_20_Picture_6.jpeg)

2 Pulse los botones CATEGORY [◀] y [▶] tantas veces como sea necesario hasta que aparezca la opción "Tuning".

![](_page_20_Figure_8.jpeg)

3 Utilice el selector para ajustar el valor de afinación entre 415,3 y 466 Hz.

El rango es 415,3–466,2, lo que equivale a -1semitono – +1semitono.

![](_page_20_Figure_11.jpeg)

NOTA

Pulse el botón [EXIT] para

volver a la pantalla Main.

# Afinación de escala

De forma predeterminada, la escala de este teclado está establecida en escala temperada, la misma afinación que para el piano acústico. No obstante, puede cambiar este ajuste a cualquier otra escala en función del género o estilo musical que desee tocar.

## Selección de una escala

Puede seleccionar varias escalas para interpretar géneros musicales o de periodos históricos concretos con una afinación personalizada.

Mantenga pulsado el botón [FUNCTION] durante más de un segundo para abrir la pantalla Scale y, a continuación, gire el selector para elegir la escala que desee. Este ajuste se puede restablecer con el valor predeterminado inicial pulsando los botones [-/NO] y [+/YES] simultáneamente.

![](_page_21_Figure_6.jpeg)

#### NOTA

 Este parámetro no afecta a las voces de juego de batería.

#### NOTA

• Pulse el botón [EXIT] para volver a la pantalla Main.

### Tipos de escala predefinidos

| EQUAL                       | El margen de tono de cada octava se divide en doce partes<br>iguales, con cada semitono espaciado de forma uniforme en el<br>tono. Se trata de la afinación que se utiliza con más frecuencia<br>en la música actual.                                                                                                    |
|-----------------------------|----------------------------------------------------------------------------------------------------|
| PURE MAJOR,<br>PURE MINOR   | Estas afinaciones conservan los intervalos puramente<br>matemáticos de cada escala, especialmente para acordes de tres<br>notas (nota fundamental, tercera, quinta). Se puede escuchar<br>mejor en armonías vocales reales, como canto en coro<br>o "a capella".                                                                                                    |
| PYTHAGOREAN                 | Esta escala la inventó el filósofo griego Pitágoras, y se creó<br>a partir de series de quintas perfectas, que se colapsan en una<br>sola octava. La tercera en esta afinación es ligeramente inestable,<br>pero la cuarta y la quinta son hermosas y aptas para<br>algunos solistas.                                                                                                    |
| MEAN-TONE                   | Esta escala supuso un perfeccionamiento de la pitagórica al<br>"afinar" mejor el tercer intervalo mayor. Fue especialmente<br>popular entre los siglos XVI y XVIII. Haendel, entre otros,<br>utilizaba esta escala.                                                                                                    |
| WERCKMEISTER,<br>KIRNBERGER | Esta escala compuesta combina los sistemas Werckmeister y<br>Kirnberger, que eran, a su vez, mejoras de las escalas de medio<br>tono y pitagórica. La principal característica de esta escala<br>es que cada tecla tiene su propio carácter exclusivo.<br>La escala fue muy utilizada en la época de Bach y Beethoven,<br>y hoy en día suele utilizarse para interpretar música de época<br>en el clavicordio. |
| ARABIC1,<br>ARABIC2         | Utilice estas afinaciones cuando interprete música árabe.                                                                                                    |

#### NOTA

 En la pantalla se mostrará el texto de editado "(Edited)" si ha creado la escala original utilizando la función de "afinación de escala" (página 23).

## Definición de la nota base para cada escala

Cuando se cambia esta nota, el tono del teclado se transpone aunque se mantiene la relación de tono original entre las notas. Asegúrese de especificar la nota base adecuada, en el caso que seleccione una escala distinta de la escala temperada, o bien cree una escala original mediante la función de afinación de escala.

## Pulse el botón [FUNCTION] y después los botones CATEGORY [◀] y [▶] tantas veces como sea necesario para seleccionar "Base note". Utilice el selector para elegir una nota base entre C, C#, D, E♭, E, F, F#, G, A♭, A, B♭, B.

Este ajuste se puede restablecer con el valor predeterminado inicial pulsando los botones [-/NO] y [+/YES] simultáneamente.

![](_page_22_Figure_5.jpeg)

# Afinación de cada nota para crear una escala original

Puede afinar notas individuales, en centésimas, para crear su escala original. El término "centésima" se refiere a una centésima de un semitono (es decir, 100 centésimas = 1 semitono). Después de seleccionar la nota base adecuada, siga estas instrucciones.

## Pulse el botón [FUNCTION] y después los botones CATEGORY [◀] y [▶] tantas veces como sea necesario para seleccionar "Scale Tune".

![](_page_22_Figure_9.jpeg)

![](_page_22_Picture_10.jpeg)

# 2 Utilice el selector para elegir la nota que desea afinar y, a continuación, pulse el botón [EXECUTE].

El valor de afinación se resaltará y podrá afinar la nota.

![](_page_22_Figure_13.jpeg)

# 3 Utilice el selector para afinar la nota y, a continuación, pulse el botón [EXECUTE].

El margen de afinación se encuentra entre -64 – +63. Este ajuste se puede restablecer con el valor predeterminado inicial pulsando los botones [-/NO] y [+/YES] simultáneamente.

![](_page_22_Picture_16.jpeg)

#### NOTA

 Estos ajustes están vinculados con la nota base. Por ejemplo, si la nota base de la escala original se cambia de C a F, los valores de afinación de las teclas C-B cambiarán a F-E. 1

- ▲ Repita los pasos 2–3 para afinar cualquiera de las notas restantes.
- 5 Memorice estos ajustes en la memoria de registros como desee (página 50).

NOTA || • Pulse el botón [EXIT] para volver a la pantalla Main.

# Selección de una parte para la afinación de escala

Con la configuración inicial, la afinación de la escala se aplica únicamente a las voces principal y dual, pero no a la voz de la izquierda ni a la reproducción de estilos. Si desea aplicar esta configuración a la voz de la izquierda o a la reproducción de estilos, así como a las voces principal y dual, siga estas instrucciones.

## Mantenga pulsado el botón [FUNCTION] durante más de un segundo para abrir la pantalla Scale.

![](_page_23_Figure_7.jpeg)

# 2 Pulse el botón CATEGORY [▶] tantas veces como sea necesario hasta que aparezca la opción "Part Select".

Se mostrará la parte y el estado de activación/desactivación.

![](_page_23_Figure_10.jpeg)

# 3 Utilice el selector para elegir la parte y, a continuación, pulse el botón [EXECUTE].

Seleccione la parte que desee: voces principal/dual, voz de la izquierda o estilo. A continuación, pulse el botón [EXECUTE] para que la zona resaltada pase al estado ON/OFF.

![](_page_23_Figure_13.jpeg)

# 4 Gire el selector para seleccionar ON (aplicar) u OFF (no aplicar) y, a continuación, pulse el botón [EXECUTE].

La zona resaltada volverá de nuevo a la zona de Part Select. Repita los pasos 3 a 4 tantas veces como desee.

![](_page_24_Figure_3.jpeg)

5 Memorice estos ajustes en la memoria de registros como desee (página 50).

# Aplicación de mensajes MIDI de afinación de escala a la interpretación al teclado

Puede aplicar mensajes MIDI de afinación de escala recibidos de un dispositivo MIDI externo a la interpretación al teclado. La configuración predeterminada aplica mensajes MIDI a la reproducción de canciones; no obstante, puede cambiarla para que se aplique a la interpretación al teclado siguiendo estas instrucciones.

Mantenga pulsado el botón [FUNCTION] durante más de un segundo para abrir la pantalla Scale.

![](_page_24_Figure_8.jpeg)

2 Pulse el botón CATEGORY [▶] tantas veces como sea necesario hasta que aparezca la opción "External Scale Tune".

![](_page_24_Figure_10.jpeg)

## 3 Gire el selector para seleccionar ON (KEYBOARD).

Con la configuración predeterminada de "OFF", los mensajes MIDI se aplican a los canales de canciones del 1 al 16, pero no a la interpretación al teclado. Si la establece en "ON (KEYBOARD)", los mensajes MIDI se aplicarán a la interpretación al teclado de la forma siguiente: Canal 1 = Voz principal, Canal 2 = Voz dual y Canal 3 = Voz de la izquierda; el resto de canales no se ven afectados.

![](_page_25_Figure_3.jpeg)

# Respuesta por pulsación activada/desactivada

El teclado de este instrumento incluye una función de respuesta por pulsación que le permite controlar dinámicamente y de forma expresiva el nivel de las voces que se tocan con mayor intensidad. No obstante, quizás desee obtener el mismo volumen, independientemente de la fuerza con la que toque el teclado, dependiendo de la voz. En este caso, pulse el botón [TOUCH] para desactivar esta función. Puede consultar el estado de activación o desactivación de la respuesta por pulsación en la pantalla Main.

![](_page_25_Figure_6.jpeg)

|                                                      |          |        | MAIN        |                                                                                                    |            |
|------------------------------------------------------|----------|--------|-------------|----------------------------------------------------------------------------------------------------|------------|
| TRANSPO                                              | ISE ()   |        | UPPER OCT   | AVE O                                                                                                    | USB        |
| TEMPO                                                | J=124    | 1/4    | MEASURE     | 001                                                                                                    | CONNECT    |
| VOICE                                                | HAIN 🔳   | • 8    | ve! Gra     | nd Pia                                                                                                    | no         |
|                                                      | DUAL 🎄   | 🕯 Sti  | rings       |                                                                                                    |            |
|                                                      | LEFT 🚟   | 🗄 Co   | ol! Galaxyl | P                                                                                                    |            |
| STYLE                                                | Pop&Roci | 4 Bri  | tRockPop    |                                                                                                    |            |
| SOME                                                 | PRESET   | Gu     | itar Voice  | demo                                                                                                    |            |
| H.D.B. > ABridgeToCross (HARHONY) (TOUCH ) (SUSTAIN) |          |        |             |                                                                                                    |            |
| ICHO                                                 | RD       | REGIST | I PLA       | Y PART                                                                                                    | REGIST     |
|                                                      |          | BANK   | 1 0 10 11   | 4 5 6 7 4<br>12 13 14 15 1                                                                                      | 6 ACMP. TR |
| \                                                    |          |        |             | in the second second second second second second second second second second second second second second second | <b></b>    |

![](_page_25_Figure_8.jpeg)

 La sensibilidad de pulsación o la medida en que el volumen del sonido responde a la fuerza con que se toca el teclado se puede establecer en la pantalla Function. Para obtener más información, consulte el Manual de referencia.

Touch Aparece cuando la respuesta por pulsación está activada

# Empleo del metrónomo

## Uso del metrónomo

El metrónomo emite un clic que sirve de guía de tempo precisa cuando durante la práctica o que permite escuchar y comprobar cómo suena un tempo específico. Pulse el botón [METRONOME] para iniciar el metrónomo. Para detener el metrónomo, pulse de nuevo el botón [METRONOME].

![](_page_26_Figure_4.jpeg)

# Ajuste del compás y el tempo

Normalmente, el compás y el tempo del metrónomo vienen determinados por el estilo o canción actuales. El valor actual se muestra en la esquina superior izquierda de la pantalla Main. Si desea cambiar el compás o el tempo, siga estas instrucciones.

## Mantenga pulsado el botón [METRONOME] durante más de un segundo.

Aparecerá el compás seleccionado. En este ejemplo ajustaremos una signatura de tiempo de 3/4.

![](_page_26_Figure_9.jpeg)

En esta pantalla puede establecer el numerador.

# 2 Utilice el selector para seleccionar el número de tiempos por compás.

Sonará una campana en el primer tiempo de cada compás y un "clic" de metrónomo en todos los demás. Puede establecer el compás entre 01 y 60. Seleccione "3" para este ejemplo.

#### NOTA

 Si comienza la reproducción del estilo o canción, el compás del metrónomo cambiar al del estilo o canción que se esté tocando.

## 3 Pulse el botón CATEGORY [▶] una vez para acceder a la pantalla Time Signature Denominator.

![](_page_27_Figure_2.jpeg)

4 Utilice el selector para seleccionar la duración del tiempo. Seleccione la duración de cada tiempo: 2, 4, 8 o 16 (blanca, negra, corchea o semicorchea). En este ejemplo, seleccione 4. El compás debería ajustarse ahora en 3/4.

![](_page_27_Figure_4.jpeg)

Pulse el botón [METRONOME] para confirmar los ajustes.

## 5 Utilice los botones TEMPO [+] y [-] para ajustar el tempo.

![](_page_27_Picture_7.jpeg)

O bien pulse cualquiera de los botones de TEMPO una vez para acceder a la función de Tempo en la pantalla y, a continuación, utilice el selector para establecer el valor. NOTA

 Otros ajustes del metrónomo, como el volumen o el sonido de la campana, también se pueden establecer en la pantalla Function. Este instrumento incluye una función de acompañamiento automático que reproduce los "estilos" adecuados (acompañamiento de ritmo + bajo + acorde) cuando toca acordes con la mano izquierda. Puede seleccionar entre una gran variedad de estilos que abarcan una amplia serie de géneros musicales.

![](_page_28_Figure_2.jpeg)

# 2 Seleccione el estilo que desee reproducir.

Observe el nombre del estilo resaltado y gire el selector. Los estilos disponibles se seleccionan y se muestran de forma secuencial. Consulte la lista de estilos en la lista de datos que se proporciona aparte.

![](_page_28_Figure_5.jpeg)

![](_page_28_Picture_6.jpeg)

#### NOTA

 El botón [EXPANSION/ USER] se utiliza para mostrar los estilos originales creados con el creador de estilos, o los estilos cargados/instalados mediante una memoria flash USB (páginas 59 y 61). Para obtener más información sobre el creador de estilos, consulte el Manual de referencia.

## **Active el acompañamiento automático.**

Pulse el botón [ACMP]. Al pulsar de nuevo este botón se desactiva el acompañamiento automático.

![](_page_28_Picture_11.jpeg)

El botón [ACMP] se enciende cuando el acompañamiento automático está activado.

![](_page_29_Figure_1.jpeg)

4 Pulse el botón [AUTO FILL IN] para activar la función de relleno automático.

El ajuste inicial es "activado".

![](_page_29_Figure_4.jpeg)

# 5 Pulse el botón [SYNC START] para activar la función de inicio sincronizado.

![](_page_29_Figure_6.jpeg)

El botón [SYNC START] se enciende para indicar que está activada la función de inicio sincronizado.

#### Inicio sincronizado

Cuando está activado el inicio sincronizado, puede iniciar el estilo tocando cualquier tecla del rango de acompañamiento en el teclado. Para cancelar o desactivar el inicio sincronizado, presione de nuevo el botón.

#### Pulse uno de los botones de MAIN VARIATION [A]-[D].

El botón Main Variation seleccionado parpadea.

![](_page_29_Figure_12.jpeg)

#### NOTA

 Puede cambiar el punto de división en la pantalla Function. Para obtener más información, consulte el Manual de referencia.

#### NOTA

- Puede iniciar el estilo pulsando simplemente el botón [TEMPO/TAP] con el tempo deseado: cuatro veces para compases de 4 y tres veces para compases de 3.
   Puede cambiar el tempo durante la reproducción del estilo pulsando el botón dos veces.
- También puede pulsar el botón [START/STOP] para iniciar el ritmo del estilo seleccionado. Los graves y los acordes se empezarán a reproducir tan pronto como toque una tecla en el rango de acompañamiento automático del teclado.

## 7 Pulse uno de los botones INTRO [I]–[III].

Se enciende el botón Intro seleccionado.

![](_page_30_Figure_3.jpeg)

### 8 Toque un acorde en el rango de acompañamiento automático para iniciar la sección Intro.

Toque un acorde Do mayor. (Consulte "Interpretación de acordes de acompañamiento" en la página 32).

![](_page_30_Figure_6.jpeg)

NOTA

 El estilo Baroque Air (aire Barroco) en la categoría MOVIE & SHOW (películas y espectáculos) no tiene parte rîtmica, de modo que no produce ning ún sonido de ritmo.

Una vez finalizada la reproducción la introducción, se pasa automáticamente a las variaciones principales.

## Q Pulse uno de los botones MAIN VARIATION [A]-[D].

Se reproduce la variación principal correspondiente al botón que se ha pulsado después de reproducirse un relleno automático.

![](_page_30_Figure_12.jpeg)

## Pulse uno de los botones ENDING/rit. [I]–[III].

![](_page_30_Picture_14.jpeg)

Esto cambia a la sección de coda. Cuando termina la coda, la reproducción del estilo se detiene automáticamente. Puede hacer que la coda se reduzca lentamente (ritardando) pulsando de nuevo el mismo botón ENDING/rit. mientras se reproduce la coda.

NOTA

 Puede ajustar el volumen del estilo en la pantalla Function. Para obtener más información, consulte el Manual de referencia.

## Interpretación de acordes de acompañamiento

Para los usuarios que no estén familiarizados con los acordes, la útil tabla a continuación presenta los acordes más comunes para su consulta rápida. Los acordes que se reconocen en este instrumento se describen en el Manual de referencia, en el sitio web.

![](_page_31_Figure_3.jpeg)

#### Acordes fáciles

Este método le permite tocar acordes fácilmente en el rango de acompañamiento del teclado mediante uno, dos o tres dedos únicamente.

Nota fundamental "C" (do)

![](_page_31_Figure_7.jpeg)

Para tocar un acorde mayor Pulse la nota fundamental (★) del acorde.

![](_page_31_Picture_9.jpeg)

Para tocar un acorde menor Pulse la nota fundamental junto con la tecla negra más cercana a la izquierda de la misma.

![](_page_31_Figure_11.jpeg)

Para tocar un acorde de séptima Pulse la nota fundamental junto con la tecla blanca más cercana a la izquierda de la misma.

![](_page_31_Picture_13.jpeg)

Para tocar un acorde de séptima menor Pulse la nota fundamental junto con las teclas blanca y negra más cercanas a la izquierda de la misma (tres teclas en total).

## Cambio del tipo de digitado de acordes

Puede seleccionar distintos tipos de digitados de acordes, como los acordes normales que se reproducen en cualquier parte del teclado y que se detectarán en el mismo. Puede cambiar el tipo de digitado de los acordes en la pantalla Function. Para obtener más información, consulte el Manual de referencia.

## Parada sincronizada

Cuando se selecciona esta función, el estilo de acompañamiento sólo se reproducirá mientras se mantengan pulsados acordes en el rango de acompañamiento del teclado. La reproducción del estilo se detendrá al soltar las teclas. Para activar esta función, pulse el botón [SYNC STOP]. Para desactivar la función, vuelva a pulsar el botón.

![](_page_32_Figure_3.jpeg)

#### NOTA

 Esta función no se puede utilizar si se ha seleccionado "FullKeyboard" (todo el teclado) como parámetro de "Chord Fingering" (digitado de acordes) en la pantalla Function.

# Selección y reproducción de un estilo de la memoria flash USB

Puede seleccionar y tocar directamente los estilos de una memoria flash USB conectada al terminal USB TO DEVICE. Pulse el botón [USB] en el modo de estilo (página 35) y el nombre del estilo seleccionado en la memoria flash USB aparecerá en la pantalla. Gire el selector para elegir el estilo que desee y, a continuación, tóquelo siguiendo las instrucciones de las páginas 29–31.

![](_page_32_Figure_8.jpeg)

 Antes de utilizar una memoria flash USB, asegúrese de leer la sección "Precauciones al utilizar el terminal [USB TO DEVICE]", en la página 54.

![](_page_32_Figure_10.jpeg)

Los archivos de estilo deben guardarse en el directorio raíz de la memoria flash USB o en una carpeta del primer, segundo o tercer nivel del directorio raíz. El directorio puede moverse utilizando los botones CATEGORY  $[\blacktriangleleft]/[\blacktriangleright]$ .

![](_page_32_Figure_12.jpeg)

2. Estilos - Ritmo y acompañamiento -

# **Cambio del tempo**

Puede usar los botones TEMPO [+] y [-] para ajustar el tempo de la reproducción, antes o durante la reproducción. Mientras se muestra la ventana emergente TEMPO en la pantalla, también puede usar el selector para ajustar el valor.

Si pulsa los botones TEMPO [+]/[-] a la vez, se restablece el valor al tempo predeterminado.

![](_page_33_Figure_4.jpeg)

También se puede cambiar el tempo durante la reproducción pulsando el botón [TAP TEMPO] dos veces con el tempo deseado.

# Ajuste de un solo toque

Debido a todas las opciones que hay disponibles en el instrumento, a veces puede ser complicado seleccionar la voz perfecta para tocar con una canción o estilo. La función de ajuste de un solo toque selecciona automáticamente cuatro voces que combinen perfectamente con el estilo seleccionado.

Seleccione el estilo que desee (consulte la página 29) y, a continuación, pulse uno de los botones ONE TOUCH SETTING [1]–[4] para mostrar los ajustes adecuados del panel. En cuanto toque un acorde con la mano izquierda, comenzará el estilo seleccionado. Seleccione otro de los botones ONE TOUCH SETTING [1]–[4] y escuche los resultados.

![](_page_33_Figure_9.jpeg)

## Cambio de variación y OTS (OTS LINK) (enlace OTS)

Cuando una de las variaciones principales [A]–[D] cambia a otra variación principal mientras OTS LINK está activado, el número de OTS (1–4) cambia automáticamente de acuerdo con el número de variación seleccionado.

Pulse el botón [OTS LINK] para activar el enlace OTS.

![](_page_33_Figure_13.jpeg)

En el contexto de este instrumento, el término "canción" se refiere a los datos que forman una pieza de música.

En esta sección se explica cómo seleccionar y tocar una canción.

# Seleccionar y escuchar una canción

## Pulse el botón de categoría de canción que desee.

Aparece la pantalla de selección de canciones. El número y el nombre de la canción seleccionada aparecen resaltados.

![](_page_34_Figure_6.jpeg)

[PRESET] : dispone de nueve canciones predefinidas.

**[USER] :** contiene las canciones grabadas por el usuario y las cargadas desde una memoria flash USB o transferidas desde un ordenador. Para obtener más información sobre cómo cargar canciones, consulte las páginas 59.

**[USB] :** contiene las canciones de una memoria flash USB que está conectada al terminal USB TO DEVICE. Para obtener más información, consulte la página 37.

![](_page_34_Figure_10.jpeg)

## **7** Seleccione la canción deseada.

Utilice el selector para mostrar las canciones por orden en la categoría seleccionada en el paso 1.

|          | Canciones integradas                                                             |  |  |  |  |
|----------|----------------------------------------------------------------------------------|--|--|--|--|
|          | 001 Guitar Voice demo (Original)                                                 |  |  |  |  |
|          | 002 Dance Voice demo (Original)                                                  |  |  |  |  |
|          | 003 Drums Voice demo (Original)                                                  |  |  |  |  |
| DDESET   | 004 Amazing Grace (Traditional)                                                  |  |  |  |  |
| I KESE I | 005 Annie Laurie (Traditional)                                                   |  |  |  |  |
|          | 006 Latin (Original)                                                             |  |  |  |  |
|          | 007 Arabic (Original)                                                            |  |  |  |  |
|          | 008 Bhangra (Original)                                                           |  |  |  |  |
|          | 009 Wu Lin Hun (Original)                                                        |  |  |  |  |
| LICED    | 001-005 Canciones de usuario (canciones que graba usted mismo)                   |  |  |  |  |
| USEK     | 006– Canciones cargadas de una memoria flash USB/transferidas desde un ordenador |  |  |  |  |
| USB      | Canciones de una memoria flash USB conectada al instrumento                      |  |  |  |  |

\* Se han editado la duración y los arreglos de algunas de las canciones predefinidas, por lo que pueden no ser exactamente iguales que las originales. \* La canción predefinida 004 aparece en la pantalla como "Score demo" y la canción predefinida 005 como "Lyric demo".

> Se inicia la canción

# 3 Escuche la canción.

Pulse el botón [►/■] para empezar la reproducción de la canción seleccionada. Puede detener la reproducción en cualquier momento si pulsa de nuevo el botón [►/■].

NOTA | • Pulse el botón [EXIT] para

volver a la pantalla Main.

Puede activar y desactivar determinadas pistas de la canción. Para obtener más información, consulte el Manual de referencia.

# **Cambio del tempo**

A≓⇒B

SONG CONTROL

н

▶/∎

Es lo mismo que cambiar el tempo del estilo. Para obtener más información, consulte la página 34.

# Avance rápido, inversión rápida y pausa

Estos botones son similares a los controles de transporte de un reproductor de CD y le permiten avanzar rápidamente [▶▶], rebobinar [◀◀] y hacer una pausa [II] en la reproducción de la canción.

![](_page_35_Figure_12.jpeg)
## Escuchar la canción de demostración

Este instrumento incluye una canción de demostración, que ejemplifica las distintas voces predefinidas.

#### Pulse el botón [DEMO] para iniciar la demostración.

Aparecerá la pantalla Demo.

La canción de demostración volverá a empezar cuando la reproducción llegue al final.

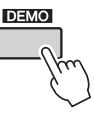

Podrá detener la reproducción en cualquier momento pulsando el botón [DEMO] o [▶/■].

También puede cambiar el destino de repetición de la reproducción de la canción de demostración a otras canciones, como las predefinidas. Mantenga pulsado el botón [DEMO] durante más de un segundo para abrir la pantalla de selección de grupos de demostración y utilice el selector para elegir un grupo de reproducción de la repetición de la tabla que se indica abajo. Pulse el botón [DEMO] para iniciar la reproducción secuencial de las canciones del grupo seleccionado.

| Demo     | Canción de demostración                                                |
|----------|------------------------------------------------------------------------|
| Preset   | Todas las canciones predefinidas                                       |
| User     | Todas las canciones de usuario                                         |
| Download | Todas las canciones transferidas desde un ordenador                    |
| USB      | Todas las canciones de una memoria flash USB conectada al instrumento. |

# Selección y reproducción de una canción de la memoria flash USB

Puede seleccionar y reproducir directamente las canciones de una memoria flash USB conectada al terminal USB TO DEVICE. Pulse el botón [USB] en el modo de canción (página 35) y el nombre de la canción seleccionada en la memoria flash USB aparecerá en la pantalla. Gire el selector para elegir la canción que desee y, a continuación, pulse el botón [▶/∎] para iniciar la reproducción. NOTA

 Antes de utilizar una memoria flash USB, asegúrese de leer la sección "Precauciones que se deben adoptar al utilizar el terminal [USB TO DEVICE]" en la página 54.

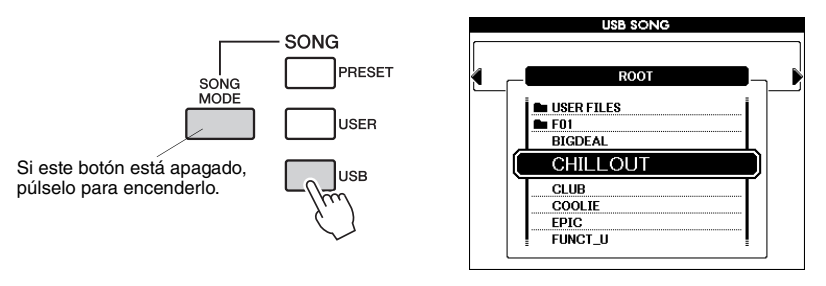

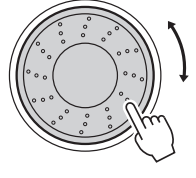

Los archivos de canciones deben guardarse en el directorio raíz de la memoria flash USB o en una carpeta del primer, segundo o tercer nivel del directorio raíz. El directorio puede moverse utilizando los botones CATEGORY  $[\blacktriangleleft]/[\blacktriangleright]$ .

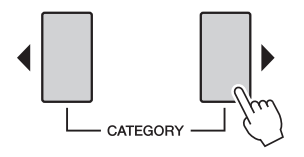

# Visualización de la partitura de la canción

Este instrumento permite visualizar las partituras (notaciones) de las canciones, incluidas las canciones predeterminadas y las canciones cargadas de una memoria flash USB o desde el ordenador.

#### ] Seleccione una canción.

Siga los pasos 1 y 2 de la página 35.

# 2 Pulse el botón [SCORE]; se mostrará una partitura de pentagrama único.

Existen dos tipos de pantalla de partitura: de pentagrama único y de pentagrama doble.

Se seleccionan alternativamente cada vez que se pulsa el botón [SCORE].

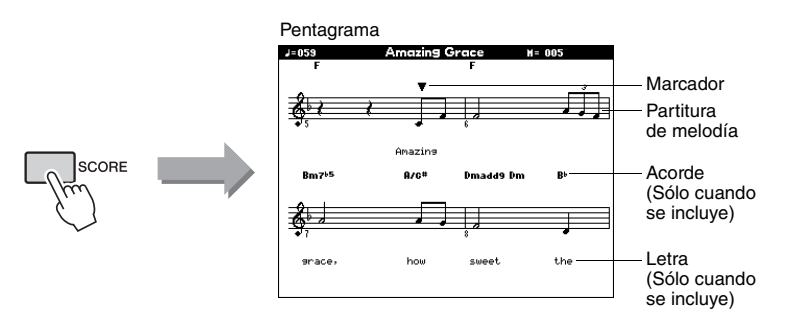

Durante la reproducción, el marcador indicará la posición actual en la partitura.

# Visualización de las letras

Si una canción contiene datos de letras, éstas se pueden mostrar en la pantalla.

#### Seleccione una canción.

Siga los pasos 1 y 2 del procedimiento descrito en página 35. Seleccione la canción predefinida 004 o 005.

### 2 Pulse el botón [LYRICS].

El título, el letrista y el compositor de la canción aparecerán en la pantalla.

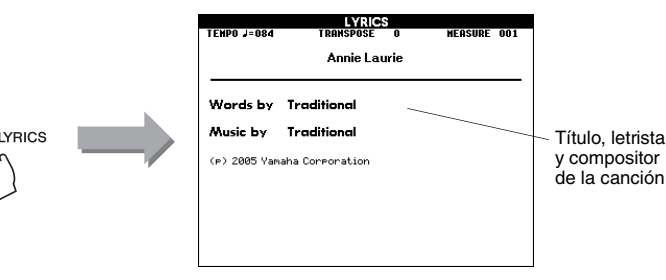

#### NOTA

- Si la letra de una canción es muy larga, puede mostrarse en dos filas de un compás.
- Algunas letras o acordes pueden aparecer abreviados si la canción seleccionada tiene una letra extensa.
- Para facilitar la lectura de las notas pequeñas difíciles de leer, puede cambiar el ajuste de cuantización en la pantalla Function. Para obtener más información, consulte el Manual de referencia.

#### NOTA

• Las letras y acordes no aparecen en la pantalla del pentagrama doble.

#### NOTA

 Las canciones descargadas de Internet o archivos de canciones disponibles comercialmente, incluidos los archivos de formato XF (página 6), son compatibles con las funciones de pantalla de letras siempre que sean archivos con formato MIDI estándar que incluyan datos de letras. No siempre es posible ver las letras con algunos archivos.

#### NOTA

 Si en la pantalla de letras se muestran caracteres incomprensibles, pruebe a cambiar el idioma de la pantalla (página 12).

Durante la reproducción, la letra y los acordes van apareciendo en la pantalla.

## **Repetición de A-B**

Puede especificar una sección de una canción ("A" es el punto de inicio y "B" es el punto final) para repetir la reproducción. La función de repetición de A-B es muy útil para practicar si se utiliza con las funciones de visualización de la partitura del instrumento.

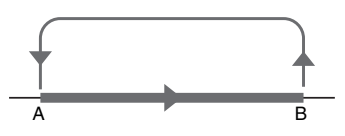

Toque la canción (página 35) y pulse el botón [ $A \rightleftharpoons B$ ] al principio de la sección que desee repetir (el punto "A").

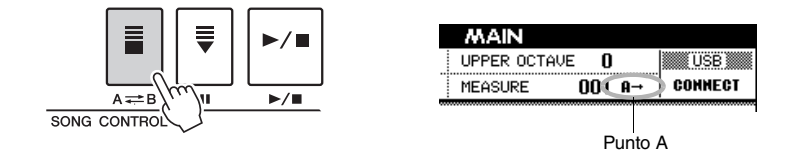

2 Pulse de nuevo el botón [A幸 B] al final de la sección que desee repetir (el punto "B").

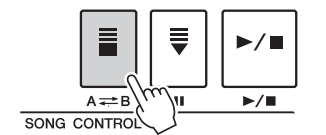

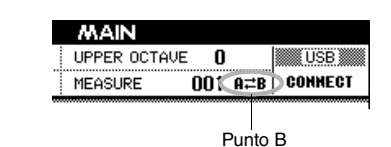

# 3 Tras una cuenta de introducción, la sección A-B especificada de la canción se reproducirá de forma repetida.

Para cancelar la repetición de la reproducción A-B en cualquier momento, pulse el botón [ $A \rightleftharpoons B$ ].

#### NOTA

- El número del compás actual se muestra en la pantalla durante la reproducción.
- Para establecer el punto de inicio "A" al principio de la canción, pulse el botón [ A => B] antes de empezar la reproducción de la canción.

Puede grabar hasta cinco de sus propias interpretaciones y guardarlas como canciones de usuario de la 001 a la 005. Estas canciones se pueden reproducir de la misma manera que las canciones predefinidas.

Una vez que haya guardado las interpretaciones como canciones de usuario, se pueden guardar en un dispositivo de almacenamiento USB (página 58).

#### Datos grabables

La interpretación de melodías y la reproducción de estilos con acordes o cambios de sección se pueden grabar en cualquiera de las 16 pistas de la canción.

#### Métodos de grabación

- Grabación rápida...... inicie la grabación inmediatamente con reproducción de estilo pulsando el botón [REC]. Este método establece automáticamente las pistas 1–3 como partes de melodía y las pistas 9–16 como partes de estilo. Esta función resulta especialmente cómoda y sencilla para grabar una canción nueva.
- Grabación múltiple.... especifique el número de canción y las partes de las pistas y, a continuación, inicie la grabación (página 41). Este método resulta útil para grabar los datos en cada pista de forma independiente, uno a uno.

#### NOTA

• Se pueden grabar unas 30.000 notas si sólo graba en las pistas de la melodía.

## Procedimiento de grabación rápida

# Acceda al modo Song (página 35) y, a continuación, pulse el botón [REC].

La luz del botón [REC] se ilumina y se seleccionará automáticamente el número de canción de usuario para grabación.

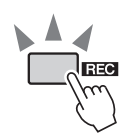

|                          | Ca            | anción de u                 | Isuario |
|--------------------------|---------------|-----------------------------|---------|
| STYLE R&B Oldi           | esR&R         |                             |         |
| SONG USER USER           | rSong1        |                             |         |
| H.D.B. > BisKissForDream | HARMONY TOUCH | SUSTAIN                     |         |
| CHORD REGISTI<br>BANK: 1 |               | REGISI<br>TR 1-8<br>TR 9-16 |         |
|                          |               |                             |         |

Pista de grabación

Las partes de la interpretación son las siguientes:

Se establecerán las pistas [9]–[16] para la reproducción de estilos y el modo de preparado para la grabación se activa automáticamente.

| Pista de grabación Parte grabada en cada pista |                                                        |  |
|------------------------------------------------|--------------------------------------------------------|--|
| Pista 1                                        | Interpretación de la voz principal                     |  |
| Pista 2                                        | Interpretación de la voz de la izquierda               |  |
| Pista 3                                        | Interpretación de la voz dual                          |  |
| Pistas 9-16                                    | Reproducción de estilos con acordes/cambios de sección |  |

Para cancelar la grabación, pulse el botón [REC] o [EXIT]. (La luz del botón [REC] se apagará.)

#### AVISO

- Si todas las canciones de usuario contienen datos grabados, se seleccionará automáticamente la canción de usuario 001.
   Si graba la interpretación en una canción que contiene datos, los datos anteriores se borrarán y se sustituirán por los datos nuevos.
- NOTA
- También puede seleccionar manualmente el número de canción de usuario grabada si lo selecciona antes de pulsar el botón [REC].

**7** Toque el teclado para iniciar la grabación.

#### A Para detener la grabación pulse el botón [►/■] o [REC].

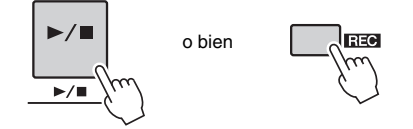

#### ▲ Pulse el botón [+/YES] para guardar la canción grabada.

Cuando se detiene la grabación, aparece un mensaje que le pregunta si desea guardar la canción. Pulse el botón [+/YES] para guardar la canción o el botón [-/NO] si no desea hacerlo. Si pulsa el botón [+/YES], la canción se guardará como un archivo MIDI en la canción de usuario seleccionada en el paso 1. Los números de pista que contienen datos grabados se indican con recuadros.

No hay número de pista..... No data. (No hay datos.)

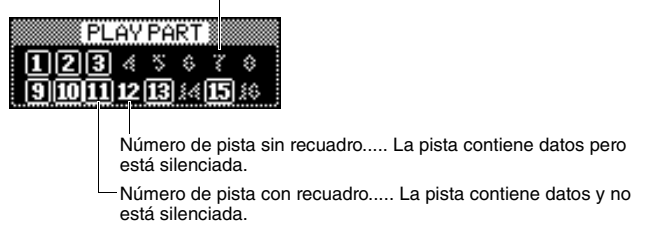

5 Pulse el botón [►/■] para reproducir la canción grabada.

#### AVISO

 No intente nunca desconectar la alimentación cuando aparezca en la pantalla el mensaje "Writing!" (escribiendo). De lo contrario, se perderán los datos grabados.

#### NOTA

 Al seleccionar otra canción sin haber guardado los datos, aparecerá un mensaje que le preguntará si desea guardar la canción. Para guardar la canción pulse el botón [+/YES]; para cancelarla, pulse el botón [-/NO].

# Procedimiento de grabación de varias pistas

Pulse el botón [USER] y, a continuación, utilice el selector para elegir el número de canción de usuario que desee (001–005) para la grabación.

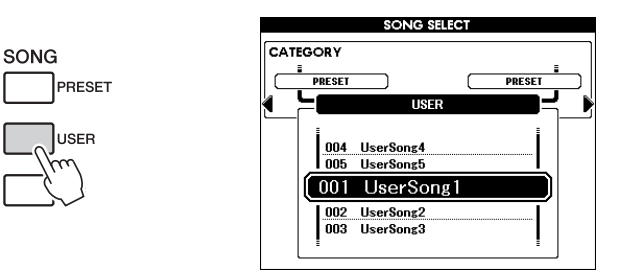

Pulse el botón [EXIT] para volver a la pantalla Main y, a continuación, asigne la parte (estilo, principal, dual o izquierda) a cada pista de grabación.

#### Asignación de la parte de estilo

Si desea grabar la reproducción de estilos, mantenga pulsado el botón [REC] e inmediatamente pulse el botón [ACMP]. En el panel, los botones [REC] y [ACMP] se encenderán y el botón [START/STOP] parpadeará, indicando que el modo de preparado para la grabación está activado junto con el acompañamiento automático. En la pantalla, la indicación de REC aparecerá resaltada, lo que indica que la parte de estilo se asignará a las pistas 9–16 para su grabación.

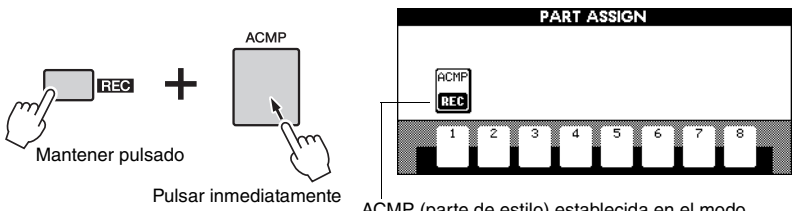

ACMP (parte de estilo) establecida en el modo de preparado para grabación.

Lleve a cabo la misma operación para cancelar este estado.

#### ■Asignación de la parte de melodía (PRINCIPAL, DUAL e IZQUIERDA) Cuando está activado el botón [ACMP]:

Mantenga pulsado el botón [REC] e inmediatamente pulse uno de los botones de pista de canción [1]–[8] para mostrar la pantalla PART ASSIGN. A continuación, pulse el mismo botón de pista varias veces (sin soltar el botón [REC]). La indicación del cuadro de pista cambia de la forma siguiente: PRINCIPAL  $\rightarrow$  DUAL  $\rightarrow$  IZQUIERDA  $\rightarrow$  (vacía)  $\rightarrow$  PRINCIPAL  $\rightarrow$  ... . En este ejemplo, asigne la parte PRINCIPAL a la pista que se ha pulsado.

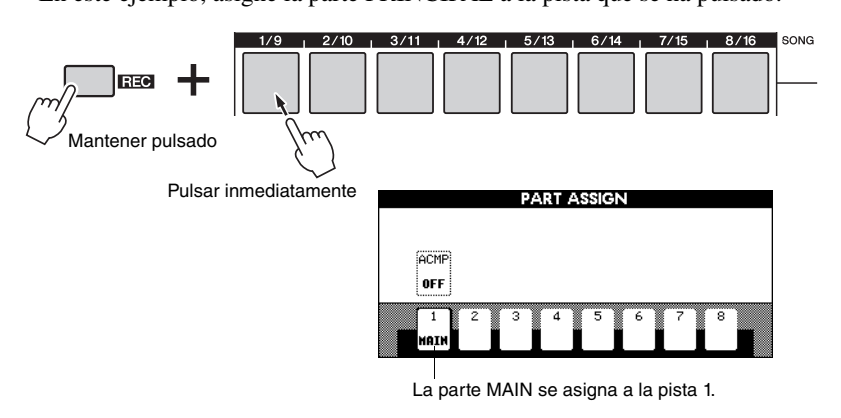

Lleve a cabo la misma operación para asignar las partes PRINCIPAL, DUAL e IZQUIERDA, respectivamente, a las distintas pistas.

#### Cuando está desactivado el botón [ACMP]:

En la pantalla Main, pulse el botón [REGIST/PART [MIXER]] hasta que el grupo de pistas que desee ("TR1-8" o "TR9-16") aparezca resaltado en la esquina inferior derecha de la pantalla.

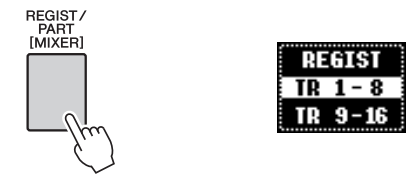

A continuación, lleve a cabo la misma operación que para la sección "Cuando está activado el botón [ACMP]:" descrita anteriormente.

#### AVISO

 Si asigna la pieza a una pista que contiene datos, la operación de grabación borrará los datos anteriores.

#### NOTA

 Una vez iniciada la grabación, no es posible encender ni apagar el botón [ACMP].

<u> NOTA I</u> ● La parte sólo se puede

asignar a una pista.

#### **?** Toque el teclado para iniciar la grabación.

También puede iniciar la grabación pulsando el botón [▶/■] para reproducir sólo el ritmo.

Cuando se inicia la grabación, la operación vuelve automáticamente a la pantalla Main, en la que se muestra el número de compás actual.

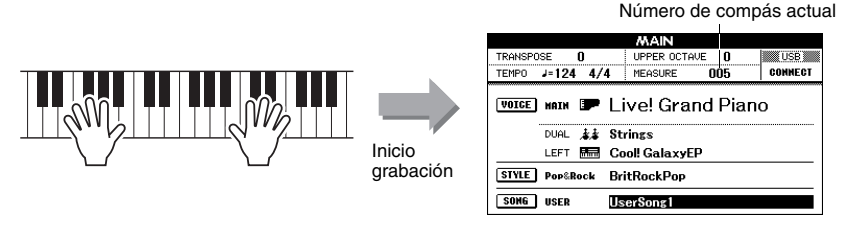

✓ Para detener la grabación pulse el botón [►/■] o [REC].

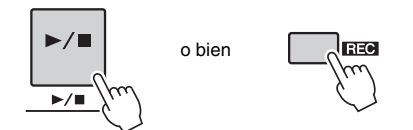

Cuando la grabación se detenga, el número de compás actual volverá al 001 y los números de pista grabados aparecerán en un recuadro. E botón de la pista correspondiente se encenderá de color verde. Aparecerá un mensaje que le pedirá que confirme el almacenamiento de los datos.

## 5 Pulse el botón [+/YES] para guardar la canción grabada.

Pulse el botón [+/YES] para guardar la canción o el botón [-/NO] si no desea hacerlo. Si pulsa el botón [+/YES], la canción se guardará como un archivo MIDI en la canción de usuario seleccionada en el paso 1.

#### Para grabar otras pistas:

Repita los pasos 2 a 5 para grabar cualquier pista restante.

Durante la grabación puede escuchar las pistas grabadas anteriormente. Los números de las pistas grabadas anteriormente se muestran en un recuadro. También puede silenciar las pistas grabadas previamente (las pistas silenciadas no aparecen en la pantalla) pulsando los botones [1/9]–[8/16] correspondientes mientras graba nuevas pistas.

#### Para rehacer la grabación:

Seleccione la pista que desee volver a grabar para grabarla de la forma habitual. El material recién grabado sobrescribirá los datos anteriores.

#### Pulse el botón [►/■] para reproducir la canción grabada.

Si desea guardar la canción como copia de seguridad en una memoria flash USB, consulte la página 58.

#### NOTA

 Cuando la memoria de canciones está llena, aparecerá en la pantalla el mensaje correspondiente y la grabación se detendrá. En este caso, elimine todos los datos de canción innecesarios mediante el borrado de canciones (página 44) o el borrado de pistas (página 45) y vuelva a iniciar la grabación.

#### NOTA

 Si pulsa uno de los botones ENDING/rit. [I]–[III] mientras se graba la pista ACMP, la grabación se detendrá en cuando finalice la coda.

#### AVISO

 No intente nunca desconectar la alimentación cuando aparezca en la pantalla el mensaje "Writing!" (escribiendo). De lo contrario, se perderán los datos grabados.

#### NOTA

 Al seleccionar otra canción sin haber guardado los datos, aparecerá un mensaje que le preguntará si desea guardar la canción. Para guardar la canción pulse el botón [+/YES]; para cancelarla, pulse el botón [-/NO].

#### NOTA

 El número y volumen del estilo, así como el compás, sólo se graban al principio de la canción. No se pueden grabar en mitad de la canción.

## Borrado de canciones: eliminar canciones de usuario

Esta función borra toda una canción de usuario (todas las pistas).

Pulse el botón [USER] y después gire el selector para elegir la canción de usuario (de la 001 a la 005) que desee borrar.

Pulse el botón [EXIT] para volver a la pantalla Main.

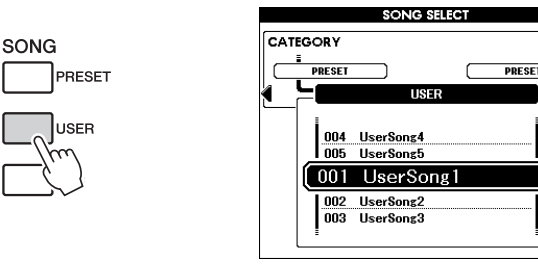

Mantenga pulsado el botón TRACK [8/16] y después mantenga pulsado el botón TRACK [1/9] durante más de un segundo.

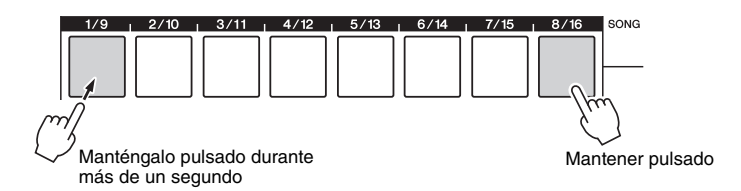

Aparecerá un mensaje de confirmación en la pantalla. Pulse [-/NO] para cancelar la operación de borrado de canción. Si el mensaje no aparece, pulse el botón [REGIST/PART[MIXER]] para mostrar "TR 1-8" o "TR 9-16" y, a continuación, intente realizar de nuevo el paso 2.

#### Pulse el botón [+/YES] para borrar la canción.

El mensaje de borrado en curso aparece brevemente en la pantalla mientras se está borrando la canción.

#### Las canciones también pueden borrarse del siguiente modo.

- Pulse el botón [FILE MENU].
- 2 Pulse los botones de categoría [◀] y [▶] hasta que aparezca "User Delete" (eliminación de usuario).
- **3** Gire el selector para elegir una canción.
- 4 Pulse el botón [EXECUTE]. Aparecerá un mensaje de confirmación en la pantalla.
- 5 Pulse el botón [+/YES] para borrar la canción.

#### NOTA

• Si desea borrar una pista concreta, consulte la operación de borrado de pistas en la página 45.

# Borrar pista: eliminación de una pista especificada de una canción de usuario

Esta función permite eliminar una pista especificada de una canción de usuario.

Pulse el botón [USER] y gire el selector para elegir la canción que desee (de la 001 a la 005) y, a continuación, pulse el botón [EXIT] para volver a la pantalla Main.

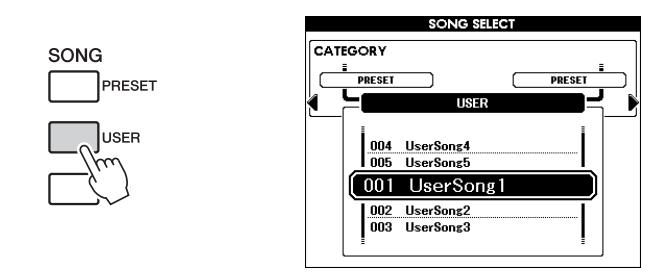

2 Pulse el botón [REGIST/PART [MIXER]] varias veces hasta que aparezca el elemento deseado: "TR 1-8" o "TR 9-16".

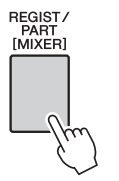

| REGIST  | l |
|---------|---|
| TR 1-8  |   |
| TR 9-16 |   |

3 Mantenga pulsado el botón de pista deseado (de [1/9] a [8/16]) durante más de un segundo.

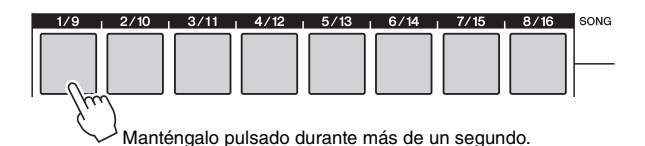

Aparecerá un mensaje de confirmación en la pantalla. Pulse [-/NO] para cancelar la operación de borrado de pista.

#### ▲ Pulse el botón [+/YES] para borrar la pista.

El mensaje de borrado en curso aparece brevemente en la pantalla mientras se está borrando la pista.

Si desea tocar música en su estilo preferido, pero no está seguro de cómo seleccionar la mejor voz y el mejor estilo para el tipo de música que desea interpretar, sólo tiene que seleccionar el estilo idóneo en la base de datos musical. Los ajustes del panel se configurarán automáticamente para ofrecerle la combinación ideal de sonidos y estilo.

#### Pulse el botón [MDB].

1

Aparece la pantalla de selección de la base de datos musical. El nombre de la categoría y el número y el nombre de la base de datos musical aparecen resaltados.

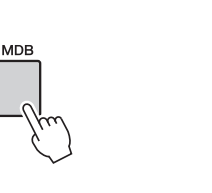

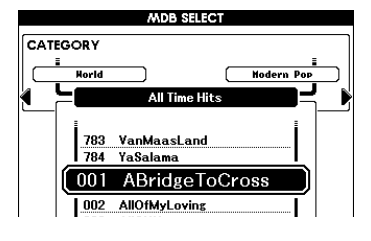

#### 2 Seleccione la base de datos musical que coincida con el estilo o el tipo musical que desee tocar.

Consulte la lista de la base de datos musical de la Lista de datos que se proporciona aparte y utilice el selector para seleccionar una base de datos musical. Seleccione la que coincida con la imagen de la canción que desee interpretar.

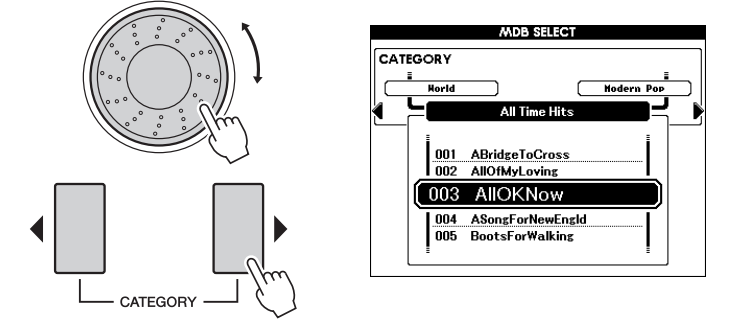

#### NOTA

 Los archivos de la base de datos musical incluidos o cargados desde una memoria flash USB que esté conectada al instrumento se pueden seleccionar y utilizar de la misma forma que las bases de datos musicales internas. Las instrucciones sobre la carga de archivos se proporcionan en la página 59.

# 3 Toque los acordes con la mano izquierda y la melodía con la derecha.

El estilo empezará a reproducirse cuando toque un acorde con la mano izquierda a la izquierda del punto de división (página 30). Consulte la página 32 para obtener información sobre cómo tocar los acordes.

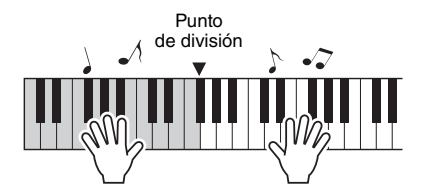

Pulse el botón [►/■] para detener la reproducción.

NOTA • Si pulsa el botón [EXIT] para volver a la pantalla Main

volver a la pantalla Main podrá comprobar la voz y estilo asignados. Este instrumento tiene una función de mezclador que le permite controlar los ajustes de activación/desactivación de cada pista, o ajustar el volumen, el efecto panorámico, el nivel de reverberación y el nivel de coro de cada pista durante la reproducción de la canción o el estilo. Al editar estos parámetros, puede cambiar la sensación de la canción o el estilo. Puede establecer las pistas [1]–[16] para la reproducción de canciones y las pistas [9]–[16] para el estilo.

- Seleccione el estilo o la canción.
- 2 Mantenga pulsado el botón [REGIST/PART [MIXER]] durante más de un segundo hasta que aparezca la pantalla Mixer.

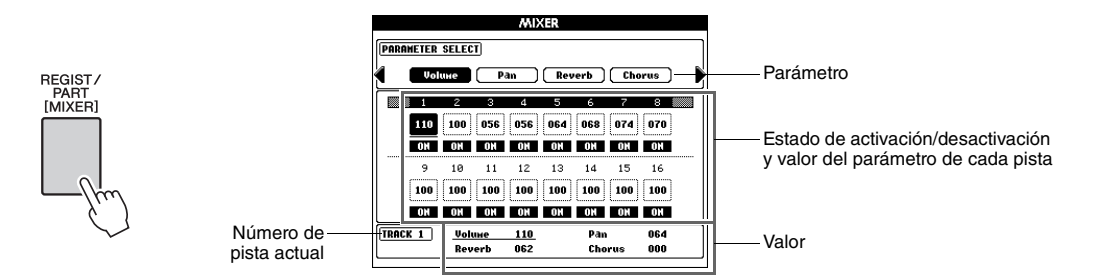

La pista actual y su valor se resaltan en la pantalla.

En este ejemplo, se selecciona Track 1 (pista 1), se define en ON y su volumen es 110.

#### 3 En el modo de canción, pulse el botón [REGIST/PART [MIXER]] y seleccione el grupo deseado de pistas, 1–8 o 9–16.

El botón cambia entre las pistas 1-8 y 9-16.

En el modo de estilo, se seleccionan automáticamente las pistas 9-16.

Cuando se selecciona la pista 1–8

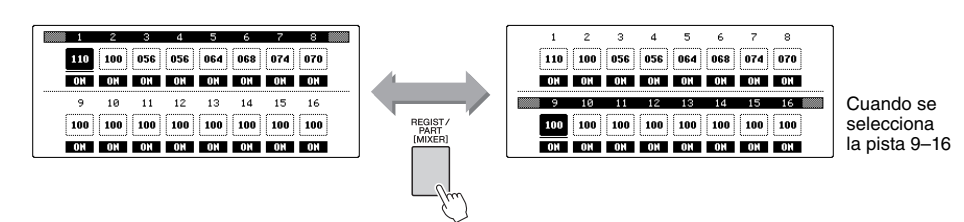

▲ Seleccione la pista que desee pulsando el botón correspondiente.

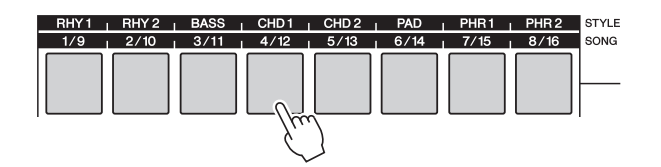

5 Establezca el estado de activación/desactivación para la pista seleccionada.

Al pulsar el botón de pista que se pulsó en el paso 4, se alterna entre activado (verde) y desactivado.

#### Seleccione el parámetro que desee utilizando los botones de CATEGORY [◀] y [▶], y cambie el valor del parámetro con el selector.

| Volume              | Determina el volumen de la parte.          | Rango: 0–127    |
|---------------------|--------------------------------------------|-----------------|
| Pan                 | Determina la posición de panorámica.       | Rango: 0-64-127 |
| <b>Reverb</b> Level | Determina la profundidad de reverberación. | Rango: 0–127    |
| Chorus Level        | Determina la profundidad de coro.          | Rango: 0–127    |

#### 7 Repita los pasos 4 a 6 y defina otras pistas si es preciso.

#### 8 En este caso, guarde los ajustes como datos de estilo o de canción.

Puede seleccionar la memoria flash USB o la memoria interna como destino para guardar. Si desea guardar en una memoria flash USB, conecte la memoria flash USB al terminal USB TO DEVICE.

- 1 Pulse el botón [EXECUTE] (ejecutar) para que aparezca la pantalla STYLE CREATOR (creador de estilos) que le permite guardar los datos.
- 2 Seleccione un destino de almacenamiento.

Al pulsar el botón [USB] se alterna el destino para guardar entre la memoria flash USB y la memoria interna. Si desea guardar en una memoria flash USB, seleccione "Save To USB" (guardar en USB); si desea guardar en una memoria interna, seleccione "Save To USER" (guardar en usuario) en la pantalla.

Se creará automáticamente un nombre de archivo predeterminado.

- 3 Pulse el botón [EXECUTE].
- 4 (Solo en la pantalla SONG EDIT) Cambie el nombre del archivo como proceda y, a continuación, pulse de nuevo el botón [EXECUTE].
  Para obtener instrucciones sobre la denominación, consulte el paso 4 en la página 57.
- 5 Pulse el botón [+/YES] para realizar la operación de almacenamiento.

**Q** Pulse el botón [EXIT] para volver a la pantalla Main.

#### NOTA

- Los ajustes de la canción predefinida no se pueden guardar.
- NOTA
  - Para obtener más información, consulte el capítulo "Creador de estilos" o "Edición de canciones" en el Manual de referencia.

La función de memoria de registros le permite memorizar los ajustes preferidos del panel para poder recuperarlos rápidamente cuando sea necesario. Se pueden memorizar hasta 64 configuraciones completas (8 bancos de 8 configuraciones cada uno).

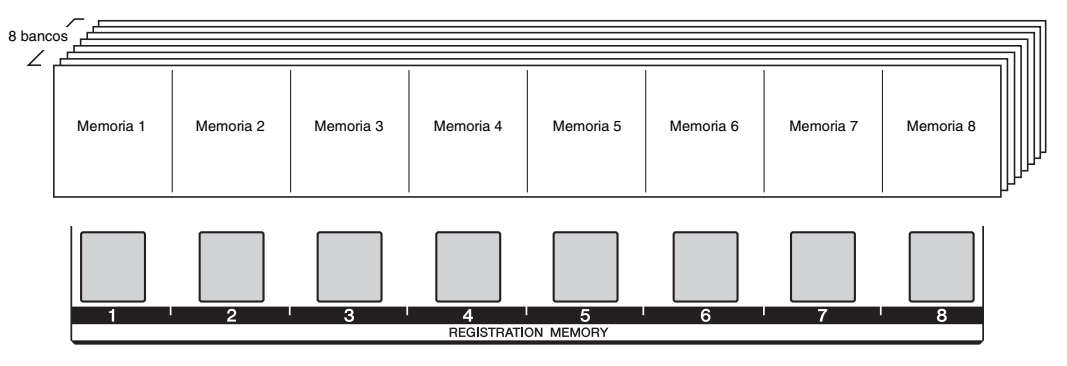

Cuando utilice la memoria de registros, pulse el botón [REGIST/PART [MIXER]] varias veces hasta que aparezca resaltado "REGIST" en la parte inferior derecha de la pantalla Main. Con esta operación, puede utilizar los ocho botones del centro del panel como botones de la memoria de registros.

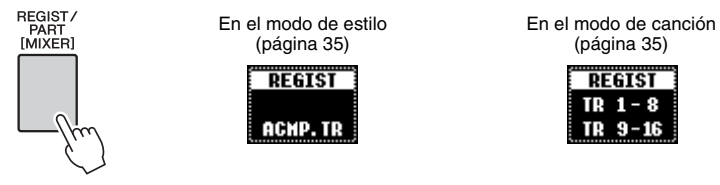

El color se utiliza para indicar el estado actual de la memoria de registros concreta [1] - [8].

- No resaltado ..... No contiene datos.
- Encendido en verde..... Contiene datos pero no están seleccionados.
- Encendido en rojo ..... Contiene datos y están seleccionados.

#### Ajustes del panel que se pueden memorizar en la memoria de registros

#### • Ajustes de estilo\*

Número de estilo, activación/desactivación del acompañamiento automático, punto de división, secciones, volumen del estilo, digitado de acordes, tipo de reverberación, tipo de coro

- Tempo
- Ajustes de voz

Ajustes de la voz principal: Número de voz, volumen, octava, efecto panorámico, nivel de reverberación, nivel de coro, nivel de DSP, nivel sin efectos

- Ajustes de la voz dual: Voz dual activada/desactivada, número de voz, volumen, octava, efecto panorámico, nivel de reverberación, nivel de coro, nivel de DSP, nivel sin efectos
- Ajustes de la voz de la izquierda: Voz de la izquierda activada/desactivada, número de voz, volumen, octava, efecto panorámico, nivel de reverberación, nivel de coro, nivel de DSP, nivel sin efectos

**Ajustes de armonía:** Armonía activada/desactivada, tipo de armonía, volumen de armonía Sostenido activado/desactivado, DSP activado/desactivado, tipo de DSP, margen de inflexión del tono, octava superior

- Transposición
- Escala

Escala, afinación de la escala, nota base, selección de parte

\* En el modo Song no se puede memorizar Style number, Auto Accompaniment ON/OFF, Sections, Style Volume y Chord Fingering en los ajustes de Style.

# Memorización de los ajustes del panel

Ajuste los valores del panel (página 49) como desee.

#### 2 Pulse el botón REGIST BANK [-]/[+] para seleccionar el banco que desee.

Como se muestra abajo, aparece la pantalla REGIST. También se puede utilizar el selector para cambiar valores.

BANK: 2

# 3 Mientras pulsa el botón [MEMORY], pulse uno de los botones apagados de la memoria de registros [1]–[8].

Cundo REGIST aparece resaltado en la pantalla Main, el botón que ha pulsado se ilumina en rojo, lo que indica que los ajustes del panel se han memorizado.

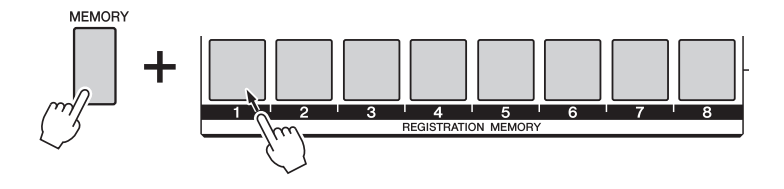

AVISO

NOTA

 Si pulsa el botón encendido que ya contiene datos, los datos anteriores se sustituirán por los nuevos.

Los ajustes del panel no se

la reproducción de canciones.

pueden memorizar durante

 No apague la alimentación durante esta operación, de lo contrario, podría dañar o perder los datos.

#### NOTA

 Puede guardar todos los datos de la memoria de registros (64 ajustes) en la memoria flash USB como copia de seguridad.

# Recuperación de los ajustes del panel memorizados

En la pantalla Main, pulse el botón [REGIST/PART [MIXER]] varias veces hasta que aparezca resaltado "REGIST" (página 49).

#### 2 Pulse el botón REGIST BANK [-]/[+] para seleccionar el banco que desee.

Como se muestra abajo, aparece la pantalla REGIST. También se puede utilizar el selector para cambiar valores.

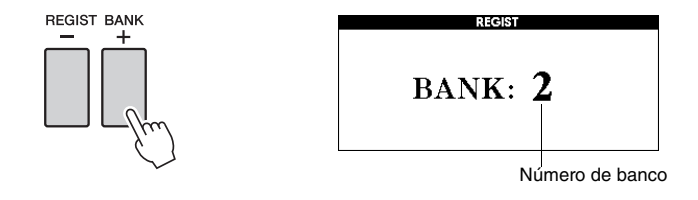

GIST

# 3 Pulse uno de los botones de la memoria de registros [1–8] iluminados en verde.

El color del botón que ha pulsado cambiará de verde a rojo, lo que indica que se han recuperado los ajustes del panel memorizados.

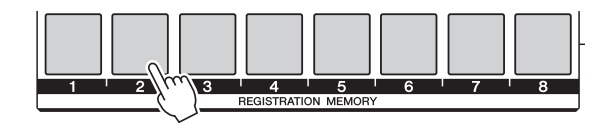

# Desactivación de la recuperación de elementos concretos (interrupción)

La memoria de registros permite recuperar todos los ajustes del panel que ha realizado con sólo pulsar un botón. Sin embargo, habrá ocasiones en las que no desee que varíen algunos elementos, incluso cuando se cambia de un ajuste de la memoria de registros a otro. Por ejemplo, puede que quiera cambiar los ajustes de voces o de efectos y mantener el mismo estilo de acompañamiento. En este caso, la función de interrupción le resultará muy útil. Permite mantener invariables los ajustes de algunos elementos, incluso al seleccionar otros botones de la memoria de registros.

#### ] Seleccione el elemento que desea "interrumpir".

Mantenga pulsado el botón [FREEZE] durante más de un segundo para abrir la pantalla Freeze Group Setting. Utilice el selector para elegir el elemento que desee entre estilo, voz, tempo, transposición y escala y, a continuación, pulse el botón [EXECUTE]. El estado de activación y desactivación aparecerá resaltado y podrá cambiarlo.

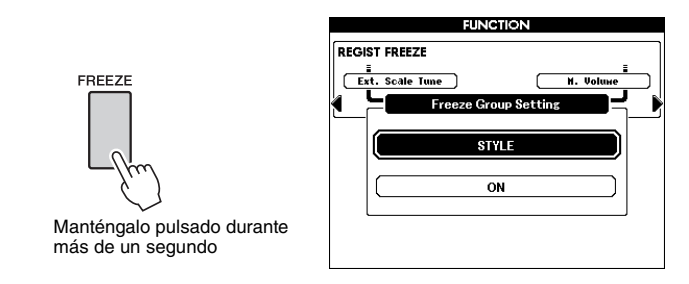

#### **7** Seleccione "ON".

Seleccione "ON" para no recuperar el elemento, u "OFF" para recuperarlo y, a continuación, pulse el botón [EXECUTE]. Dado que el elemento volverá a aparecer resaltado para que lo pueda seleccionar, repita los pasos 1 y 2 (si lo desea) o pulse el botón [EXIT] para volver a la pantalla Main.

#### **?** Pulse el botón [FREEZE] para activar la función de interrupción.

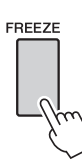

NOTA

 Es posible que no se pueda acceder al ajuste Harmony ON/OFF, o que se desactive automáticamente cuando el tipo de Chord Fingering esté ajustado como "FullKeyboard".

# Eliminación de registro: borrado de una memoria de registros específica

- En la pantalla Main, pulse el botón [REGIST/PART [MIXER]] varias veces hasta que aparezca resaltado "REGIST" (página 49).
- 2 Pulse el botón REGIST BANK [-]/[+] para seleccionar el banco que desee.

Como se muestra abajo, aparece la pantalla REGIST. También se puede utilizar el selector para cambiar valores.

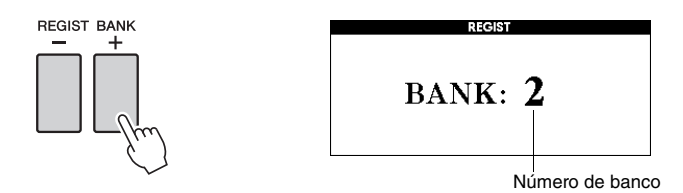

3 Mantenga pulsado uno de los botones de la memoria de registros [1–8] iluminados.

Aparecerá un mensaje de confirmación en la pantalla.

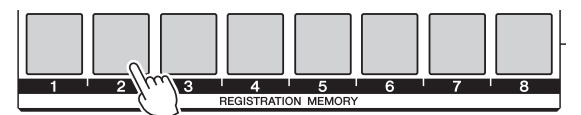

Manténgalo pulsado durante más de un segundo

Pulse el botón [-/NO] en este mensaje para cancelar la operación.

4 <sup>P</sup>

# Pulse el botón [+/YES] para borrar la memoria de registros que pulsó en el paso 3.

El mensaje de borrado en curso aparece brevemente en la pantalla mientras se está borrando la memoria de registros.

# Copia de seguridad y datos de la memoria

Siempre se realiza una copia de seguridad de los siguientes ajustes, que se conservan aunque se apague la alimentación. Si desea inicializar los ajustes (restaurar los ajustes programados de fábrica), utilice la operación de inicializar que se describe a continuación.

#### Datos de copia de seguridad

- · Memoria de registros
- · Activación/desactivación del relleno automático
- Activación/desactivación de la pulsación
- Activación/desactivación del sostenido
- Se muestra el destino de almacenamiento de los archivos en STYLE CREATOR/ SONG EDIT
- Los siguientes parámetros de la pantalla Function: Afinación, punto de división, sensibilidad de pulsación, modo TG, volumen del estilo, volumen de la canción, volumen del metrónomo, cancelación de la demostración, idioma, tipo de ecualizador principal, digitado de acordes, apagado automático, interrupción, grupo de demostración, modo de interpretación de demostración, margen de inflexión del tono

#### Datos de la memoria

- Canción de usuario (grabaciones de sus propias interpretaciones, o canciones cargadas o transferidas desde el dispositivo externo)
- Estilo de usuario (creado mediante la función de creador de estilos, o estilos cargados o transferidos desde el dispositivo externo)
- Base de datos musical de usuario (cargada o transferida desde el dispositivo externo)

#### NOTA |

 Puede guardar los datos de la copia de seguridad en el ordenador utilizando el software Musicsoft Downloader (MSD). Para obtener más información, consulte el Manual de referencia.

# Inicialización

Esta función borra los datos de copia de seguridad o los datos de la memoria de forma independiente y recupera los ajustes predeterminados iniciales. Se proporcionan los siguientes procedimientos de inicialización. Con esta función no se puede borrar el contenido de ampliación transferido a la memoria flash interna mediante la instalación del paquete de ampliación.

#### Borrado de copia de seguridad

Para borrar los datos de copia de seguridad, encienda la alimentación pulsando el interruptor [ (b ] (STANDBY/ON) a la vez que mantiene pulsada la tecla blanca más alta del teclado.

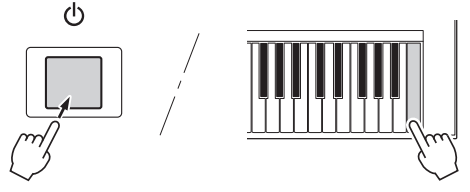

NOTA

 El ajuste del idioma no se puede restaurar con los ajustes predeterminados.
 Puede cambiar el idioma en la pantalla Function (página 12).

#### Borrado de memoria

Para borrar los datos de la memoria, encienda la alimentación pulsando el interruptor [[b]] (STANDBY/ON) a la vez que mantiene pulsada la tecla blanca más alta del teclado y las tres teclas negras más altas.

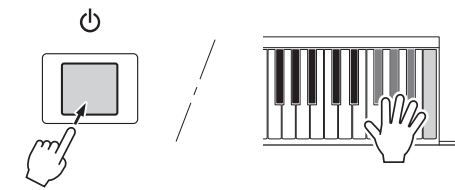

#### AVISO

 Al ejecutar la operación de borrado, también se eliminarán las canciones de usuario, los estilos de usuario y las bases de datos musicales que haya adquirido. Asegúrese de guardar todos los datos importantes en una memoria flash USB o en el ordenador. Cuando un dispositivo de almacenamiento USB se inserta en el terminal USB TO DEVICE de este instrumento, las canciones de usuario y estilos de usuario creados en el instrumento y los ajustes memorizados se pueden guardar en el dispositivo o cargar desde el mismo de forma individual.

#### Precauciones al utilizar el terminal [USB TO DEVICE]

Este instrumento dispone de un terminal [USB TO DEVICE] integrado. Cuando conecte un dispositivo USB al terminal, asegúrese de que maneja el dispositivo con cuidado. Es importante que tome las precauciones que se indican a continuación.

 Para obtener más información acerca del manejo de los dispositivos USB, consulte el manual de instrucciones del dispositivo.

#### **Dispositivos USB compatibles**

• Dispositivos de almacenamiento USB (memoria flash, etc.)

El instrumento no tiene por qué admitir todos los dispositivos USB disponibles en el mercado. Yamaha no puede garantizar el funcionamiento de los dispositivos USB que compre. Antes de comprar un dispositivo USB para utilizarlo con este instrumento, visite la siguiente página web:

http://download.yamaha.com/

#### NOTA

 No se pueden utilizar otros dispositivos USB, como el teclado de un equipo o un ratón.

#### Conexión de un dispositivo USB

- Al conectar un cable USB cable, utilice un cable con una longitud inferior a 3 metros.
- Cuando conecte un dispositivo de almacenamiento USB al terminal [USB TO DEVICE], asegúrese de que el conector del dispositivo es del tipo adecuado y que está orientado correctamente.

#### AVISO

 Aunque el instrumento admite el estándar USB 1.1, puede conectar y utilizar un dispositivo de almacenamiento USB 2.0 con el instrumento. Aun así, tenga en cuenta que la velocidad de transmisión es la de USB 1.1.

#### Empleo de dispositivos de almacenamiento USB

Si conecta el instrumento a un dispositivo de almacenamiento USB, podrá guardar los datos que cree en el dispositivo conectado y leerlos desde el mismo.

# Número de dispositivos de almacenamiento USB que se van a utilizar

Se puede conectar un dispositivo de almacenamiento USB al terminal [USB TO DEVICE].

#### Dar formato a los soportes de almacenamiento USB

Al conectar un dispositivo de almacenamiento USB o introducir un soporte, es posible que se muestre un mensaje en el que se solicita dar formato al dispositivo o soporte. Si es así, ejecute la operación de formato (página 56).

#### AVISO

 La operación de formato sobrescribirá todos los datos preexistentes. Compruebe que el soporte al que va a dar formato no contenga datos importantes.

#### Para proteger los datos (protección contra escritura)

Para evitar que se borre información importante accidentalmente, aplique la protección contra escritura a cada dispositivo o soporte de almacenamiento. Si va a guardar datos en el dispositivo de almacenamiento USB, asegúrese de desactivar la protección contra escritura.

# Conexión y desconexión de un dispositivo de almacenamiento USB

Antes de extraer el soporte del dispositivo, asegúrese de que el instrumento no esté accediendo a los datos (por ejemplo, realizando operaciones como guardar, eliminar o dar formato).

#### AVISO

• Evite encender y apagar frecuentemente el dispositivo de almacenamiento USB, o conectar y desconectar el dispositivo demasiadas veces. Si lo hace, puede que el instrumento se bloquee o se quede colgado. Mientras el instrumento está accediendo a datos (como en las operaciones de guardar, eliminar, cargar y dar formato) o instalando el dispositivo de almacenamiento USB (inmediatamente después de la conexión), NO desconecte el conector USB, NO retire el soporte del dispositivo y NO desconecte a alimentación de ninguno de los dispositivos. De lo contrario podrían dañarse los datos de ambos dispositivos.

# **Pantalla File Control**

Las operaciones que se realizan con la memoria flash USB, como el almacenamiento y la carga de datos, se pueden realizar mediante la pantalla FILE CONTROL.

Conecte una memoria flash USB al terminal USB TO DEVICE, teniendo cuidado de insertarla con la orientación adecuada.

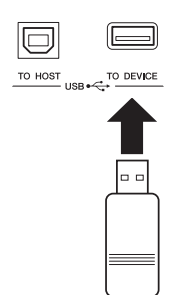

2 Compruebe que el mensaje "CONNECT" aparece en la esquina superior derecha de la pantalla Main.

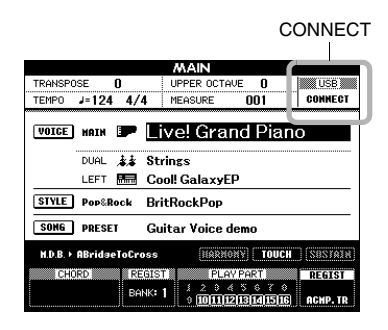

3 Pulse el botón [FILE MENU] para que aparezca la pantalla FILE CONTROL.

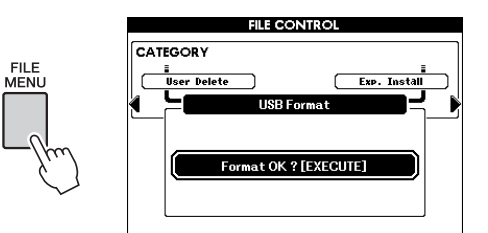

Si se accede a las funciones de control de archivos mientras se conecta al instrumento una memoria flash USB no formateada, la función "Format" (formato) se seleccionará automáticamente. Para dar formato a una memoria flash USB siga las instrucciones que se indican en la página 56.

#### A Realice las operaciones de guardado y carga que desee.

Para obtener más información, consulte las páginas 56–60.

A veces aparece un mensaje en la pantalla (cuadro de diálogo de información o de confirmación) para facilitar la operación. Consulte la sección "Mensajes" en la página 67 para obtener una explicación de cada mensaje.

#### NOTA

 No se producirá ningún sonido si toca el teclado mientras se muestra la pantalla FILE CONTROL. Además, únicamente están activos los botones asociados a funciones para archivo.

#### NOTA

- No podrá acceder a la pantalla FILE CONTROL en los casos siguientes:
  - Durante la reproducción o grabación de un estilo o canción.
- Si no aparece el mensaje "CONNECT" en la pantalla Main, aunque se haya conectado una memoria flash USB al terminal USB TO DEVICE.

# Dar formato a una memoria flash USB

Es necesario dar formato a una memoria flash USB nueva antes de poder utilizarla en el instrumento.

#### AVISO

- Si da formato una memoria flash USB que ya contiene datos, éstos se borrarán. Tenga cuidado de no borrar datos importantes al dar el formato.
- Acceda a la pantalla FILE CONTROL (página 55).
- 2 Utilice los botones de CATEGORY [◀] y [▶] para seleccionar "USB Format".

En la pantalla se solicita su confirmación.

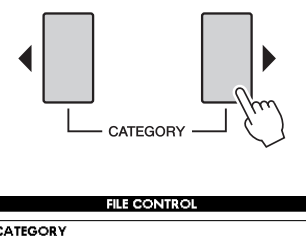

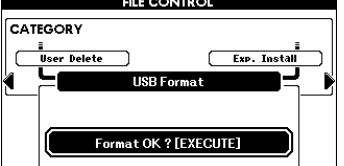

#### 3 Pulse el botón [EXECUTE] y la pantalla le pedirá confirmación.

Puede pulsar el botón [-/NO] en este mensaje para cancelar la operación.

4 Pulse de nuevo el botón [EXECUTE] o el botón [+/YES] para ejecutar la operación de formato.

#### AVISO

 Una vez que se muestre en la pantalla el mensaje de formato en curso, no se puede cancelar la operación. No apague nunca la alimentación ni extraiga la memoria flash USB durante esta operación. Si lo hace, los datos podrían resultar dañados. 5 Cuando finaliza la operación, se muestra en pantalla el mensaje "Completed" (tarea finalizada) durante unos segundos y después se vuelve a la pantalla del paso 2. Pulse el botón [EXIT] para salir de la pantalla FILE CONTROL.

#### NOTA

 Si la memoria flash USB está protegida contra escritura, aparecerá un mensaje en la pantalla y no se podrá ejecutar la operación.

# Guardar en la memoria de registros

Los 64 ajustes memorizados en la memoria de registros se pueden guardar en la memoria flash USB como un único archivo (extensión: usr).

- Asegúrese de que ha conectado correctamente una memoria flash USB con formato al terminal USB TO DEVICE y, a continuación, acceda a la pantalla FILE CONTROL (página 55).
- 7 Utilice los botones de CATEGORY [4] y [▶] para seleccionar "Regist Save". Se creará automáticamente un nombre de archivo predeterminado.

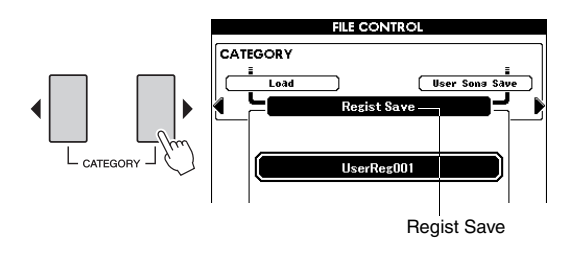

#### Sobrescritura de un archivo existente

Si desea sobrescribir un archivo que ya existe en la memoria flash USB, utilice el selector o los botones [-/NO] y [+/YES] para seleccionar el archivo y, a continuación, vaya al paso 5.

#### NOTA

• Si no hay espacio suficiente en la memoria flash USB. aparecerá un mensaje en la pantalla y no se podrán guardar los datos. Borre los archivos innecesarios de la memoria flash USB para liberar espacio en la memoria (página 60).

# **?** Pulse el botón [EXECUTE].

Aparecerá un cursor debajo del primer carácter del nombre de archivo.

#### Si es necesario, cambie el nombre Λ del archivo.

- El botón [1] mueve el cursor hacia la izquierda y el botón [2], hacia la derecha.
- Utilice el selector con el fin de seleccionar un carácter para la ubicación actual del cursor.
- El botón [8] elimina el carácter en la ubicación donde se encuentra el cursor.

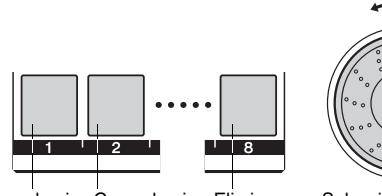

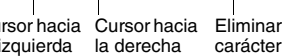

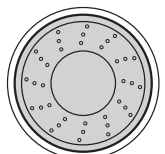

Cursor hacia Cursor hacia Eliminar la izquierda

Selección de caracteres

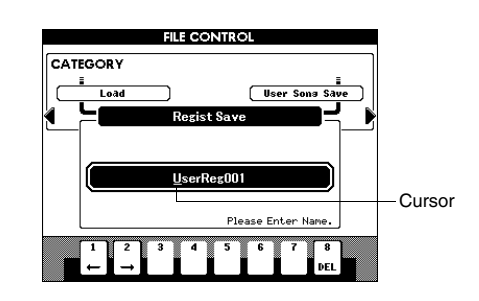

## 5 Pulse el botón [EXECUTE].

En la pantalla se solicita su confirmación. Puede cancelar la operación de almacenamiento en este mensaje pulsando el botón [-/NO].

A Pulse de nuevo el botón [EXECUTE] o el botón [+/YES] para ejecutar la operación de almacenamiento.

#### **AVISO**

• El tiempo que tarde en realizar la operación de guardado depende del estado de la memoria flash USB. Aunque esta operación tarde bastante tiempo, no apague nunca la alimentación ni extraiga la memoria flash USB durante esta operación. Si lo hace, los datos podrían resultar dañados.

#### NOTA

- Si se ha especificado un nombre de archivo que ya existe, la pantalla le pedirá confirmación. Pulse [EXECUTE] o [+/YES] para confirmar la sobrescritura del archivo, o [-/NO] para cancelarla.
- Cuando finaliza la operación, se muestra 7 en pantalla el mensaje "Completed" (tarea finalizada) durante unos segundos y después se vuelve a la pantalla del paso 2. Pulse el botón [EXIT] para salir de la pantalla FILE CONTROL.

Los archivos de la memoria de registros se guardarán en la carpeta USER FILE de la memoria flash USB.

NOTA

Lleve a cabo la operación de carga (página 59) si desea recuperar el archivo de la memoria de registros de la memoria flash USB para el instrumento.

# Almacenamiento de una canción o estilo de usuario

Esta operación permite guardar una de las canciones de usuario (001-005) como archivo SMF (extensión: mid), o uno de los estilos de usuario como archivo con formato de archivos de estilos (extensión: sty).

#### ¿Qué es SMF (archivo MIDI estándar)?

El formato SMF (archivo MIDI estándar) es uno de los formatos de secuencia más comunes y compatibles que se utiliza para almacenar datos por secuencias. Hay dos variantes: formato 0 y formato 1. Un gran número de dispositivos MIDI son compatibles con el formato SMF 0, y la mayoría de los datos de secuencia MIDI disponibles en el mercado se presentan en el formato SMF 0.

- Asegúrese de que ha conectado correctamente una memoria flash USB con formato al terminal USB TO DEVICE y, a continuación, acceda a la pantalla FILE CONTROL (página 55).
- 2 Utilice los botones de CATEGORY [◀] y [▶] para seleccionar "User Song Save" o "User Style Save".

Se resaltará el archivo de origen: un nombre de estilo o canción de usuario del instrumento.

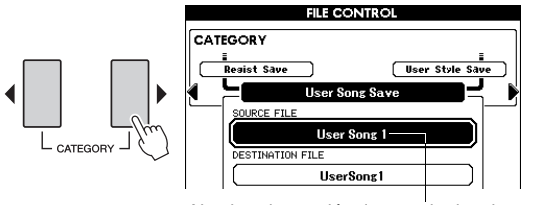

Nombre de canción de usuario de origen.

#### 3 Utilice el selector para seleccionar la canción o estilo de usuario de origen.

Pulse simultáneamente los botones [+/YES] y [-/NO] para seleccionar la primera canción o estilo de usuario.

#### Pulse el botón [EXECUTE].

El estilo o canción de destino aparecerá resaltado con el mismo nombre que el del estilo o canción de origen.

#### Sobrescritura de un archivo existente

Si desea sobrescribir un archivo que ya existe en la memoria flash USB, utilice el selector o los botones [+/YES] y [-/NO] para seleccionar el archivo y, a continuación, vaya al paso 7.

### Pulse el botón [EXECUTE].

Aparecerá un cursor debajo del primer carácter del nombre de archivo.

6 Si es necesario, cambie el nombre del archivo de destino.

Para obtener más información, consulte el paso 4 en la página 57.

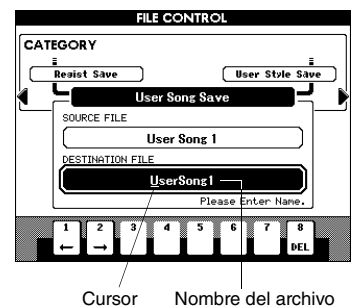

que se va a guardar

#### Pulse el botón [EXECUTE].

En la pantalla se solicita su confirmación. Puede cancelar la operación de almacenamiento en este mensaje pulsando el botón [-/NO].

#### Pulse de nuevo el botón [EXECUTE] o el 8 botón [+/YES] para ejecutar la operación de almacenamiento.

#### **AVISO**

• El tiempo que tarde en realizar la operación de guardado depende del estado de la memoria flash USB. Aunque esta operación tarde bastante tiempo, no apaque nunca la alimentación ni extraiga la memoria flash USB durante esta operación. Si lo hace, los datos podrían resultar dañados.

#### **Q** Cuando finaliza la operación, se muestra en pantalla el mensaje "Completed" (tarea finalizada) durante unos segundos y después se vuelve a la pantalla del paso 2. Pulse el botón [EXIT] para salir de la pantalla FILE CONTROL.

El archivo se guardará en la carpeta USER FILE de la memoria flash USB.

#### NOTA

• Si se ha especificado un nombre de archivo que ya existe, la pantalla le pedirá confirmación. Pulse [EXECUTE] o [+/YES] para confirmar la sobrescritura del archivo, o [-/NO] para cancelarla.

NOTA

• Lleve a cabo la operación de carga (página 59) si desea recuperar la canción de usuario o estilo de usuario guardados en la memoria flash USB para el instrumento.

# Carga de un archivo

Los archivos de registro (extensión: usr), archivos de estilo (extensión: sty), archivos de canciones (extensión: mid) y los archivos de MDB (extensión: MFD) guardados en la carpeta USER FILE de la memoria flash USB se pueden cargar en el instrumento de forma individual.

#### AVISO

- Si ya existe el mismo nombre de archivo en el instrumento, se sobrescribirá y borrará. Concretamente, al cargar el archivo de registro se borrarán los 64 ajustes existentes. Téngalo en cuenta al cargar un archivo.
- Asegúrese de que ha conectado una memoria flash USB con formato al terminal USB TO DEVICE y, a continuación, acceda a la pantalla FILE CONTROL (página 55).
- 2 Utilice los botones de CATEGORY [◀] y [▶] para seleccionar "Load".

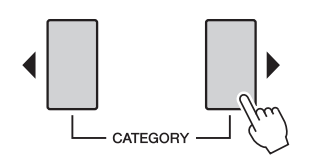

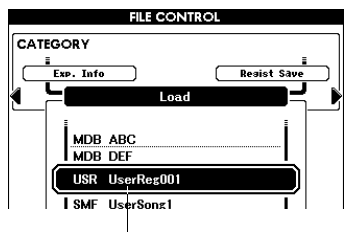

Archivo seleccionado actualmente

#### 3 Use el selector para seleccionar el archivo (de registro, de estilo, de canción o MDB) que desee cargar.

#### A Pulse el botón [EXECUTE].

En la pantalla se solicita su confirmación. Puede cancelar la operación de carga en este mensaje pulsando el botón [-/NO].

5 Pulse de nuevo el botón [EXECUTE] o el botón [+/YES] para ejecutar la operación de carga.

#### AVISO

 Una vez que se muestre en la pantalla el mensaje de carga en curso, no se puede cancelar la operación. No apague nunca la alimentación ni extraiga la memoria flash USB durante esta operación. Si lo hace, se podrían dañar los datos del dispositivo. 6 Cuando finaliza la operación, se muestra en pantalla el mensaje "Completed" (tarea finalizada) durante unos segundos y después se vuelve a la pantalla del paso 2. Pulse el botón [EXIT] para salir de la pantalla FILE CONTROL.

# 7 Compruebe que el archivo se haya cargado correctamente.

- <u>Una vez cargado un archivo de registro,</u> pulse uno de los botones de la memoria de registros para mostrar los ajustes del panel.
- <u>Una vez cargado un archivo de la base de datos</u> <u>musical</u>, pulse el botón [MDB] y compruebe que el nombre del archivo cargado se ha añadido a la pantalla.
- <u>Una vez cargado un archivo de canciones</u>, pulse el botón [USER] y compruebe que el nombre del archivo cargado se ha añadido a la pantalla.
- <u>Una vez cargado un archivo de estilos</u>, pulse el botón [EXPANSION/USER] de la sección STYLE y compruebe que el nombre del archivo cargado se ha añadido a la pantalla.

#### NOTA

 Al cargar una canción o estilo, debe indicar si se va a utilizar el efecto DSP para la interpretación al teclado o para la reproducción de la canción/estilo.
 Debe hacerlo porque el efecto DSP se puede utilizar únicamente para una de las dos partes. Establezca el parámetro "TG Mode" en la pantalla Function.

# Borrado de datos de una memoria flash USB

Este procedimiento elimina los archivos de registro, de canción y de estilo de la memoria flash USB. Los archivos que se van a eliminar deberán estar ubicados en la carpeta "USER FILES" de la memoria flash USB.

- Asegúrese de que ha conectado una memoria flash USB con formato al terminal USB TO DEVICE y, a continuación, acceda a la pantalla FILE CONTROL (página 55).
- 2 Utilice los botones de CATEGORY [◀] y [▶] para seleccionar "USB Delete".

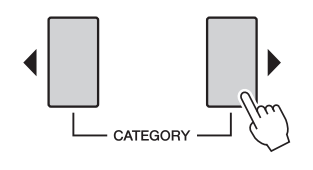

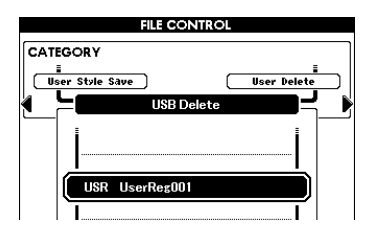

# 3 Seleccione el archivo que desee eliminar.

Puede pulsar simultáneamente los botones [+/YES] y [-/NO] para seleccionar la primera canción o archivo de registro de la memoria flash USB.

#### A Pulse el botón [EXECUTE].

En la pantalla se solicita su confirmación. Puede cancelar la operación de borrado en este mensaje pulsando el botón [-/NO].

# 5 Pulse de nuevo el botón [EXECUTE] o el botón [+/YES] para ejecutar la operación de borrado.

#### AVISO

 Una vez que se muestre en la pantalla el mensaje de borrado en curso, no se puede cancelar la operación. No apague nunca la alimentación ni extraiga la memoria flash USB durante esta operación. Si lo hace, los datos podrían resultar dañados. 6 Cuando finaliza la operación, se muestra en pantalla el mensaje "Completed" (tarea finalizada) durante unos segundos y después se vuelve a la pantalla del paso 2. Pulse el botón [EXIT] para salir de la pantalla FILE CONTROL.

#### NOTA

 Si la memoria flash USB está protegida contra escritura, aparecerá un mensaje en la pantalla y no se podrá ejecutar la operación.

#### Eliminación de usuario

Con este procedimiento se eliminan las canciones de usuario, los estilos de usuario y las bases de datos musicales de usuario seleccionadas de la memoria interna del instrumento.

- Pulse el botón [FILE MENU].
- 2 Utilice los botones de CATEGORY [◀] y [▶] para localizar "User Delete".
- **3** Siga el procedimiento descrito anteriormente a partir del paso 3.

# 10 Ampliación de voces y estilos

# (Instalación en la categoría de ampliación)

La instalación de un paquete de ampliación (Extensión: yep) le permite añadir una serie de voces y estilos opcionales a cada categoría de ampliación. Las voces y estilos instalados se pueden seleccionar del mismo modo que las voces y estilos predefinidos, lo que le permite ampliar las posibilidades de interpretación y creación de música. Los paquetes de ampliación de muestra se pueden descargar desde la página del PSR-S650, en el sitio web de Yamaha (http://www.yamaha.com/). Además, dependiendo de su ubicación, puede haber paquetes

de ampliación disponibles para ampliar voces y estilos exclusivos u originarios de su ubicación.

#### AVISO

 Al instalar un paquete de ampliación se borrarán los datos del paquete de ampliación existente en el instrumento. Le recomendamos que guarde una copia de los datos del paquete de ampliación en una memoria flash USB aparte o en un ordenador.

#### NOTA

 El paquete de ampliación que se va a instalar debe estar ubicado en la carpeta "USER FILES" de la memoria flash USB.

#### NOTA

- No se pueden utilizar paquetes de ampliación codificados, paquetes con un tamaño superior a aproximadamente 16 MB o paquetes para el instrumento que no sean PSR-S650.
- Asegúrese de que ha conectado una memoria flash USB con formato al terminal USB TO DEVICE y, a continuación, acceda a la pantalla FILE CONTROL (página 55).
- 2 Utilice los botones de CATEGORY [◀] y [▶] para seleccionar "Expansion Pack Installation".

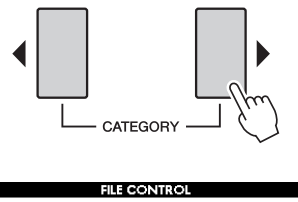

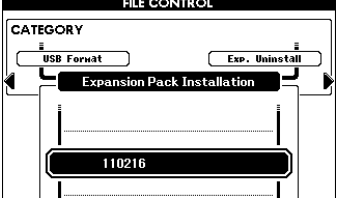

3 Utilice el selector para elegir el paquete de ampliación que desee instalar. Para confirmar la información del archivo seleccionado, pulse el botón [START/STOP].

Vila vez confirmada, pulse el botón [START/STOP]. Una vez confirmada, pulse el botón [EXIT] para volver a la pantalla del paso 2.

#### A Pulse el botón [EXECUTE]

En la pantalla se solicita su confirmación. Puede cancelar la operación de instalación en este mensaje pulsando el botón [-/NO].

5 Pulse de nuevo el botón [EXECUTE] o el botón [+/YES] para ejecutar la operación de instalación.

Mientras se instala el paquete de ampliación, una ventana emergente indicará su avance.

- 6 Una vez completada la instalación, aparecerá un mensaje indicando que apague y vuelva a encender la alimentación. Apague la alimentación y vuelva a encenderla.
- Pulse el botón [EXPANSION] en la sección VOICE, seleccione la voz instalada y, a continuación, toque el teclado.
- 8 Pulse el botón [EXPANSION/USER] en la sección STYLE, seleccione el estilo instalado y, a continuación, toque el estilo seleccionado.

#### Acerca de las canciones, estilos o memorias de registros que incluyen voces y estilos de ampliación

Dado que al instalar el paquete de ampliación se borrarán todas las voces y estilos existentes en la categoría de ampliación, tenga en cuenta los puntos siguientes.

- Cualquier dato de canción/estilo de usuario en el que se utilicen las voces de ampliación antiguas producirá un sonido imprevisto.
- Se activarán voces y estilos imprevistos, o bien no se activará ningún dato de la memoria de registros que haya creado utilizando las voces o estilos de ampliación antiguos.
- Cualquier canción de usuario en la que se utilicen voces o estilos de ampliación antiguos producirá un sonido imprevisto.

Por todo ello, asegúrese de que grabar el nombre del paquete de ampliación instalado cuando vaya a crear datos originales, como canciones de usuario utilizando voces y estilos de ampliación.

### Confirmación de la información del paquete de ampliación

En la pantalla puede confirmar la información del paquete de ampliación que está instalado en ese momento.

- Pulse el botón [FILE MENU].
- 2 Utilice los botones de CATEGORY [◀] y [▶] para seleccionar "Expansion Pack Information".

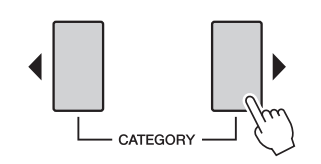

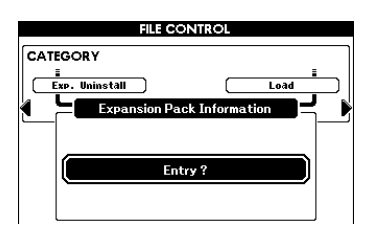

3 Pulse el botón [EXECUTE] o el botón [START/STOP] para mostrar la información del paquete de ampliación.

# Borrado de la voz o estilo de ampliación

Con esta operación se borran todas las voces o estilos instalados en la categoría de ampliación y se inicializa el área de memoria correspondiente.

#### AVISO

- Cualquier canción de usuario, estilo de usuario o memoria de registros en los que se utilice el contenido de ampliación antiguo producirán un sonido imprevisto.
- Pulse el botón [FILE MENU].
- 2 Utilice los botones de CATEGORY [◀] y [▶] para seleccionar "Expansion Pack Uninstallation".

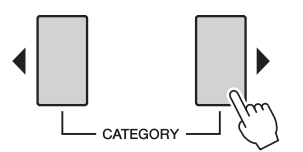

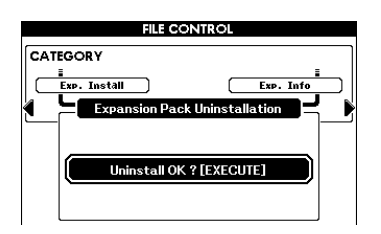

# 3 Pulse el botón [EXECUTE]

En la pantalla se solicita su confirmación. Puede cancelar la operación de instalación en este mensaje pulsando el botón [-/NO].

- 4 Pulse de nuevo el botón [EXECUTE] o el botón [+/YES] para comenzar la operación de desinstalación.
- 5 Una vez completada la desinstalación, aparecerá un mensaje indicando que apague y vuelva a encender la alimentación. Apague la alimentación y vuelva a encenderla.

El área instalada se restablecerá con los valores predeterminados iniciales de fábrica al conectar la alimentación.

#### La conexión del instrumento a un ordenador mediante un cable USB ofrece las siguientes ventajas:

- Los datos de interpretación del instrumento se pueden grabar en el ordenador con el software DAW y los datos de interpretación almacenados en el ordenador se pueden tocar con el instrumento, dado que la conexión le permite transmitir o recibir mensajes MIDI hacia el ordenador y desde éste.
- Con la aplicación Musicsoft Downloader se pueden transferir archivos de canciones o estilos entre el ordenador y el instrumento. Para obtener más información, consulte el Manual de referencia.

#### MIDI

MIDI (siglas de Musical Instrument Digital Interface, interfaz digital para instrumentos musicales) es una interfaz estándar en todo el mundo para la comunicación entre instrumentos musicales electrónicos y dispositivos de música u ordenadores.

Hay dos formas de conectar el instrumento a un ordenador:

# Mediante la función que se incluye en el sistema operativo del ordenador

El instrumento utiliza la función MIDI genérica que se incluye en el sistema operativo del ordenador, por lo que no es necesario instalar ningún software de controlador adicional.

#### Sistema operativo (SO):

Windows XP Professional (SP3)/XP Home Edition (SP3), Windows Vista, Windows 7, Mac OS X Versión 10.5–10.6.x

Apague la alimentación del instrumento y encienda la alimentación del ordenador.

Cierre cualquier software de aplicación que esté abierto en el ordenador.

#### 2 Conecte el instrumento al ordenador con un cable USB.

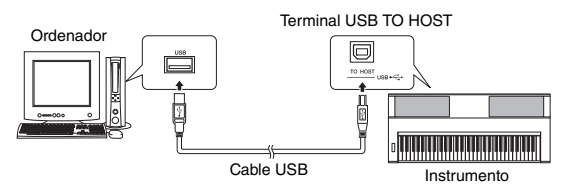

#### **Q** Encienda la alimentación del instrumento.

El ordenador se establecerá automáticamente para permitir la comunicación MIDI con el instrumento.

#### Mediante el controlador USB-MIDI estándar de Yamaha

Si la comunicación de los datos es inestable o si se produce algún problema aunque haya ejecutado las instrucciones anteriores, descargue el controlador USB-MIDI estándar de Yamaha del siguiente URL y, a continuación, instálelo en el ordenador.

http://download.yamaha.com/

Para obtener instrucciones sobre la instalación, consulte la Guía de instalación que se incluye en el archivo de paquetes.

Sistema operativo (SO):

Para obtener más información sobre el sistema operativo para el controlador USB-MIDI estándar de Yamaha, visite el URL indicado arriba.

NOTA

 Los ajustes de MIDI, como la activación o desactivación del control local o la configuración del canal de transmisión/ recepción MIDI se pueden establecer en la pantalla Function. Para obtener más información, consulte el Manual de referencia.

#### Precauciones de uso del terminal USB TO HOST

Cuando conecte el ordenador al terminal USB TO HOST, es importante tener en cuenta los siguientes aspectos. Si no se hace así, el ordenador podría bloquearse y los datos podrían dañarse o perderse. Si el ordenador o el instrumento se bloquean, reinicie el software de la aplicación o el sistema operativo del ordenador; o apague y vuelva a encender el instrumento.

#### AVISO

- Utilice un cable USB del tipo AB de menos de 3 metros.
- Antes de conectar el ordenador al terminal USB TO HOST, salga de cualquier modo de ahorro de energía del ordenador (suspensión, en espera, etc.).
- Antes de encender el instrumento, conecte el ordenador al terminal USB TO HOST.
- Siga estas instrucciones antes de encender o apagar el instrumento o de conectar o desconectar el cable USB al/del terminal USB TO HOST.
  - Cierre cualquier software de aplicación que esté abierto en el ordenador.
  - Asegúrese de que no se están transmitiendo datos desde el instrumento. (Solo hay transmisión de datos si se tocan notas en el teclado o se reproduce una canción).
- Si el ordenador está conectado al instrumento, debe esperar a que transcurran al menos seis segundos entre estas operaciones: (1) apagar el instrumento y volverlo a encender, o (2) conectar y desconectar el cable USB.

#### Configuración de MIDI

Los ajustes de MIDI se pueden establecer de forma individual en la categoría "MIDI" de la pantalla Function. Para obtener más información, consulte el Manual de referencia.

# Solución de problemas

| Problema                                                                                                    | Causa posible y solución                                                                                                    |  |  |
|----------------------------------------------------------------------------------------------------|----------------------------------------------------------------------------------------------------|--|--|
| De repente, la alimentación se desconecta de forma imprevista.                                                                                                    | Esto es normal, y es posible que la función de apagado automático esté activada (página 10). Si lo desea, puede desactivar la función de apagado automático.                                                                                                    |  |  |
| Cuando se enciende o se apaga el instrumento, se produce temporalmente un chasquido.                                                                                | Esto es normal e indica que el instrumento está recibiendo energía eléctrica.                                                                                                    |  |  |
| Cuando se utiliza un teléfono móvil<br>se genera ruido.                                                                                                    | El uso de un teléfono móvil cerca del instrumento puede producir<br>interferencias. Para evitarlo, apague el teléfono móvil o utilícelo lejos<br>del instrumento.                                                                                                    |  |  |
|                                                                                                    | Compruebe que no haya nada conectado a la toma PHONES/OUTPUT del panel posterior. Cuando se enchufan unos auriculares a esta toma, no se emite ningún sonido.                                                                                                    |  |  |
| No hay sonido cuando se toca el teclado ni<br>cuando se reproduce una canción o un estilo.                                                                          | ¿El control local está establecido en ON? Asegúrese de que el control local esté establecido en ON en la pantalla Function.                                                                                                    |  |  |
|                                                                                                    | ¿Se muestra la pantalla FILE CONTROL? El teclado del instrumento, etc.,<br>no producirá ningún sonido mientras se muestre la pantalla FILE<br>CONTROL. Pulse el botón [EXIT] para volver a la pantalla Main.                                                                                                    |  |  |
| El estilo o la canción no se reproduce aunque<br>se pulse el botón [START/STOP].                                                                                    | ¿Está activado (ON) el reloj externo? Asegúrese de que el reloj externo esté establecido en OFF en la pantalla Function.                                                                                                    |  |  |
|                                                                                                    | Asegúrese de que el volumen del estilo esté establecido en un nivel adecuado en la pantalla Function.                                                                                                    |  |  |
| El estilo no suena correctamente.                                                                                                    | ¿Está ajustado el punto de división a una tecla adecuada para los acordes<br>que está tocando? Establezca el punto de división en una tecla adecuada<br>en la pantalla Function.                                                                                                    |  |  |
|                                                                                                    | ¿Está encendido el botón [ACMP]? Si no está encendido, pulse el botón [ACMP] para encenderlo.                                                                                                    |  |  |
| No suena el acompañamiento rítmico cuando se<br>pulsa el botón [START/STOP] tras seleccionar<br>el estilo BaroqueAir en la categoría MOVIE<br>& SHOW.               | No se trata de un fallo. El estilo BaroqueAir Style no tiene parte rítmica,<br>así que, no hay sonido rítmico para este estilo. Este estilo tampoco tiene<br>una selección "Fill-In". Las otras partes empezarán a reproducirse tan pronto<br>como toque un acorde en el acompañamiento.                                                                                                    |  |  |
| No parecen sonar todos las voces, o el sonido parece cortarse.                                                                                                    | El instrumento tiene una polifonía máxima de 64 notas. Si se está utilizando<br>la voz dual o de división y se está reproduciendo un estilo o una canción al<br>mismo tiempo, algunas notas o sonidos pueden omitirse (o "desaparecer")<br>del acompañamiento o canción.                                                                                                    |  |  |
| El interruptor de pedal (para sostenido) parece<br>producir el efecto contrario. Por ejemplo, al pisar<br>el pedal se corta el sonido y al soltarlo<br>se sostiene. | La polaridad del pedal está invertida. Asegúrese de que la clavija del<br>interruptor de pedal esté correctamente conectada a la toma SUSTAIN antes<br>de conectar la alimentación.                                                                                                    |  |  |
| El sonido de la voz cambia de una nota a otra.                                                                                                    | Esto es normal. El método de generación de tonos AWM emplea<br>grabaciones múltiples (muestras) de un instrumento en todo el margen<br>del teclado; por lo tanto, el sonido real puede ser algo distinto de una<br>nota a otra.                                                                                                    |  |  |
| La pantalla Demo (demostración) aparece en<br>japonés o hay caracteres en dicho idioma en los<br>mensajes de la pantalla.                                           | Asegúrese de que el ajuste de idioma de la pantalla Function es English.<br>(Consulte la página 12)                                                                                                    |  |  |
| El indicador ACMP no aparece cuando se pulsa el botón [ACMP].                                                                                                    | Pulse siempre el botón de la categoría de estilo deseada antes de utilizar<br>cualquier función relacionada con estilos.                                                                                                    |  |  |
| No hay sonido armónico.                                                                                                    | Los efectos de armonía (01–26) se comportan de manera distinta según su tipo. Los tipos 01–10 y 13 funcionan cuando la reproducción del estilo está activada, se tocan acordes en el rango de acompañamiento del teclado y se interpreta una melodía en la sección de la mano derecha. Los tipos 15–26 funcionarán esté o no activada la reproducción del estilo. Para los tipos 23–26 debe tocar dos notas al mismo tiempo. |  |  |
| Se muestra el mensaje "OVER CURRENT"<br>(sobrecarga) y el dispositivo USB no responde.                                                                              | La comunicación con el dispositivo USB se ha interrumpido debido a la<br>sobrecarga de éste. Desconecte el dispositivo del terminal USB TO DEVICE<br>y después apague la alimentación del instrumento y vuelva a encenderla.                                                                                                    |  |  |

# Gráfico de botones del panel

En el gráfico siguiente se muestra una lista de los botones/controladores del panel junto con las pantallas correspondientes que se activan. Los números que aparecen a la izquierda corresponden a los de "Terminales y controles del panel" (página 8). "•" indica que la información detallada se encuentra en el Manual de referencia (se puede descargar desde el sitio web).

| Núm.     | im. Botón/controlador                                              |   | Pantalla que se activa con el botón                                                                                          |          | Manual de<br>referencia |
|----------|--------------------------------------------------------------------|---|----------------------------------------------------------------------------------------------------|----------|-------------------------|
| 0        | [ ( ] (Standby/On) switch                                          |   | MAIN                                                                                                    | 11       |                         |
| 0        | 2 MASTER VOLUME control                                            |   | _                                                                                                    |          |                         |
| B        | IDEMO1 button                                                      |   | DEMO display                                                                                                    | 37       |                         |
| •        |                                                                    | * | FUNCTION - DEMO - Demo Group                                                                                                 | 37       | •                       |
| 4        | [SONG MODE] button                                                 |   | -                                                                                                    | 35       |                         |
|          | IPRESET1                                                           |   | SONG SELECT - PRESET                                                                                                    | 35       |                         |
| 6        | [USER]                                                             |   | SONG SELECT - USER                                                                                                    | 35       |                         |
| -        | [SCORE]                                                            |   | Score of the current Song                                                                                                    | 38       |                         |
|          | [LYRICS]                                                           |   | LYRICS                                                                                                    | 38       |                         |
| 6        | [USB] button                                                       |   | SONG SELECI - USB<br>(cuando el [SONG MODE] está activado)<br>STYLE SELECT - USB<br>(cuando el [SONG MODE] está desactivado) | 37<br>33 |                         |
|          |                                                                    |   |                                                                                                    | 40       |                         |
| 0        | [REC] button                                                       |   | STYLE CREATOR<br>(cuando el [SONG MODE] está desactivado)                                                                    | _        | •                       |
|          |                                                                    | * | SONG EDIT                                                                                                    | _        | ٠                       |
| •        | STYLE buttons                                                      |   |                                                                                                    |          |                         |
| 8        | [POP & ROCK]-[EXPANSION/USER]                                      |   | STYLE SELECT                                                                                                    | 29       |                         |
|          | STYLE CONTROL buttons                                              |   |                                                                                                    | 0.4      |                         |
|          |                                                                    |   |                                                                                                    | 34       | •                       |
|          |                                                                    |   |                                                                                                    | 29       | •                       |
| _        | [ACMP]                                                             | * | FUNCTION - OVERALL - Chord Fingering                                                                                         | -        | •                       |
| 9        | INTRO [I]–[III]                                                    |   | _                                                                                                    | 31       | •                       |
|          | MAIN VARIATION [A]-[D]                                             |   | —                                                                                                    | 31       | •                       |
|          | ISYNC STOP                                                         |   |                                                                                                    | 33       | •                       |
|          | [SYNC START]                                                       |   | _                                                                                                    | 30       |                         |
|          | [START/STOP]                                                       |   | -                                                                                                    | 30       |                         |
|          | SONG CONTROL buttons                                               |   |                                                                                                    |          |                         |
|          |                                                                    |   | —                                                                                                    | 36       |                         |
| <b>O</b> |                                                                    |   |                                                                                                    | 30       |                         |
|          |                                                                    |   | _                                                                                                    | 36       |                         |
|          |                                                                    |   | —                                                                                                    | 36       |                         |
| Ð        | TRANSPOSE buttons                                                  |   | TRANSPOSE                                                                                                    | 20       |                         |
| Ð        | METRONOME buttons                                                  |   | —                                                                                                    | 27       |                         |
| U        |                                                                    | * | FUNCTION - METRONOME - Time Signature                                                                                        | 27       | •                       |
| æ        |                                                                    |   | TEMPO                                                                                                    | 34       |                         |
| w.       | TAP TEMPO1                                                         |   | TEMPO                                                                                                    | 34       |                         |
| -        | REGISTRATION MEMORY-related buttons                                |   |                                                                                                    |          |                         |
| -        | REGIST BANK [-] and [+]                                            |   | _                                                                                                    | 50       |                         |
| C)       | [FREEZE]                                                           |   |                                                                                                    | 51       |                         |
|          |                                                                    | * |                                                                                                    | 50       | •                       |
| -        | REGISTRATION MEMORY/SONG Track/STYLE                               |   | En el modo de canción:                                                                                                    | 00       |                         |
| ß        | Track buttons                                                      |   | REGIST → TR 1-8 → TR 9-16 → REGIST →<br>En el modo de estilo:<br>REGIST → ACMP TR → REGIST →                                 | 49       |                         |
|          |                                                                    | * | MIXER                                                                                                    | 47       |                         |
|          | REGISTRATION MEMORY [1]–[8]/STYLE<br>Track/SONG Track [1/9]–[8/16] |   | _                                                                                                    | 49       |                         |
|          | Isplay and related controls                                        |   | MAIN                                                                                                    | 13       |                         |
| A        | Dial                                                               |   | -                                                                                                    | 14       |                         |
| w        | [-/NO] and [+/YES]                                                 |   | _                                                                                                    | 14       |                         |
|          | CATEGORY [4] and [>] buttons                                       |   | —                                                                                                    | 14       |                         |
| •        |                                                                    |   |                                                                                                    | 15       |                         |
| W        |                                                                    |   |                                                                                                    | 40       |                         |
|          |                                                                    |   | FILE CONTROL - USB FORMAT                                                                                                    | 50, 50   |                         |
|          | + CATEGORY [▶]                                                     |   | FILE CONTROL - Regist Save                                                                                                   | 57       |                         |
|          | + CATEGORY [▶]                                                     |   | FILE CONTROL - Song Save                                                                                                    | 58       |                         |
|          | + CATEGORY [►]                                                     |   | FILE CONTROL - Style Save                                                                                                    | 58       |                         |
| ß        |                                                                    |   |                                                                                                    | 60       |                         |
|          | + CATEGORY [▶]                                                     |   | FILE CONTROL - Expansion Pack Installation                                                                                   | 61       |                         |
|          | + CATEGORY [▶]                                                     |   | FILE CONTROL - Expansion Pack Uninstallation                                                                                 | 62       |                         |
|          | + CATEGORY [►]                                                     |   | FILE CONTROL - Expansion Pack Information                                                                                    | 62       |                         |
|          |                                                                    | * | (Si está conectada la memoria flash USB)                                                                                     | 61       |                         |

| Núm. | im. Botón/controlador                |          | Pantalla que se activa con el botón               |               | Manual de<br>referencia |
|------|--------------------------------------|----------|---------------------------------------------------|---------------|-------------------------|
|      | [FUNCTION] button                    |          | FUNCTION - VOLUME - Style Volume                  | —             | •                       |
|      | + CALEGORY [ ]                       |          | FUNCTION - VOLUME - Song Volume                   | -             | •                       |
|      |                                      |          | FUNCTION - OVERALL - TUNING                       | 21            | •                       |
|      |                                      |          | FUNCTION - OVERALL - FIGH Bend Range              | 20            |                         |
|      | + CATEGORY [▶]                       |          | FUNCTION - OVERALL - Touch Sensitivity            | 26            | •                       |
|      | + CATEGORY [►]                       |          | FUNCTION - OVERALL - Chord Fingering              | _             | •                       |
|      | + CATEGORY [►]                       |          | FUNCTION - SCALE TUNE - Scale                     | 22            | •                       |
|      | + CATEGORY [▶]                       |          | FUNCTION - SCALE TUNE - Base Note                 | 23            | ٠                       |
|      | + CATEGORY [►]                       |          | FUNCTION - SCALE TUNE - Scale Tune                | 23            | •                       |
|      | + CALEGORY [ ]                       |          | FUNCTION - SCALE TUNE - Part Select               | 24            | •                       |
|      |                                      |          | FUNCTION - SCALE TUNE - External Scale Tune       | 25            | •                       |
|      |                                      |          | FUNCTION - REGIST FREEZE - Freeze Group Setting   | 51            | <u> </u>                |
|      |                                      |          |                                                   | _             |                         |
|      | + CATEGORY [▶]                       |          | FUNCTION - MAIN VOICE - Main Octave               | _             | •                       |
|      | + CATEGORY [►]                       |          | FUNCTION - MAIN VOICE - Main Reverb Level         | _             | •                       |
|      | + CATEGORY [▶]                       |          | FUNCTION - MAIN VOICE - Main Chorus Level         | —             | •                       |
|      | + CATEGORY [▶]                       |          | FUNCTION - MAIN VOICE - Main DSP Level            | —             | •                       |
|      | + CATEGORY [▶]                       |          | FUNCTION - MAIN VOICE - Main Dry Level            | —             | •                       |
|      | + CATEGORY [►]                       |          | FUNCTION - DUAL VOICE - Dual Volume               | —             | •                       |
|      | + CATEGORY [▶]                       |          | FUNCTION - DUAL VOICE - Dual Octave               | _             | •                       |
|      |                                      |          |                                                   | <u>⊢ −   </u> | •                       |
|      |                                      |          | FUNCTION - DUAL VOICE - Dual Reverb Level         | + = +         |                         |
|      | + CATEGORY [▶]                       |          | FUNCTION - DUAL VOICE - Dual ONDIAS Level         |               | •                       |
|      | + CATEGORY [▶]                       | 1        | FUNCTION - DUAL VOICE - Dual Dry Level            |               | •                       |
|      | + CATEGORY [►]                       |          | FUNCTION - LEFT VOICE - Left Volume               | _             | •                       |
|      | + CATEGORY [▶]                       |          | FUNCTION - LEFT VOICE - Left Octave               |               | •                       |
| •    | + CATEGORY [▶]                       |          | FUNCTION - LEFT VOICE - Left Pan                  | —             | •                       |
| œ    | + CATEGORY [►]                       |          | FUNCTION - LEFT VOICE - Left Reverb Level         | —             | •                       |
|      |                                      |          | FUNCTION - LEFT VOICE - Left Chorus Level         |               | •                       |
|      |                                      |          |                                                   |               |                         |
|      | + CATEGORY [▶]                       |          | FUNCTION - EFFECT - Reverb Type                   | _             | •                       |
|      | + CATEGORY [►]                       |          | FUNCTION - EFFECT - Chorus Type                   | —             | •                       |
|      | + CATEGORY [▶]                       |          | FUNCTION - EFFECT - DSP Type                      | —             | •                       |
|      | + CATEGORY [▶]                       |          | FUNCTION - EFFECT - Master EQ Type                | 11            | •                       |
|      | + CATEGORY [►]                       |          | FUNCTION - HARMONY - Harmony Type                 | —             | •                       |
|      |                                      |          |                                                   | _             |                         |
|      | + CATEGORY [▶]                       |          |                                                   |               | •                       |
|      | + CATEGORY [▶]                       |          | FUNCTION - MIDI - External Clock                  | _             | •                       |
|      | + CATEGORY [►]                       |          | FUNCTION - MIDI - Keyboard Out                    | —             | ٠                       |
|      | + CATEGORY [▶]                       |          | FUNCTION - MIDI - Style Out                       | —             | •                       |
|      | + CATEGORY [►]                       |          | FUNCTION - MIDI - Song Out                        | -             | •                       |
|      |                                      |          | FUNCTION - MIDI - Initial Setup                   | - 07          | •                       |
|      |                                      |          | FUNCTION - METRONOME - Time Signature Denominator | 27            |                         |
|      | + CATEGORY [▶]                       |          | FUNCTION - METRONOME - Bell                       |               | •                       |
|      | + CATEGORY [►]                       |          | FUNCTION - METRONOME - Metronome Volume           | —             | ٠                       |
|      | + CATEGORY [▶]                       |          | FUNCTION - SCORE - Quantize                       | —             | ٠                       |
|      | + CATEGORY [▶]                       |          | FUNCTION - SCORE - Right Part                     | —             | •                       |
|      | + CATEGORY [►]                       |          | FUNCTION - SCORE - Left Part                      |               | •                       |
|      | + CALEGORY []                        |          | FUNCTION - DEMO - Demo Group                      |               | •                       |
|      |                                      | <u> </u> |                                                   | + = +         | -                       |
|      | + CATEGORY [▶]                       |          | FUNCTION - UTILITY - TG Mode                      |               | •                       |
|      | + CATEGORY [►]                       | 1        | FUNCTION - UTILITY - Auto Power off               |               | ٠                       |
|      | + CATEGORY [▶]                       |          | FUNCTION - LANGUAGE - Language                    |               | •                       |
|      |                                      | *        | FUNCTION - SCALE TUNE - SCALE                     | 22            |                         |
| 20   | ONE TOUCH SETTING buttons            |          | —                                                 | 34            | •                       |
| 4    | VOICE buttons<br>[PIANO]–[EXPANSION] |          | VOICE SELECT (MAIN)                               | 16            |                         |
|      | VOICE CONTROL buttons                |          |                                                   | 17            |                         |
|      | [LEF1]                               |          |                                                   | 1/            |                         |
|      | [DUAL]                               | *        |                                                   | 17            |                         |
|      | [ w_]                                | *        | VOICE SELECT (DUAL)                               | 17            |                         |
| Ø    | [HARMONY]                            |          | —                                                 | 19            |                         |
|      |                                      | *        | FUNCTION - HARMONY - Harmony Type                 | _             | •                       |
|      | [TOUCH]                              |          |                                                   | 26            |                         |
|      | [SUSTAIN]                            | *        |                                                   | 19            | •                       |
|      | [DSP]                                |          |                                                   | 19            |                         |
|      |                                      | *        | FUNCTION - EFFECT - DSP Type                      | -             | •                       |
| 3    | UPPER OCTAVE buttons                 |          | UPPER OCTAVE                                      | 20            |                         |
| 24   | PITCH BEND wheel                     |          | _                                                 | 20            |                         |

# Mensajes

| Mensaje                                                                                                    | Descripción                                                                                                    |  |  |
|----------------------------------------------------------------------------------------------------|----------------------------------------------------------------------------------------------------|--|--|
| Inicio                                                                                                    |                                                                                                    |  |  |
| Access Error!                                                                                                    | Los datos de la copia de seguridad no se han recuperado correctamente al encender la alimentación.                                                                                                    |  |  |
| General                                                                                                    |                                                                                                    |  |  |
| Access Error!                                                                                                    | Indica un fallo de lectura o escritura en el soporte, la memoria flash USB o la memoria flash interna.                                                                                                    |  |  |
| Media is not inserted.                                                                                                    | Se muestra cuando se accede al soporte sin estar insertado.                                                                                                    |  |  |
| Media is not inserted. Please connect the USB flash<br>memory to the USB TO DEVICE terminal, or change<br>the save destination to internal memory.                             | Se muestra cuando se accede al soporte sin estar insertado.                                                                                                    |  |  |
| Mounting USB device.                                                                                                    | Indica que el soporte no está disponible actualmente porque el instrumento<br>lo está reconociendo.                                                                                                    |  |  |
| The media is not formatted.                                                                                                    | Indica que el soporte insertado no tiene formato.                                                                                                    |  |  |
| The media is write-protected.                                                                                                    | Indica que no se puede escribir en el soporte insertado ya que está protegido<br>contra escritura.<br>Coloque el conmutador de protección contra escritura en posición de sobrescritura<br>antes de utilizarlo. |  |  |
| Media capacity is full.                                                                                                    | Aparece cuando no se pueden guardar los datos porque la memoria del soporte está llena.                                                                                                    |  |  |
| There are too many files.                                                                                                    | Indica que no se pueden guardar los datos debido a que el número total de archivos supera la capacidad.                                                                                                    |  |  |
| The limit of the media has been reached.                                                                                                    | Indica que no se pueden guardar los datos ya que la estructura de la carpeta/<br>directorio es demasiado complicada.                                                                                            |  |  |
| Data Error!                                                                                                    | Aparece cuando la canción, el estilo o el paquete de ampliación contienen datos<br>no válidos, o cuando la información del paquete de ampliación no se puede utilizar<br>debido a la configuración del idioma.  |  |  |
| This function is not available now.                                                                                                    | Indica que la función designada no está disponible porque el instrumento está<br>ejecutando otro trabajo.                                                                                                    |  |  |
| Creador de estilos                                                                                                    |                                                                                                    |  |  |
| Do you clear original data?                                                                                                    | Este mensaje le preguntará si desea crear un estilo completamente nuevo desde<br>el principio.<br>Si desea crearlo, pulse el botón [+/YES]; en caso contrario, pulse el botón [-/NO].                           |  |  |
| NOTICE<br>Internal memory capacity may not be large enough.<br>(Delete unwanted style data to make more memory<br>available if necessary.)<br>Remaining xxxKB                  | La capacidad de la memoria interna no es lo suficientemente grande como para crear el estilo.                                                                                                    |  |  |
| Internal memory capacity is not large enough to save data.                                                                                                    | No se puede guardar el estilo porque el espacio disponible en la memoria interna no es suficiente.                                                                                                    |  |  |
| Not enough memory for recording.                                                                                                    | No se pueden grabar más estilos porque el espacio disponible en la memoria<br>interna no es suficiente.                                                                                                    |  |  |
| The style cannot be used.                                                                                                    | No se puede utilizar el estilo porque el estilo de origen no se ha cargado correctamente.                                                                                                    |  |  |
| Grabación de canciones                                                                                                    |                                                                                                    |  |  |
| Memory Full                                                                                                    | Se muestra cuando la memoria interna se llena durante la grabación.                                                                                                    |  |  |
| Reproducción de canciones                                                                                                    |                                                                                                    |  |  |
| File too large.<br>Loading is impossible.                                                                                                    | Indica que no se pueden cargar los datos, ya que el archivo de datos es demasiado grande.                                                                                                    |  |  |
| Edición de canciones                                                                                                    |                                                                                                    |  |  |
| Do you want to edit the song?<br>Internal memory capacity may not be large enough.<br>(Delete unwanted data to make more memory<br>available if necessary.)<br>Remaining xxxKB | Es posible que la capacidad de la memoria interna no sea lo suficientemente grande como para guardar la canción.                                                                                                |  |  |

#### Apéndice

| Mensaje                                                                                   | Descripción                                                                                                    |  |  |  |
|-------------------------------------------------------------------------------------------|----------------------------------------------------------------------------------------------------|--|--|--|
| Partitura                                                                                 |                                                                                                    |  |  |  |
| The song data is too large to be converted to notation.                                   | Indica que no se puede mostrar la partitura ya que los datos de la canción<br>son demasiado grandes.                                                                                    |  |  |  |
| The notation cannot be displayed, since this song is not allowed to display the notation. | La notación no se puede mostrar porque no se permite mostrar la notación de esta canción.                                                                                               |  |  |  |
| Control de archivos                                                                       |                                                                                                    |  |  |  |
| Since the media is in use now, this function is not available.                            | Indica que la función de control de archivos no está disponible actualmente porque<br>alguien está accediendo al soporte.                                                               |  |  |  |
| File is not found.                                                                        | Indica que no hay archivo.                                                                                                    |  |  |  |
| Save data is not found.                                                                   | Aparece cuando los datos que se van a guardar no existen.                                                                                                    |  |  |  |
| File information area is not large enough.                                                | Indica que no se pueden guardar los datos en el soporte porque el número total<br>de archivos es demasiado elevado.                                                                     |  |  |  |
| Data was not found.                                                                       | Aparece cuando no existen los datos que se van a desinstalar o la información<br>que se va a confirmar.                                                                                 |  |  |  |
| Pantalla Main                                                                             |                                                                                                    |  |  |  |
| OVER CURRENT                                                                              | La comunicación con el dispositivo USB se ha interrumpido debido a la sobrecarga<br>de éste. Desconecte el dispositivo del terminal USB TO DEVICE y después<br>encienda el instrumento. |  |  |  |
| Recepción MIDI                                                                            |                                                                                                    |  |  |  |
| MIDI receive buffer overflow.                                                             | Aparece cuando se reciben demasiados datos MIDI a la vez y se produce un fallo al procesarlos.                                                                                          |  |  |  |

<u>/ NOTA ↓</u> ● En esta lista no aparecen todos los mensajes: sólo aquellos que requieren una explicación.

# Especificaciones

| Tamaño/peso             | Dimensiones             | Ancho x fondo x alto              | 946 x 405 x 137 mm<br>(37-1/4" x 15-15/16" x 5-3/8")                                                                              |  |
|-------------------------|-------------------------|-----------------------------------|----------------------------------------------------------------------------------------------------|--|
|                         | Peso                    |                                   | 7,3 Kg (16 lbs. 1 oz.)                                                                                                    |  |
| Teclado                 | Número de teclas        |                                   | 61                                                                                                    |  |
| Teclado                 | Respuesta por pulsa     | ación                             | Sí                                                                                                    |  |
|                         | Тіро                    |                                   | 320 x 240 puntos<br>QVGA en blanco y negro<br>Pantalla de 4,3 pulgadas                                                            |  |
| Pantalla                | Contraste               |                                   | Sí                                                                                                    |  |
|                         | Función de visualiza    | ación de partitura                | Sí                                                                                                    |  |
|                         | Función de visualiza    | ación de letras                   | Sí                                                                                                    |  |
|                         | Idioma                  |                                   | Inglés/japonés                                                                                                    |  |
| Controlador             | Rueda de inflexión o    | del tono                          | Sí                                                                                                    |  |
| Panel                   | Idioma                  |                                   | Español                                                                                                    |  |
|                         | Generación<br>de tonos  | Tecnología de generación de tonos | Muestreo estéreo AWM                                                                                                    |  |
|                         | Polifonía               | Número de polifonías<br>(máx.)    | 64                                                                                                    |  |
|                         | Valores<br>predefinidos | Número de voces                   | 357 + 28 juegos de batería/SFX + 480 XG + GM2<br>(para reproducción de canciones GM2) + GS (para<br>reproducción de canciones GS) |  |
|                         |                         | Voces Mega                        | 9                                                                                                    |  |
| Voces                   |                         | Voces Live!                       | 18                                                                                                    |  |
|                         |                         | Voces Cool!                       | 22                                                                                                    |  |
|                         |                         | Voces Sweet!                      | 12                                                                                                    |  |
|                         | Ampliación<br>de voces  | Voz                               | Sí                                                                                                    |  |
|                         |                         | Onda                              | Sí (16 MB Flash ROM)                                                                                                    |  |
|                         |                         | Ajuste de voces                   | Sí                                                                                                    |  |
|                         | Compatibilidad          |                                   | XG, XF, GS, GM, GM2                                                                                                    |  |
|                         | Tipos                   | Reverberación                     | 35                                                                                                    |  |
|                         |                         | Coros                             | 44                                                                                                    |  |
|                         |                         | DSP                               | 237                                                                                                    |  |
| Efectos                 |                         | Ecualizador principal             | 5                                                                                                    |  |
|                         |                         | Armonía                           | 26                                                                                                    |  |
|                         |                         | Dual                              | Sí                                                                                                    |  |
|                         | Función                 | División                          | Sí                                                                                                    |  |
|                         |                         | Sostenido de panel                | Sí                                                                                                    |  |
|                         | Valores                 | Número de estilos<br>predefinidos | 181                                                                                                    |  |
|                         | predefinidos            | Digitado                          | Digitado múltiple, teclado completo, digitado Al                                                                                  |  |
|                         |                         | Control de estilo                 | Intro x 3, Ending x 3, Main x 4, Fill In x 4                                                                                      |  |
| Estilos de<br>acompaña- | Compatibilidad          | SFF GE                            |                                                                                                    |  |
| miento                  | Personalización         | Estilo del usuario                | Sí                                                                                                    |  |
|                         |                         | Creador de estilos                | Sí                                                                                                    |  |
|                         |                         | Base de datos musical             | 784 + archivos externos                                                                                                    |  |
|                         | Otras funciones         | OTS (ajuste de<br>una pulsación)  | 4 para cada estilo                                                                                                    |  |

|                       | Valores<br>predefinidos | Número de canciones<br>predefinidas                                                                                                    | 9                                                                                                    |
|-----------------------|-------------------------|----------------------------------------------------------------------------------------------------|----------------------------------------------------------------------------------------------------|
|                       | Boroopolización         | Canciones usuario                                                                                                    | Sí                                                                                                    |
|                       | rersonalizacion         | Edición de canciones                                                                                                    | Sí                                                                                                    |
|                       |                         | Número de canciones                                                                                                    | 5                                                                                                    |
| Canción               |                         | Pistas                                                                                                    | 16                                                                                                    |
|                       | Grabación               | Capacidad de datos                                                                                                    | Aproximadamente 30.000 notas (cuando sólo se graban pistas de "melodía")                                                                                                    |
|                       |                         | Función de grabación                                                                                                    | Grabación rápida, grabación múltiple, edición de canciones                                                                                                    |
|                       | Formato de datos        | Reproducción                                                                                                    | SMF (formato 0 y 1), XF                                                                                                    |
|                       | compatibles             | Grabación                                                                                                    | SMF (formato 0)                                                                                                    |
|                       | Registro                | Memoria de registros                                                                                                    | 8 botones (x 8 bancos) con función de interrupción                                                                                                    |
|                       | Demo                    | Demostración                                                                                                    | Sí                                                                                                    |
|                       |                         | Metrónomo                                                                                                    | Sí                                                                                                    |
| Función               |                         | Intervalo de tempo                                                                                                    | 5–280                                                                                                    |
| 1 unoion              | Controles               | Transposición                                                                                                    | -12 - 0 - +12                                                                                                    |
|                       | generales               | Afinación                                                                                                    | 415,3–466,2 Hz                                                                                                    |
|                       |                         | Botones de octava                                                                                                    | Sí                                                                                                    |
|                       |                         | Escala                                                                                                    | Sí                                                                                                    |
| Instalación de pa     | aquete de ampliaci      | Sí                                                                                                    |                                                                                                    |
|                       | Memoria interna         |                                                                                                    | 1.130 KB                                                                                                    |
| Almacena-<br>miento y | Unidades externas       |                                                                                                    | Memoria flash USB opcional<br>(mediante USB TO DEVICE)                                                                                                    |
| conexiones            | Conectividad            |                                                                                                    | USB TO HOST, USB TO DEVICE, DC IN 16V,<br>PHONES/OUTPUT, SUSTAIN                                                                                                    |
| Amplificadores        | Amplificadores          |                                                                                                    | 12 W + 12 W                                                                                                    |
| y altavoces           | Altavoces               |                                                                                                    | 12 cm x 2 + 3 cm x 2                                                                                                    |
| Friente de            | Fuente de alimentad     | ción                                                                                                    | Adaptador: PA-300 o equivalente recomendado por Yamaha                                                                                                    |
| alimentación          | Consumo eléctrico       |                                                                                                    | 25 W (cuando se utiliza el adaptador<br>de alimentación PA-300)                                                                                                    |
|                       | Función de apagado      | o automático                                                                                                    | Sí                                                                                                    |
| Accesorios incluidos  |                         |                                                                                                    | <ul> <li>Manual de instrucciones</li> <li>Lista de datos</li> <li>Atril</li> <li>Mi registro de usuarios de productos Yamaha</li> <li>Adaptador de alimentación de CA* (PA-300<br/>o equivalente recomendado por Yamaha)</li> <li>* En función de la zona, puede que no se incluya.<br/>Consulte con el distribuidor de Yamaha.</li> </ul> |
| Accesorios opci       | onales                  | <ul> <li>Adaptador: PA-300 o equivalente recomendado<br/>por Yamaha</li> <li>Interruptor de pedal: FC4/FC5</li> <li>Soporte de teclado: L-6/L-7</li> <li>Auriculares: HPE-150/HPE-30</li> </ul> |                                                                                                    |

\* Las especificaciones y descripciones de este manual del propietario tienen sólo el propósito de servir como información. Yamaha Corp. se reserva el derecho a efectuar cambios o modificaciones en los productos o especificaciones en cualquier momento sin previo aviso. Puesto que las especificaciones, equipos u opciones pueden no ser las mismas en todos los mercados, solicite información a su distribuidor Yamaha.

# Índice

| +/YES, -/NO  | 14 |
|--------------|----|
| ▶/■          |    |
| II           |    |
| A <b>≓</b> B |    |
| ▶            |    |
| ◀            |    |
|              |    |

# A

| Accesorios                    | 5  |
|-------------------------------|----|
| ACMP                          |    |
| Acorde                        |    |
| Adaptador de alimentación     |    |
| Afinación                     | 21 |
| Afinación (escala)            | 23 |
| Afinación de escala           | 23 |
| Afinación de escala externa   | 25 |
| Ajuste de un solo toque (OTS) |    |
| Ajustes del panel             | 49 |
| Apagado automático            |    |
| Archivo de estilos            |    |
| Asignación de partes          | 42 |
| Atril                         |    |
| Auriculares                   | 11 |
| AUTO FILL IN                  |    |

# B

| Banco                          |    |
|--------------------------------|----|
| Base de datos musical          |    |
| Borrado (canciones de usuario) |    |
| Borrado (pista de canción)     |    |
| Borrado de canciones           | 44 |
| Borrado de copia de seguridad  |    |
| Borrado de memoria             | 53 |
| Borrar (canción de usuario)    |    |
| Borrar pista                   | 45 |

# C

| 0                       | 25        |
|-------------------------|-----------|
| Canción                 |           |
| Canción de demostración |           |
| Canción de usuario      | 35–36, 40 |
| Canción predefinida     |           |
| Canciones USB           |           |
| Categoría de canción    | 35        |
| Categoría de estilo     |           |
| Categoría VOICE         | 16        |
| CATEGORY                | 14        |
| Coda                    |           |
| Compás                  |           |
| Configuración inicial   | 7         |
| CONTRAST (contraste)    |           |
| Controlador USB MIDI    | 63        |
| Copia de seguridad      | 53        |
| Coros                   | 19        |
| Creador de estilos      | 7         |
|                         |           |

# D

| Datos de conia de seguridad | 53 |
|-----------------------------|----|
| Datos de la memoria         |    |
| DC IN                       |    |
| Delete (menú File)          | 60 |
| Desinstalación              |    |
| Digitado de acordes         |    |
| DSP                         | 19 |
| DUAL                        | 17 |

# E

| Edición de canciones  | 7  |
|-----------------------|----|
| Efecto                | 19 |
| ENDING/rit.           |    |
| Escala                |    |
| Especificaciones      | 69 |
| Estilo                |    |
| Estilo USB            |    |
| Estilos de ampliación | 61 |
| EXECUTE               | 15 |
| EXIT (salir)          | 13 |

# F

| FF                    |   |
|-----------------------|---|
| File Control          |   |
| FILE MENU             |   |
| File Save (menú File) |   |
| Format (menú File)    |   |
| Formatos              | 6 |
| FREEZE                |   |
| FUNCTION              |   |

# G

| GM                           | 6 |
|------------------------------|---|
| Grabación múltiple           |   |
| Grabación rápida             |   |
| Grabar                       |   |
| Gráfico de botones del panel |   |
| GS                           | 6 |
| Guardar                      |   |

## H

| HARMONY |  | 1 | 9 |
|---------|--|---|---|
|---------|--|---|---|

# 

| Idioma                 |    |
|------------------------|----|
| INFLEXIÓN DEL TONO     |    |
| Inicialización         |    |
| Inicio de la pulsación |    |
| Instalación            | 61 |
| Interruptor de pedal   |    |
| INTRO                  |    |
|                        |    |

# J

| Juego de batería | 1 | 8 |
|------------------|---|---|
|------------------|---|---|

#### 

## Μ

| MAIN                              |    |
|-----------------------------------|----|
| MAIN VARIATION (estilo)           |    |
| Manuales                          | 6  |
| Master Volume (Volumen principal) |    |
| MDB                               |    |
| MEMORIA DE REGISTROS              |    |
| Memoria flash USB                 | 54 |
| MEMORY                            |    |
| Mensaje                           | 67 |
| Metrónomo                         |    |
| Mezclador                         | 47 |
| MIDI                              |    |
| Modo de estilo                    |    |
| Modo PC                           | 7  |
|                                   |    |

# N

| Nota base  | e | 23 |
|------------|---|----|
| i tota bas |   | 23 |

# 0

| Octava    |    |
|-----------|----|
| Ordenador | 63 |
| OTS LINK  |    |

# P

| Pantalla                    |    |
|-----------------------------|----|
| Pantalla Function (Función) |    |
| Pantalla Main (Principal)   |    |
| Paquete de ampliación       | 61 |
| Parte derecha               | 7  |
| Parte izquierda             | 7  |
| PARTITURA                   |    |
| PAUSE                       |    |
| PHONES/OUTPUT               |    |
| Pista                       | 40 |
| PRESET                      |    |
| Punto de división           |    |

# R

| Rango de acompañamiento automático |        |
|------------------------------------|--------|
| REC                                | 40     |
| REGIST BANK                        |        |
| REGIST/PART [MIXER]                | 47, 49 |
| Reloj externo                      | 7      |
| Repetición (repetición A-B)        |        |
| Repetición de A-B                  |        |
| Respuesta por pulsación            |        |
| Reverberación                      | 19     |
| REW                                |        |
|                                    |        |

# S

| -                              |    |
|--------------------------------|----|
| Salida de canción              | 7  |
| Salida de estilo               | 7  |
| Salida de teclado              | 7  |
| Sección                        |    |
| Selección de parte (escala)    |    |
| Selector                       |    |
| Sensibilidad de pulsación      |    |
| SFF GE                         | 6  |
| Silenciamiento de pista        | 7  |
| SMF (archivo MIDI estándar)    |    |
| Solución de problemas          | 64 |
| SONG CONTROL                   |    |
| SONG MODE                      |    |
| Sostenido (panel)              |    |
| STANDBY/ON (espera/activado)   |    |
| START/STOP                     |    |
| STYLE CONTROL                  |    |
| SUSTAIN (interruptor de pedal) |    |
| SUSTAIN (sostenido)            |    |
| SYNC START                     |    |
| SYNC STOP                      |    |
|                                |    |

# T

| TAP TEMPO                             |   |
|---------------------------------------|---|
| ТЕМРО                                 |   |
| Tempo (canción)                       |   |
| Tempo (estilo)                        |   |
| Tempo (metrónomo)                     |   |
| Terminales y controles de los paneles | 8 |
| Tiempo                                |   |
| Tono                                  |   |
| ТОИСН                                 |   |
| TRANSPOSE                             |   |
|                                       |   |

# U

| UPPER OCTAVE  |  |
|---------------|--|
| USB           |  |
| USB TO DEVICE |  |
| USB TO HOST   |  |
| USER          |  |

## V

| Voces de ampliación |   |
|---------------------|---|
| VOICE CONTROL       |   |
| Volume (Volumen)    |   |
| Volumen (canción)   | 7 |
| Volumen (estilo)    | 7 |
| Volumen de canción  | 7 |
| Volumen de estilo   | 7 |
| Voz                 |   |
| Voz de la izquierda |   |
| Voz dual            |   |
| Voz principal       |   |
|                     |   |

## X

| XF | 6 |
|----|---|
| XG | 6 |
|    |   |
| tion | Area    |          |
|------|---------|----------|
| rma  | mic     |          |
| nfo  | ono     |          |
| tee  | n<br>Ec |          |
| aran | peal    | -        |
| Gui  | Euro    | land     |
| tice | In      | itzeı    |
| r No | mers    | Sw       |
| tani | istor   | and      |
| npor | r cu    | EA)      |
| Ξ    | 5       | <b>U</b> |

| Important Notice: Guarantee Information for customers in EEA* and Switzerland                                                                                                    | LIIGIISII                               |
|----------------------------------------------------------------------------------------------------|-----------------------------------------|
| For detailed guarantee information about this Yamaha product, and Pan-EEA* and Switzerland warranty serv<br>visit the website address below (Printable file is available at our website) or contact the Yamaha representati<br>country (next page). * EEA: European Economic Area | ce, please either<br>/e office for your |
| Wichtiger Hinweis: Garantie-Information für Kunden in der EWR* und der Schweiz                                                                                                    | Deutsch                                 |
| Für nähere Garantie-Information über dieses Produkt von Yamaha, sowie über den Pan-EWR* und Schweizer Garantie<br>Ste hitte antworder die federand annonabenen Interneterfresse (zins derundfähine Vorsion befindet sich such suf                                                 | service, besuchen                       |

be bite entweet die togend angegebene internetadresse (jeine drucktange version beimoet sich auch auf unserer websene), o wenden Sie sich an den für Ihr Land zuständigen Yamaha-Vertrieb (nächste Seite). \*EWR: Europäischer Wirtschaftsraum Remargue importante: informations de garantie pour les clients de l'EEE et la Suisse Pour des informations plus détaillées sur la garantie de ce produit Yamaha et sur le service de garantie applicable dans l'ensemble de l'EEE ainsi qu'en Suisse, consultez notre site Web à l'adresse ci-dessous (le fichier imprimable est disponible sur notre site Web) ou contactez directement Yamaha dans votre pays de résidence (page suivante). \* EEE : Espace Economique Européen

# Belangrijke mededeling: Garantie-informatie voor klanten in de EER\* en Zwitserland Voor gedetailleerde garantie-informatie over dit Yamaha-product en de garantieservice in heel de EER\* en Zwitserland, gaat u

voor geotamieeroe gamee-montane over on t amana-product on eo garanteservice in neel de EEK<sup>e</sup> en ∠witsenand, gaat u naar de onderstaande webstie (ur vind een afdrukbaar bestand op onze webstie) of neemt u contract op met de vertegenwoordiging van Yamaha in uw land (volgende pagina). \* EER: Europese Economische Ruimte

# Aviso importante: información sobre la garantía para los clientes del EEE\* y Suiza

Para una información detallada sobre este producto Yamaha y sobre el soporte de garantía en la zona EEE\* y Suiza, visite la dirección web que se incluye más abajo (la version del archivo para imprimir esta disponible en nuestro sitio web) o póngase en contacto con el representante de Yamaha en su país (página siguiente). \* EEE: Espacio Económico Europeo

# Avviso importante: informazioni sulla garanzia per i clienti residenti nell'EEA\* e in Svizzera

Per informazioni dettagliate sulla garanzia relativa a questo prodotto Yamaha e l'assistenza in garanzia nei paesi EEA\* e in Svizzera, potete consultare il sito Web all'indirizzo riportato di seguito (è disponibile il file in formato stampabile) oppure contattare l'ufficio di rappresentanza locale della Yamaha (pagina seguente). \* EEA: Area Economica Europea

# Aviso importante: informações sobre as garantias para clientes da AEE\* e da Suíça

Para obter uma informação pormenorizada sobre este produto da Yamaha e sobre o serviço de garantia na AEE\* e na Suíça, visite o site a seguir (o arquivo para impressão está disponível no nosso site) ou entre em contato com o escritório de representação da Yamaha no seu país (próxima página). \* AEE: Área Econômica Européia

# Σημαντική σημείωση: Πληροφορίες εγγύησης για τους πελάτες στον ΕΟΧ\* και Ελβετία

Ελληνικά

Για λεπτομερείς πληροφορίες εγγύησης σχετικά με το παρόν προϊόν της Yamaha και την κάλυψη εγγύησης σε όλες της χώρες του ΕΟΧ και την Ελβετία, ειπσκεφτείτε την παρακάτω ιστοσελίδα (Εκτυπώσμη μορφή είναι διαθέσμη στην ιστοσελίδα μας) ή σπευθυνθείτε στην αντιπροσωπεία της Yamaha στη χώρα σας (επόμενη σελίδα) \* ΕΟΧ: Ευρωπαϊκός Οικονομικός Χώρος

# Viktigt: Garantiinformation för kunder i EES-området\* och Schweiz

För detaljerad information om denna Yamahaprodukt samt garantiservice i hela EES-området" och Schweiz kan du antingen besöka nedanstående webbaddress (en utskriftsvänlig fil finns på webbplatsen) eller kontakta Yamahas officiella representant i ditt land (nästa sida). \* EES: Europeiska Ekonomiska Samarbetsområdet

# Viktig merknad: Garantiinformasjon for kunder i EØS\* og Sveits

Detaljert garantiinformasjon om dette Yamaha-produktet og garantiservice for hele EØS-området\* og Sveits kan fås enten ved å besøke nettadressen nedenfor (utskriftsversjon finnes på våre nettsider) eller kontakte kontakte Yamaha-kontoret i landet der du bor (neste side). \*EØS: Det europeiske økonomiske samarbeidsområdet

# Vigtig oplysning: Garantioplysninger til kunder i EØO\* og Schweiz

De kan finde detaljerede garantioplysninger om dette Yamaha-produkt og den fælles garantiserviceordning for EOO\* (og Schweiz) ved at besøged ett uvested, der angivet nedenfor (der findes en fil, som kan udskivves), på vorse vælsted), teller ved at kontakte Yamahas nationale repræsentationskontori of det land, hvor De bor (næste side). "EØO: Det Europæsiske Økonomiske Område

# Tärkeä ilmoitus: Takuutiedot Euroopan talousalueen (ETA)\* ja Sveitsin asiakkaille Tämäs Vometsi tuottoon ootis ETA oluoon is Sveitsin toluuto looloonet vioitsinkettei

Suomi

Polski

Tämän Yamaha-tuotteen sekä ETA-alueen ja Sveitsin takuuta koskevat yksityiskohtaiset tiedot saatte alla olevasta nettiosoitteesta. (Tulostettava tiedosto saatavissa sivustollamme.) Voitte myös ottaa yhteyttä paikalliseen Yamaha-edustajaan (seuraavalla sivulla). \*ETA: Euroopan talousalue

# Ważne: Warunki gwarancyjne obowiązujące w EOG\* i Szwajcarii

Aby dowiedzieć się więcej na temat warunków gwarancyjnych tego produktu firmy Yamaha i serwisu gwarancyjnego w całym EOG\* i Szwajcarii, należy odwiedzić wskazaną poniżej stronę internetową (Plk gotowy do wydruku znajduje się na naszej stronie internetowej) lub skontaktować się z przedstawicielstwem firmy Yamaha w swoim kraju (następna strona). \* EOG — Europejski Obszar Gospodarczy

# Důležité oznámení: Záruční informace pro zákazníky v EHS\* a ve Švýcarsku

Podrobné záruční tricmares o tomto produktu Yamaha a záručním servisu v celém EHS\* a ve Švýcarsku naleznete na níže uvedené webové adrese (soubor k tisku je dostupný na naších webových stránkách) nebo se múžete obrátit na zastoupení firmy Yamaha ve své zemí (další stránka). \* Ehrs. svropský hospodářský prostor

# Fontos figyelmeztetés: Garancia-információk az EGT\* területén és Svájcban élő vásárlók számára

Magyar

Česky

A jelen Yamaha termékre vonatkozó részletes garancia-információk, valamint az EGT\*-re és Svájcra kiterjedő garanciális szolgáltatás tekintetében keresse fel webhelyünket az alábbi címen (a webhelyen nyomtatható fájlt is talál), vagy pedig lépjen kapcsolatba az országában működő Yamaha képviseleti irodával (következő oldal). \*EGT: Európai Gazdasági Térseg

# Oluline märkus: Garantiiteave Euroopa Majanduspiirkonna (EMP)\* ja Šveitsi klientidele

Español

Eesti kee

Latviešu

Tăpsema teabe saamiseks selle Yamaha toote garantii ning kogu Euroopa Majanduspiirkonna ja Šveitsi garantiiteeninduse kohta. kiustasge patur veebisatii alijärginevat aadressil (meie saald on saadeval prinditav fail) või pöörduge Teie regiooni Yamaha Jesinduse poole (järgimie leinekulg). "Eir-Euroopa Majanduspiirkond

# Svarīgs paziņojums: garantijas informācija klientiem EEZ\* un Šveicē

taliano

Lai sarpemtu detaltzētu garantijas informāciju par šo Yamaha produktu, kā arī garantijas apkalpošanu EEZ\* un Šveicē, lūdzu, apmeklējiet zemāk norādīto tīmekļa vietnes adresi (tīmekļa vietnē ir pieejams drukājams falls) vai sazinieties ar jūsu valsti apkalpojošo Yamaha pārstāvniecību (nākamā lappuse). \*EEZ: Eiropas Ekonomikas zona

# Dèmesio: informacija del garantijos pirkejams EEE\* ir Šveicarijoje

Português

Jei reikia išsamios informacijos apie šį "Yamaha" produktą ir jo techninę priežiūrą visoje EEE" ir Šveicarijoje, apsilantykite mūsų sveianiaje lotau runodytu adreu įsveitainėję vira spausdintinas failas) arba kreipkitės į "Yamaha" atsiovybę savo šaliai (kitas Justiapis): "EEE – Europos ekonominė erdvė

Lietuvių kalba

Slovenčina

# Dôležité upozornenie: Informácie o záruke pre zákazníkov v EHP\* a Švajčiarsku

Podrobné informácie o záruke týkajúce sa tohto produktu od spoločnosti Yamaha a garančnom servise v EHP\* a Švajčiarsku nájdete na webovej stránke uvedenej nižšie (na našej webovej stránke je k dispozicii súbor na tlač) alebo sa obrátte na zástupcu spoločnosti Yamaha vo svojej krajine (nasledujúca strana). \* EHP: Európsky hospodársky priestor

# Pomembno obvestilo: Informacije o garanciji za kupce v EGP\* in Švici

Svenska

Za podrobnejše informacije o tem Yamahinem izdelku ter garancijskem servisu v celotnem EGP in Švici, obiščite spletno mesto, ki je navedeno spodaj (natisljiva datoteka je na voljo na našem spletnem mestu), ali se obrnite na Yamahinega predstavnika v svoji državi (naslednja stran). \* EGP: Evropski gospodarski prostor

# Важно съобщение: Информация за гаранцията за клиенти в ЕИП\* и Швейцария

<u>Бъл</u>гарски език

Slovenščina

imba română

За подробна информация за гаранцията за този продукт на Yamaha и гаранционного обслужване в паневропейската зона на ЕИП\* и Шеейцария или посетете посочения по-долу уеб сайт (на нашия уеб сайт има файт за печат), или се свържете с представителния офис на Yamaha във вашата страна (следваща страница). \* ЕИП: Европейско икономическо пространство

# Notificare importantă: Informații despre garanție pentru clienții din SEE\* și Elveția

Dansk

Norsk

Pentru informații detalate privind acest produs Yamaha și serviciul de garanție Pan-SEE\* și Elveția, vizitați sie-ul la adresa de mai jos (fișienti împrimabil este disponibil pe site-ul nostru) sau contactați biroul reprezentanței Yamaha din țara dumneavoastră (geagina următoarie). \* SEE: Spațul Economic European

# http://europe.yamaha.com/warranty/

# Yamaha Representative Offices in Europe

# AUSTRIA

Schleiergasse 20, A-1100 Wien Austria famaha Music Europe GmbH Tel: +43 (0)1 602 03900 Fax: +43 (0)1 602 039051 **Branch Austria** 

# BELGIUM

Clarissenhof 5b NL, 4133 AB. Vianen Fax: +31 (0)347 358060 Tel: +31 (0)347 358040 Yamaha Music Europe The Netherlands Branch Benelux

# BULGARIA

Branch Austria (Central and Eastern Europe) Schleiergasse 20, A-1100 Wien Austria Yamaha Music Europe GmbH Fax: +43 (0)1 602 039051 Tel: +43 (0)1 602 03900

# CYPRUS

31C Nikis Ave., 1086 Nicosia Tel: +357 (0)22 510 477 VAKAS Music Cyprus Ltd. Fax: +357 (0)22 511 080

# CZECH REPUBLIC

Branch Austria (Central and Eastern Europe) Schleiergasse 20, A-1100 Wien Austria Yamaha Music Europe GmbH Tel: +43 (0)1 602 03900 Fax: +43 (0)1 602 039051

# DENMARK

(Yamaha Scandinavia AB Filial Denmark) Generatorvej 6A, 2730 Herlev, Denmark YS Copenhagen Liaison Office Tel: +45 44 92 49 00 Fax: +45 44 54 47 09

# ESTONIA

amaha Music Europe GmbH PL-02-146 Warszawa Poland Sp. z o.o. Oddział w Polsce Tel: +48 (0)22 500 29 25 Fax: +48 (0)22 500 29 30 ul. 17 Stycznia 56 (Branch Poland)

Kaisaniemenkatu 7, PL260 Fax: +358 (0)9 61851385 (For Musical Instrument) 00101 Helsinki, Finland Fel: +358 (0)9 618511 F - Musiikki OY

### (Box 300 53, 400 43 Goteborg Sweden - Postal Address) ramaha Scandinavia AB Västra Frölunda, Sweden J A Wettergrens gata 1 Fax: +46 (0)31 454026 Fel: +46 (0)31 893400 (For Pro Audio)

# FRANCE

(B.P. 70, 77312 Marne la Vallée Cedex 2 77183 Croissy-Beaubourg, France Yamaha Musique France Zone d'activité de Pariest Fax: +33 (0)1 64 61 4079 France-Adresse postale) Fel: +33 (0)1 64 61 4000 7, rue Ambroise Croizat

# GERMANY

D-25462 Rellingen, b. Hamburg, Germany ramaha Music Europe GmbH Fax: +49 (0)4101 303 77702 Tel: +49 (0)4101 3030 Siemensstr 22-34

# GREECE

PH Nakas S.A. Music House/Service 19002 Peania / Attiki, Greece Tel: +30 (0)210 6686260 Fax: +30 (0)210 6686269 19 KM Leoforos Lavriou

# HUNGARY

Branch Austria (Central and Eastern Europe) Schleiergasse 20, A-1100 Wien Austria ramaha Music Europe GmbH Tel: +43 (0)1 602 03900 Fax: +43 (0)1 602 039051

## HLJODFAERAHUSID EHF For Musical Instrument) 108 Reykjavik, Iceland <sup>=</sup>ax: +354 568 65 14 Tel: +354 525 50 50 Sidumula 20 CELAND

(Box 300 53, 400 43 Goteborg Sweden - Postal Address) /ästra Frölunda. Sweden Yamaha Scandinavia AB J A Wettergrens gata 1 <sup>z</sup>ax: +46 (0)31 454026 Tel: +46 (0)31 893400 (For Pro Audio)

# **IRELAND (REPUBLIC OF IRELAND)**

Tilbrook, Milton Keynes MK7 8BL <sup>zax: +44</sup> (0) 1908 369278 Tel: +353 (0) 1526 2449 Yamaha Music UK Ltd. Sherbourne Drive United Kingdom

20020, Lainate (Milano), Italy Yamaha Musica Italia s.p.a. <sup>=</sup>ax: +39 (0)02 937 0956 Tel: +39 (0)02 93577 1 Viale Italia 88 ITALY

# Yamaha Music Europe GmbH

LATVIA

PL-02-146 Warszawa Poland Sp. z o.o. Oddział w Polsce Tel: +48 (0)22 500 29 25 Fax: +48 (0)22 500 29 30 ul. 17 Stycznia 56 (Branch Poland)

# LIECHTENSTEIN

Yamaha Music Europe GmbH, Rellingen, Branch Switzerland in Zurich Seefeldstrasse 94, CH-8008 <sup>zax: +41</sup> (0)44 3833918 Tel: +41 (0)44 3878080 Zürich, Switzerland

# LITHUANIA

Yamaha Music Europe GmbH PL-02-146 Warszawa Poland Sp. z o.o. Oddział w Polsce Tel: +48 (0)22 500 29 25 Fax: +48 (0)22 500 29 30 ul. 17 Stycznia 56 (Branch Poland)

## Clarissenhof 5b NL, 4133 AB. Vianen <sup>=</sup>ax: +31 (0)347 358060 Fel: +31 (0)347 358040 Yamaha Music Europe The Netherlands **UXEMBOURG Branch Benelux**

# MALTA

The Emporium, Level 3, St. Louis Street <sup>=</sup>ax: +356 (0)2133 2144 Tel: +356 (0)2133 2093 Olimpus Music Ltd. **Msida MSD06** 

# NETHERLANDS

Clarissenhof 5b NL, 4133 AB. Vianen The Netherlands Tel: +31 (0)347 358040 Fax: +31 (0)347 358060 Yamaha Music Europe **Branch Benelux** 

# NORWAY

Yamaha Scandinavia AB Filial Norway) YS Oslo Liaison Office 1361 Osteras, Norway Grini Naeringspark 1 Tel: +47 67 16 77 70 Fax: +47 67 16 77 79

# POLAND

YAMAHA Music Europe GmbH 02-146 WARSZAWA/POLSKA Sp. z o.o. Oddział w Polsce Tel: +48 (0)22 500 29 25 Fax: +48 (0)22 500 29 30 ul. 17 Stycznia 56

# PORTUGAL

Yamaha Música Ibérica, S.A.U. 2610-016 Amadora, Portugal Tel: +351 214 704 330 <sup>-</sup>ax: +351 214 718 220 Sucursal Portuguesa Rua Alfredo da Silva

# ROMANIA

Branch Austria (Central and Eastern Europe) Schleiergasse 20, A-1100 Wien Austria Yamaha Music Europe GmbH Tel: +43 (0)1 602 03900 Fax: +43 (0)1 602 039051

# SLOVAKIA

Branch Austria (Central and Eastern Europe) Schleiergasse 20, A-1100 Wien Austria Yamaha Music Europe GmbH Tel: +43 (0)1 602 03900

# SLOVENIA

Fax: +43 (0)1 602 039051

Branch Austria (Central and Eastern Europe) Schleiergasse 20, A-1100 Wien Austria Tel: +43 (0)1 602 03900 Fax: +43 (0)1 602 039051 Yamaha Music Europe GmbH

## SPAIN

Ctra. de la Coruna km.17, 200 28230 Las Rozas de Madrid, Spain Yamaha Música Ibérica, S.A.U. Tel: +34 902 39 8888 Fax: +34 91 638 4660

## SWEDEN

(Box 300 53, 400 43 Goteborg Sweden - Postal Address) Västra Frölunda, Sweden ramaha Scandinavia AB J A Wettergrens gata 1 Fax: +46 (0)31 454026 Tel: +46 (0)31 893400

# SWITZERLAND

Yamaha Music Europe GmbH, Rellingen, Branch Switzerland in Zurich Seefeldstrasse 94, CH-8008 Fax: +41 (0)44 3833918 Tel: +41 (0)44 3878080 Zürich, Switzerland

## ramaha Music UK Ltd. UNITED KINGDOM Sherbourne Drive

Filbrook, Milton Keynes MK7 8BL <sup>z</sup>ax: +44 (0) 1908 369278 Fel: +44 (0) 870 4445575 United Kingdom

For details of products, please contact your nearest Yamaha representative or the authorized distributor listed below.

Pour plus de détails sur les produits, veuillez-vous adresser à Yamaha ou au distributeur le plus proche de vous figurant dans la liste suivante.

Para obter detalhes de produtos, entre em contato com o representante mais próximo da Yamaha ou com o distribuidor autorizado relacionado a seguir.

### NORTH AMERICA

### CANADA

Yamaha Canada Music Ltd. 135 Milner Avenue, Scarborough, Ontario, M1S 3R1, Canada Tel: 416-298-1311

### U.S.A.

Yamaha Corporation of America 6600 Orangethorpe Ave., Buena Park, Calif. 90620, U.S.A. Tel: 714-522-9011

## **CENTRAL & SOUTH AMERICA**

### MEXICO

Yamaha de México S.A. de C.V. Calz. Javier Rojo Gómez #1149, Col. Guadalupe del Moral C.P. 09300, México, D.F., México Tel: 55-5804-0600

### BRAZIL

Yamaha Musical do Brasil Ltda. Rua Joaquim Floriano, 913 - 4' andar, Itaim Bibi, CEP 04534-013 Sao Paulo, SP. BRAZIL Tel: 011-3704-1377

ARGENTINA

Yamaha Music Latin America, S.A. Sucursal de Argentina Olga Cossettini 1553, Piso 4 Norte Madero Este-C1107CEK Buenos Aires, Argentina Tel: 011-4119-7000

## PANAMA AND OTHER LATIN AMERICAN COUNTRIES/ **CARIBBEAN COUNTRIES**

Yamaha Music Latin America, S.A. Torre Banco General, Piso 7, Urbanización Marbella. Calle 47 y Aquilino de la Guardia, Ciudad de Panamá, Panamá Tel: +507-269-5311

### **EUROPE**

THE UNITED KINGDOM/IRELAND Yamaha Music U.K. Ltd. Sherbourne Drive, Tilbrook, Milton Keynes, MK7 8BL, England Tel: 01908-366700

GERMANY Yamaha Music Europe GmbH Siemensstraße 22-34, 25462 Rellingen, Germany Tel: 04101-3030

SWITZERLAND/LIECHTENSTEIN Yamaha Music Europe GmbH Branch Switzerland in Zürich Seefeldstrasse 94, 8008 Zürich, Switzerland Tel: 01-383 3990

AUSTRIA Yamaha Music Europe GmbH Branch Austria Schleiergasse 20, A-1100 Wien, Austria Tel: 01-60203900

CZECH REPUBLIC/SLOVAKIA/ HUNGARY/SLOVENIA

Yamaha Music Europe GmbH Branch Austria Schleiergasse 20, A-1100 Wien, Austria Tel: 01-602039025

### POLAND/LITHUANIA/LATVIA/ESTO-NIA

Yamaha Music Europe GmbH Branch Sp.z o.o. Oddział w Polsce ul. 17 Stycznia 56, PL-02-146 Warszawa, Poland Tel: 022-500-2925

### Para detalles sobre productos, contacte su tienda Yamaha más cercana o el distribuidor autorizado que se lista debajo. Die Einzelheiten zu Produkten sind bei Ihrer unten aufgeführten

Niederlassung und bei Yamaha Vertragshändlern in den jeweiligen Bestimmungsländern erhältlich.

Подробные сведения об инструменте можно получить у местного представителя корпорации Yamaha или уполномоченного дистрибьютора, указанного в следующем списке.

### ASIA

### THE PEOPLE'S REPUBLIC OF CHINA Yamaha Music & Electronics (China) Co.,Ltd.

2F, Yunhedasha, 1818 Xinzha-lu, Jingan-qu, Shanghai, China Tel: 021-6247-2211

### HONG KONG

Tom Lee Music Co., Ltd. 11/F., Silvercord Tower 1, 30 Canton Road, Tsimshatsui, Kowloon, Hong Kong Tel: 2737-7688

### INDIA

Yamaha Music India Pvt. Ltd.

5F Ambience Corporate Tower Ambience Mall Complex Ambience Island, NH-8, Gurgaon-122001, Haryana, India Tel: 0124-466-5551

### INDONESIA

PT. Yamaha Musik Indonesia (Distributor) PT. Nusantik

Gedung Yamaha Music Center, Jalan Jend. Gatot Subroto Kav. 4, Jakarta 12930, Indonesia Tel: 021-520-2577

### KOREA

Vamaha Music Korea Ltd. 8F, 9F, Dongsung Bldg. 158-9 Samsung-Dong, Kangnam-Gu, Seoul, Korea Tel: 02-3467-3300

### MALAYSIA

Yamaha Music (Malaysia) Sdn., Bhd. Lot 8, Jalan Perbandaran, 47301 Kelana Jaya, Petaling Jaya, Selangor, Malaysia Tel: 03-78030900

### PHILIPPINES

Yupangco Music Corporation 339 Gil J. Puyat Avenue, P.O. Box 885 MCPO, Makati, Metro Manila, Philippines Tel: 819-7551

Norsk filial av Yamaha Scandinavia AB Grini Næringspark 1, N-1345 Østerås, Norway Tel: 67 16 77 70

### ICELAND

NORWAY

THE NETHERLANDS

Tel: 01-64-61-4000

SPAIN/PORTUGAL

Tel: 91-639-8888

Tel: 01-228 2160

GREECE

SWEDEN

DENMARK

FINLAND

Tel: 09 618511

FRANCE

ITALY

BELGIUM/LUXEMBOURG

Yamaha Musica Italia S.P.A.

Yamaha Música Ibérica, S.A.

Ctra. de la Coruna km. 17, 200, 28230 Las Rozas (Madrid), Spain

Yamaha Scandinavia AB J. A. Wettergrens Gata 1, Box 30053 S-400 43 Göteborg, Sweden Tel: 031 89 34 00

**YS Copenhagen Liaison Office** 

F-Musiikki Oy Kluuvikatu 6, P.O. Box 260, SF-00101 Helsinki, Finland

Yamaha Music Europe Branch Benelux Clarissenhof 5-b, 4133 AB Vianen, The Netherlands Tel: 0347-358 040

Yamaha Musique France BP 70-77312 Marne-la-Vallée Cedex 2, France

Viale Italia 88, 20020 Lainate (Milano), Italy Tel: 02-935-771

Philippos Nakas S.A. The Music House 147 Skiathou Street, 112-55 Athens, Greece

Generatorvej 6A, DK-2730 Herlev, Denmark Tel: 44 92 49 00

Skifan HF

Skeifan 17 P.O. Box 8120, IS-128 Reykjavik, Iceland Tel: 525 5000

### RUSSIA

Yamaha Music (Russia) Room 37, bld. 7, Kievskaya street, Moscow, 121059, Russia Tel: 495 626 5005

OTHER EUROPEAN COUNTRIES Yamaha Music Europe GmbH Siemensstraße 22-34, 25462 Rellingen, Germany Tel: +49-4101-3030

### AFRICA

Yamaha Corporation Asia-Pacific Sales & Marketing Group Nakazawa-cho 10-1, Naka-ku, Hamamatsu, Japan 430-8650 Tel: +81-53-460-2317

### MIDDLE EAST

TURKEY/CYPRUS Yamaha Music Europe GmbH Siemensstraße 22-34, 25462 Rellingen, Germany Tel: 04101-3030

## OTHER COUNTRIES

Yamaha Music Gulf FZE LOB 16-513, P.O.Box 17328, Jubel Ali, Dubai, United Arab Emirates Tel: +971-4-881-5868

## SINGAPORE

Yamaha Music (Asia) Pte., Ltd. #03-11 A-Z Building 140 Paya Lebor Road, Singapore 409015 Tel: 6747-4374

### TAIWAN

Yamaha KHS Music Co., Ltd. 3F, #6, Sec.2, Nan Jing E. Rd. Taipei. Taiwan 104, R.O.C. Tel: 02-2511-8688

### THAILAND

Siam Music Yamaha Co., Ltd. 4, 6, 15 and 16th floor, Siam Motors Building, 891/1 Rama 1 Road, Wangmai, Pathumwan, Bangkok 10330, Thailand Tel: 02-215-2622

## OTHER ASIAN COUNTRIES

Yamaha Corporation, Asia-Pacific Sales & Marketing Group Nakazawa-cho 10-1, Naka-ku, Hamamatsu, Japan 430-8650 Tel: +81-53-460-2317

### **OCEANIA**

AUSTRALIA Yamaha Music Australia Pty. Ltd. Level 1, 99 Queensbridge Street, Southbank, Victoria 3006, Australia Tel: 3-9693-5111

## NEW ZEALAND

Music Works LTD P.O.BOX 6246 Wellesley, Auckland 4680, New Zealand Tel: 9-634-0099

COUNTRIES AND TRUST TERRITORIES IN PACIFIC OCEAN Yamaha Corporation, Asia-Pacific Sales & Marketing Group Nakazawa-cho 10-1, Naka-ku, Hamamatsu,

Japan 430-8650 Tel: +81-53-460-2317

# **YAMAHA**

Yamaha Global Home http://www.yamaha.com/

Yamaha Manual Library http://www.yamaha.co.jp/manual/

U.R.G., Digital Musical Instruments Division © 2011 Yamaha Corporation

> \*\*\*POTY\*.\*-01A0 Printed in China

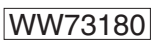